# CAREERS @ UMW

University of Mary Washington

Office of Human Resources

Spring 2015

# **Table of Contents**

| Introduction                                         | 4  |
|------------------------------------------------------|----|
| Your Web Browser                                     | 4  |
| Adobe Acrobat                                        | 4  |
| Your Browser's Cache                                 | 4  |
| Clear the Browser's Cache: Android                   | 6  |
| Security of Applicant Data                           | 6  |
| Enhancement Matrix - PeopleAdmin 5.8 - 7             | 7  |
| Logging In                                           |    |
| Home Page                                            |    |
| Your Profile                                         |    |
| Access Your Profile                                  |    |
| User Roles                                           |    |
| Changing Your Preferred Group on Login               | 15 |
| Changing Which Module is Active When You Log In      |    |
| Your Inbox, Watch List, and Email                    |    |
| Your Inbox                                           |    |
| Adding Items to Your Watch List                      |    |
| Email Notifications                                  |    |
| Saving Your Position / Posting                       |    |
| Search                                               | 20 |
| Workflow Transitions                                 | 21 |
| Position Description Tab                             | 22 |
| Checking the Status of a Position                    | 23 |
| Comment Boxes                                        | 24 |
| Moving Through and Saving a Position / Posting       | 25 |
| Position Management                                  |    |
| Creating a Staff or A/P Faculty Position Description | 27 |
| Classifying a Position                               |    |
| Reviewer Approval                                    |    |
| Cabinet Approval                                     |    |
| Budget Review                                        |    |
| Creating a Faculty Position Description              | 41 |
| Dean's Approval                                      |    |
| Budget Review                                        |    |
| Provosť's Approval                                   |    |
| Senior Admin Coordinator Review                      |    |
| CCA Final Review                                     |    |
| Cloning a Position                                   | 53 |

Position Management: Introduction

| Position Management - Modifying a Position Description      | 57                             |
|-------------------------------------------------------------|--------------------------------|
| Modifying a Staff or A/P Faculty Position                   |                                |
| Modifying a Faculty Position                                |                                |
| Applicant Tracking – Posting a Position                     | 69                             |
| Posting a Staff and A/P Faculty Position                    |                                |
| Create a Posting from Another Posting                       | 71                             |
| Creating a Posting From a Position Description              | 77                             |
| Supplemental Questions                                      |                                |
| Evaluative Criteria                                         |                                |
| Reference Letters                                           |                                |
| Posting Documents                                           |                                |
| Document Summary                                            |                                |
| Creating a Posting for a Faculty Position                   |                                |
| Dean Takes Action on Posting                                |                                |
| Department Chair Actions                                    |                                |
| Recruitment Manager Reviews / Approves Posting              | 90                             |
| Reference Letters                                           |                                |
| Configuring Reference Letter Functions                      | 91                             |
| Define Specifics about Reference Letters                    | 93                             |
| Setting Up A Search Committee                               | 94                             |
| Assign Search Committee Group Members to Postings and Selec | t the Search Committee Chair94 |
| Changing a Search Committee Chair                           | 95                             |
| Guest Users                                                 | 96                             |
| Search Committee Members                                    | 97                             |
| Logging In and Selecting Your Role(s)                       | 97                             |
| Viewing Applicant History                                   |                                |
| Searching for Information                                   |                                |
| Searching Postings and Applicants                           |                                |
| Search tips:                                                |                                |
| Searching Job Postings:                                     |                                |
| Advanced Searches                                           |                                |
| Saving Searches                                             |                                |
| Running a saved search                                      |                                |
| Deleting a saved search                                     |                                |
| Exporting Search Results                                    |                                |
| Evaluating Applicants                                       | Error! Bookmark not defined.   |
| Screening and Selecting Applicants                          | Error! Bookmark not defined.   |
| Reviewing an Application or a Collection of Applications    | Error! Bookmark not defined.   |
| To View an Applicant's Recommendation                       | Error! Bookmark not defined.   |

# UMW CAREERS USER GUIDE

| Evaluative Criteria                                                      | Error! Bookmark not defined.                                         |
|--------------------------------------------------------------------------|----------------------------------------------------------------------|
| Supplemental Questions                                                   | Error! Bookmark not defined.                                         |
| To see a list of applicants who answered a question in a specific way    | /Error! Bookmark not defined.                                        |
| Reference Letters                                                        | Error! Bookmark not defined.                                         |
| To perform Keyword and Ad-Hoc Searches from the Postings and A options): | pplicant pages (More search<br>. <b>Error! Bookmark not defined.</b> |
| To View and Print Standard Reports:                                      | Error! Bookmark not defined.                                         |
| To Print Preview a Posting:                                              | Error! Bookmark not defined.                                         |
| Create the Screening Sheet                                               | Error! Bookmark not defined.                                         |
| Hiring Applicants                                                        | Error! Bookmark not defined.                                         |
| Updating & Transitioning Applicants' Statuses                            | Error! Bookmark not defined.                                         |
| Creating a Hiring Proposal                                               | Error! Bookmark not defined.                                         |
| To Create a Hiring Proposal                                              | Error! Bookmark not defined.                                         |
| Onboarding                                                               | Error! Bookmark not defined.                                         |
| Onboarding                                                               | Error! Bookmark not defined.                                         |
| The Applicant View                                                       | Error! Bookmark not defined.                                         |
| The Staff And A/P Faculty Applicant System                               | Error! Bookmark not defined.                                         |
| Faculty Applicant View                                                   | Error! Bookmark not defined.                                         |
| Getting Started                                                          |                                                                      |

# INTRODUCTION

Careers is a convenient online portal where UMW supervisors may access resources to support their management responsibilities. This user guide offers an overview of how to use UMW's Careers.

You will use Careers to:

- Create, modify, and approve requests for new positions;
- Review and modify position descriptions of employees;
- Create, modify, and post positions for recruitment;
- View applicants to your posted vacancies; and
- Make decisions regarding the status of each applicant.

The system is designed to benefit you by facilitating:

- Faster processing of employment information;
- Transparent, up-to-date access to information regarding your positions. requests, and postings;
- Detailed screening of Applicants' qualifications before they reach the interview stage.

#### Your Web Browser

The system is designed to run in a web browser over the Internet. <u>The preferred browser is Firefox</u>. Other browsers will work, but you may experience unexpected results or instability.

You may use your browser's **Back**, **Forward** or **Refresh** buttons to navigate the site, or open a new browser window from your existing window.

#### Adobe Acrobat

The site also requires you to have Adobe Acrobat Reader installed.

#### Your Browser's Cache

Your browser's cache stores information from webpages you visit on your computer. This allows pages / images to load more quickly upon future visits and while navigating through websites that use the same images on multiple pages.

Occasionally your cache can prevent you from seeing updated content, or cause functional problems when stored content conflicts with live content. You can fix many browser problems simply by clearing your cache.

#### Clear the Browser's Cache: Chrome

- 1. Click the **menu** icon in the upper right corner of the browser to the right. Click **settings** on the bottom of the menu.
- 2. Click **Show advanced settings** at the very bottom of the settings section.
- 3. Scroll to the **Privacy** section.
- 4. Choose Clear browsing data.
- 5. Select **Empty the cache**. Uncheck all **other options** to avoid deleting browser history, cookies and other things you may wish to retain.
- 6. Change Obliterate the following items from to the beginning of time.
- 7. Press Clear browsing data.

#### Clear the Browser's Cache: Safari (iPhone and iPad)

- 1. Click on **Settings** from the home page.
- 2. Scroll down until you see **Safari**. Click on it to bring up the option page.
- 3. Click Clear Cookies and Data.
- 4. A popup box will appear.
- 5. Click **Clear Cookies and Data** again to confirm your choice.

#### Clear the Browser's Cache: Safari for Mac OS X

- 1. Once your browser is open, click the **Safari menu**.
- 2. Select Empty Cache...
- 3. Click **Empty**.

#### Clear the Browser's Cache: Internet Explorer

- 1. Once your browser is open, click the **gear** icon at the top right to open the **Settings** menu.
- 2. Then, select Safety and Delete Browsing History....
- 3. Select **Temporary Internet Files**. You will also need to uncheck all of the other boxes, especially Preserve Favorites website data. This option makes the window also delete objects from websites in your Favorites folder, which is necessary to completely clear your cache.
- 4. Click the **Delete** button near the bottom of the window to perform the operations (i.e. clear your cache by deleting temporary files).
- 5. Your computer will work for a moment, and then the process will be complete.

#### Clear the Browser's Cache: Firefox

- 1. Click the Menu button (icon with three horizontal lines) and then choose Options.
- 2. If Options is not listed in the menu, click Customize and drag Options from the list of Additional Tools and Features over to the Menu.

Note: If you're using the menu bar, choose Tools and then Options instead.

- 3. Firefox for Mac: On a Mac, choose Preferences from the Firefox menu; follow the instructions below.
- 4. With the Options window now open, click the **Privacy** tab.
- 5. In the **History** area, click the clear your recent history link.

Tip: If you don't see that link, change the Firefox will: option to Remember history. You can change it back to your custom setting when you're done.

- 6. In the **Clear Recent History** window that appears, set the **Time** range to clear: to **Everything**.
- 7. In the list at the bottom of the window, **uncheck** everything except for Cache.

Note: If you wish to clear other kinds of stored data, feel free to check the appropriate boxes. They will be cleared with the cache in the next step. Tip: Don't see anything to check? Click the button next to Details. Click on the Clear Now button. When the Clear Recent History window disappears, all of the files saved (cached) from your Internet browsing activities in Firefox will have been removed.

Note: If your Internet cache is large, Firefox may hang while it finishes removing the files. Just be patient - it will eventually finish the job.

Tips: Older versions of Firefox, particularly Firefox 4 through Firefox 33, have fairly similar processes for clearing the cache but please try to keep Firefox updated to the latest version if you can.

#### **Clear the Browser's Cache: Android**

- 1. Open the browser.
- 2. Tap the **Menu** Key.
- 3. Click on the **More Options** button.
- 4. Click on **Settings**.
- 5. Tap **Clear Cache**. You'll then be presented with a verification menu. Tap **Okay or Clear Cache** again (depending on the version of your phone) to complete the process.

#### Clear the Browser's Cache: BlackBerry 6.0

- 1. From the BlackBerry **Browser**, press the **BlackBerry button**.
- 2. Choose Options.
- 3. Toggle on Cache.

#### Security of Applicant Data

To ensure the security of the data provided by applicants, the system will automatically log you out after 60 minutes if it detects no activity. However, anytime you leave your computer we strongly recommend that you save any work in progress and lock your computer.

# **ENHANCEMENT MATRIX - PEOPLEADMIN 5.8 - 7**

Careers has been upgraded from PeopleAdmin's version 5.8 to PeopleAdmin's version 7. There are significant differences in the products.

# For Applicant Tracking:

| Function                                                                     | New<br>Function<br>New | What Does this Mean for YOU?                                                                                                    |
|------------------------------------------------------------------------------|------------------------|----------------------------------------------------------------------------------------------------|
| <ul> <li>ADA<br/>Compatible<br/>User and<br/>Applicant<br/>Portal</li> </ul> | ✓                      | Meets ADA Compliance; is a much easier user interface.                                                                                                    |
| • Emails                                                                     | *                      | Select applicants to email and select from emails templates to send.<br>You do not have to have a status change or system event to send an<br>email to applicants. |
| Reporting                                                                    | ✓                      | Export reports to Excel.                                                                                                    |
| <ul> <li>Advanced<br/>Applicant<br/>Review Tools</li> </ul>                  | ✓                      | Narrow answers to supplemental questions and search applicants more effectively with keyword searching.                                                            |
| <ul> <li>Application<br/>Materials on<br/>Hiring<br/>Proposals</li> </ul>    | ✓                      | Materials are available as an attachment to the applicant's hiring proposal.                                                                                       |
| Bookmarking                                                                  | ✓                      | Applicants can bookmark a posting to apply to at some other time, without requiring a future search.                                                               |
| • Create from<br>Previous<br>Posting                                         | <b>v</b>               | When creating from a previous posting, the previous posting's internal documents now copy to the new posting.                                                      |
| • Email a Friend                                                             | ✓                      | Applicants can share postings with friends who might be interested.                                                                                                |
| • Full Data<br>Change<br>Auditing in<br>History                              | ✓                      | Can now log what data changed, when, and by whom.                                                                                                    |
| • Full Text<br>Searching                                                     | <b>~</b>               | Keyword Searches work across all text fields and attached documents on applicants.                                                                                 |

| •       | Inbox and<br>Watch List                 | ✓               |                | Now have an easy place to see active items assigned to you and items you have decided to follow (watch).                                                                                                    |
|---------|-----------------------------------------|-----------------|----------------|----------------------------------------------------------------------------------------------------|
| •       | Mass Edit of<br>Postings                | *               |                | HR users can now bulk edit postings to update data across multiple postings.                                                                                                    |
| •       | Position<br>Types/Employ<br>ment Groups | ✓               |                | Position types may have multiple processes and forms in the system.                                                                                                    |
| •       | Posting<br>Settings Page                | <b>√</b>        |                | This prevents you from losing a posting. You will need to fill in identifying information about a posting before it is created.                                                                                                    |
| Functio | on                                      | New<br>Function | New<br>Process | What Does this Mean for YOU?                                                                                                    |
| •       | Ranking<br>Criteria –<br>General        | <b>√</b>        |                | Committees can rank applicants based on items that they have<br>defined. Internal users can rank the applicants and a score is given<br>to allow for better review and handling of applicants.                                                     |
| •       | Role<br>Identification                  | •               |                | You can now easily see which role you are logged in as, and have the capability to easily toggle between different role-based views. This also makes it easier to keep track of which role is required to take action at each step in the process. |
| •       | RSS Feeds                               | ✓               |                | All applicant portals come with RSS feeds built in.                                                                                                    |
| •       | Saved Searches                          | ✓               |                | Can modify and save your own searches as a user.                                                                                                    |
| •       | Scoped User<br>Management               | ✓               |                | Can have user management spread out over the campus instead of just in central HR or a central organization.                                                                                                    |
| •       | Search<br>Committee<br>Members          | ✓               |                | Customers have the ability to define per posting search committee<br>members to rank applicants or review applications per posting.                                                                                                    |
| •       | Self Service<br>Features                | <b>√</b>        |                | Can now perform some of the configurations yourself.                                                                                                    |
| •       | Site<br>Announcement<br>s               | ✓               |                | Can communicate with other users in the system with messages for<br>both applicants and internal users.                                                                                                    |

| • Supplemental<br>Question Bank<br>with Self<br>Service                   | <b>√</b> | Managers can now manage their own supplemental questions<br>without having to rely on PA to update and/or change questions for<br>them. |
|---------------------------------------------------------------------------|----------|----------------------------------------------------------------------------------------------------|
| Application     Workflow                                                  | <b>~</b> | This is handled by a workflow.                                                                                                    |
| • User Account<br>Self Service                                            | ✓        | Users can now make changes to their own account rather than needing to rely on HR or other users to update this for them.               |
| <ul> <li>View All<br/>Application<br/>Materials in<br/>one PDF</li> </ul> | ✓        | Can combine documents with application information the applicant supplied into one PDF across multiple applications.                    |

# System-Wide:

| <ul> <li>Action<br/>Required<br/>Recipients</li> </ul>          |   | ✓ | In PA7, action-required messages are handled through group<br>member prompting, allowing you to send a task for a given state to a<br>selected user group. This ensures a state of role ownership for the<br>task being sent, rather than having an open-ended recipient field as<br>in 5.8. This group member prompt is currently functioning for<br>postings and will be added for applicant states in a future release.<br>For the applicant side, there might be a need to send to an individual<br>rather than an entire group.                                                                                                    |
|-----------------------------------------------------------------|---|---|----------------------------------------------------------------------------------------------------|
| <ul> <li>Login Portal<br/>and General<br/>Navigation</li> </ul> |   | ✓ | The page layout is different in the new system but accomplishes the<br>same business requirements. For instance, action links are listed<br>along the top rather than side of page.                                                                                                    |
| Reporting                                                       |   | ✓ | Reporting has changed significantly between 5.8 and 7, with an increase in real-time reporting in the new version. Rather than having only an Access database option as in 5.8, we now have 3 levels of reporting capability: saved searches, Tableau, and a MySQL database. Saved searches are the simplest form of reporting, allowing you to select columns within a function, shuffle columns, sort, and then save for future viewing. Tableau presents the next level of capability. This analytics engine has both pre-built reports and the capability to choose fields across functions to create custom reports. If you identify an additional report/field that should exist in Tableau, please let us know. The MySQL approach is the most sophisticated and is similar to the Access database approach in 5.8, allowing you to view a copy of the database (but not write directly to the database), but requires familiarity with SQL |
| Searches                                                        | ✓ |   | Can now search by date or date range in PA7                                                                                                    |

# LOGGING IN

Go to https://careers.umw.edu/hr/.

After entering the URL, the login screen for the system will appear. All employees who were active on our golive date will have an account. Employees use the same credentials that they use for email to log in to Careers.

| Select <b>Click Here to Log In</b><br><b>With Your NetID</b> .       | University of Mary<br>Washington                            |  |
|----------------------------------------------------------------------|-------------------------------------------------------------|--|
|                                                                      | Click Here to Log In With Your NetID                        |  |
|                                                                      |                                                             |  |
|                                                                      | Username                                                    |  |
|                                                                      | Password                                                    |  |
|                                                                      | Login                                                       |  |
|                                                                      | Authenticate with single sign-on? <u>SSO Authentication</u> |  |
| Enter your <b>UMW credentials</b> ;<br>use the same credentials that | Enter your NetID and Password                               |  |
| you use for UMW email.                                               | NetID                                                       |  |
|                                                                      | Password                                                    |  |
|                                                                      | Warn me before logging me into other sites.                 |  |
|                                                                      | LOGIN                                                       |  |

# HOME PAGE

| When you log in, you will come<br>to the Applicant Tracking<br>home page. You will see the<br>menu options that correspond<br>to your user permissions. | Norm       Ageloanti, libitog Propendel, Ordanderig Franzi, libitog Propendel, Ordanderig Franzi, libitog Propendel, State Propendel, State Propendel, State Propendel, State Propendel, State Propendel, State Propendel, Ordanderig Franzi, libitog Propendel, State Propendel, State |
|----------------------------------------------------------------------------------------------------|----------------------------------------------------------------------------------------------------|
| User Drop Down                                                                                                    | This drop-down menu will only be available if you are assigned multiple<br>User Groups. You will not have a drop-down available if you are a<br>member of only one group; you will be logged in as your default.                                                                                                    |
| 2<br>Inbox                                                                                                    | The Inbox is a notification area where the system will display any items that need you to take action upon.                                                                                                    |
| <b>3</b><br>Watch List                                                                                                    | The Watch List displays any item<br>Note: The tabs that display for the Inbox and Watch List will depend on<br>your user permissions. You can always quickly access these notification<br>areas with the button at the top of the screen.                                                                                                    |
| (4)<br>Shortcuts                                                                                                    | The Shortcuts section will display shortcuts that depend on your user permissions.                                                                                                    |
| 5<br>My Links                                                                                                    | The My Links section is a good resource for Training videos and quick<br>access to the applicant portal. You can also quickly get to the<br>PeopleAdmin Community portal, where you have access to resources<br>concerning the system.                                                                                                    |
| 6<br>Module Selection                                                                                                    | At the top of the screen, you will see the module drop-down menu. If you hover your mouse over Applicant Tracking you will see the modules options (i. e. Position Management and Applicant Tracking).                                                                                                    |

# YOUR PROFILE

Your Profile manages the way in which you interact with the system. You may:

- Select which types of email messages you receive from the system;
- View your permission group assignments. These determine what you can see and do in the system. You may be assigned to several permission groups.

| Then you change positions,<br>ick the refresh button to<br>nsure that you are accessing<br>formation properly. | Hiring Manager | C |  |  |
|----------------------------------------------------------------------------------------------------|----------------|---|--|--|
|----------------------------------------------------------------------------------------------------|----------------|---|--|--|

#### **Access Your Profile**

To access and edit your profile, follow the My Profile link in the header area of any page.

| To view or update your profile,<br>choose <b>My Profile</b> : | Inbox PeopleAdmin<br>Watch List APPLICANT TRACKING • |
|---------------------------------------------------------------|------------------------------------------------------|
|                                                               | Pamela Lowery, you have 0 messages. Employee         |
| From your profile page, select<br><b>Edit</b> .               | Summary Manage Emails                                |
| Update your information as need                               | ed.                                                  |
| Select <b>Update User</b> to update your profile details.     | Update User Cancel                                   |

| USER ROLES        |                                                                                                    |
|-------------------|----------------------------------------------------------------------------------------------------|
| Dean:             | If you have been assigned to this role, you are one of the CAS Deans, and have permission to:                                                                                                    |
|                   | • View and print all faculty postings,                                                                                                    |
|                   | • View Hiring Notifications for faculty,                                                                                                    |
|                   | <ul> <li>Move applicants through process and approval steps,</li> </ul>                                                                                                    |
|                   | Create searches for postings or applicants which may be exported                                                                                                    |
|                   | to Excel for further analysis,                                                                                                    |
|                   | Add postings to your Watch List,                                                                                                    |
|                   | • Run and view specific posting reports assigned to your department.                                                                                                    |
| Department Chair: | If you have been assigned to this role, you are a Faculty Department Chair, and have permission to:                                                                                                    |
|                   | • View and print all faculty postings assigned to you,                                                                                                    |
|                   | • View and print all applicants applied to your postings,                                                                                                    |
|                   | • Create new Position Description for a Faculty position.                                                                                                    |
|                   | Modify Faculty Position Descriptions.                                                                                                    |
|                   | • View Hiring Notifications for all candidates assigned to your                                                                                                    |
|                   | posting,                                                                                                    |
|                   | Create searches for postings or applicants which may be exported                                                                                                    |
|                   | to Excel for further analysis,                                                                                                    |
|                   | Add postings to your Watch List,                                                                                                    |
|                   | Run and view specific reports assigned to you.                                                                                                    |
| Employee:         | All UMW employees have the employee role within Careers. This will allow<br>them to view their own classification, position, and posting (if applicable).<br>This role will be more active when the Performance Management module is<br>implemented. They are not included in any workflows. This role will be<br>assigned by default to all Careers users. |
| Hiring Manager:   | Hiring Managers have permission to:                                                                                                    |
|                   | • View and print all staff postings assigned to you,                                                                                                    |
|                   | • Create new Staff or A/P Faculty Position Descriptions,                                                                                                    |
|                   | • Modify Staff or A/P Faculty Position Descriptions,                                                                                                    |
|                   | • Create Staff and A/P Faculty postings,                                                                                                    |
|                   | • Modify Staff and A/P Faculty postings,                                                                                                    |
|                   | • View and print all applicants applied to your postings,                                                                                                    |
|                   | View Hiring Notifications for all candidates assigned to your                                                                                                    |
|                   | posting,                                                                                                    |
|                   | • Create searches for postings or applicants which may be exported                                                                                                    |
|                   | to Excel for further analysis,                                                                                                    |
|                   | Add postings to your Watch List,                                                                                                    |
|                   | <ul> <li>Run and view specific reports assigned to you.</li> </ul>                                                                                                    |

| Provost:                 | The Provost role is able to:                                                                                                    |  |  |
|--------------------------|----------------------------------------------------------------------------------------------------|--|--|
|                          | <ul> <li>View to all of CAS classifications, positions, and applicants,</li> <li>Can view and edit postings and hiring proposals.</li> <li>The Provost has an approval step in the creation and modification of all Faculty positions.</li> </ul> |  |  |
| Search Committee Chair:  | If you have been assigned to this role, you are the Chair of a Search<br>Committee, and have permission to:                                                                                                    |  |  |
|                          | • View and print all faculty postings assigned to you.                                                                                                    |  |  |
|                          | <ul> <li>View and print all applicants applied to your postings,</li> </ul>                                                                                                    |  |  |
|                          | • Create Postings for Faculty positions,                                                                                                    |  |  |
|                          | View Hiring Notifications for all candidates assigned to your                                                                                                    |  |  |
|                          | posting,                                                                                                    |  |  |
|                          | <ul> <li>Create searches for postings or applicants which may be exported<br/>to Excel for further analysis</li> </ul>                                                                                                    |  |  |
|                          | to Excel for further analysis,                                                                                                    |  |  |
|                          | <ul> <li>Add postings to your watch List,</li> <li>Bun and view specific reports assigned to you</li> </ul>                                                                                                    |  |  |
|                          | <ul> <li>Kun and view specific reports assigned to you.</li> <li>If you are a Search Committee Chair, your role is expanded to view.</li> </ul>                                                                                                   |  |  |
|                          | evaluations from all committee members.                                                                                                    |  |  |
| Search Committee Member: | If you have been assigned to a Search Committee, you have permission to:                                                                                                    |  |  |
|                          | • View postings for which you have been assigned to a search committee,                                                                                                    |  |  |
|                          | • View applicant information and related documents for those who                                                                                                    |  |  |
|                          | have applied to the assigned posting,                                                                                                    |  |  |
|                          | • Evaluate applicants' skills, competencies and experiences.                                                                                                    |  |  |
|                          | Provide feedback on applicants through Evaluative Uniteria but                                                                                                    |  |  |
|                          | cannot view the reeuback of other search committee members.                                                                                                    |  |  |

# **CHANGING YOUR PREFERRED GROUP ON LOGIN**

By default, you log in as a member of the Employee group, which has minimal permissions. You can specify the group in which you are active at login. Some tasks require you to log in using a group with specific permissions, so you may need to change your preferred group to be able to complete your tasks. If you have been assigned to other groups (i. e. Hiring Manager), you may want that group to be displayed when you log in to Careers.

| From your profile page, go to<br>the <b>Summary</b> page. Select<br><b>Edit</b> .                                                             | Summary                     | Manage Emails  |   |
|----------------------------------------------------------------------------------------------------|-----------------------------|----------------|---|
|                                                                                                    | 🙂 User D                    | Details Edit   |   |
| Your Preferred Group on Login<br>is presented. <b>Select the group</b><br>in which you need to be active<br>at login from the pull-down list. | Preferred Group On<br>Login | Hiring Manager | • |
| Select <b>Update User</b> to update<br>your preferred group<br>information.                                                                   | Update User                 | Cancel         |   |

# CHANGING WHICH MODULE IS ACTIVE WHEN YOU LOG IN

Depending on your permissions, you may have access to more than one module of the HR Suite, (i. e. Applicant Tracking or Position Description), you may be able to choose which module is active when you log in.

| From your profile page, select <b>Edit</b> .                                                                                   | Edit                                      |  |
|----------------------------------------------------------------------------------------------------|-------------------------------------------|--|
| From the Default Product<br>Module list in the Preferences<br>section, select the module that<br>you want to open when you log | Preferences                               |  |
| in.                                                                                                    | Default Product Module Applicant Tracking |  |
| Select Update User to update<br>your default module.                                                                           | Update User Cancel                        |  |

# YOUR INBOX, WATCH LIST, AND EMAIL

#### Your Inbox The Inbox is a notification area 🔮 Inbox (17 items need your attention) 🚺 where the system will display 3 Displaying items for group "Human Resources". any items that need you to take action upon. Postings (0) Users (10+) Hiring Proposals (0) Position Requests (1) Special Handling Lists (0) 4 Name Email Username Issue Jeanette Crusenberry emailaddress@zed.zed Jcruz Status Pending 1 – Shows you how many items awaiting your action. 2 – Displays your current role. 3 – Gives a count of the number of items waiting for designated actions.

4 – Summary information about items in the Inbox is displayed.

#### Adding Items to Your Watch List

| Your <b>Watch List</b> allows you to<br>follow the progress of position<br>descriptions, postings and<br>Hiring Proposals that matter to | Postings (1)       Hiring Proposals (0)       Position Requests (1)         Job Title       Type       Current State       State Owner |                  |                 |
|----------------------------------------------------------------------------------------------------|----------------------------------------------------------------------------------------------------|------------------|-----------------|
| you (even if the items are assigned to someone else).                                                                                    | Star Gazer Staff and Administrative Professional                                                                                       | Posted           | Human Resources |
| You may add an item to your<br>Watch List when you are                                                                                   | Take Action                                                                                                    | ×                |                 |
| creating / editing the item. The<br>option will appear on the<br><b>Comments</b> screen.                                                 | Move directly to 'Recruitm<br>Manager Initial Review'<br>Comments (optional)                                                           | vour watch list. |                 |

#### **Email Notifications**

You will receive an email message from jobs@umw.edu when you are required to take an action. These messages are in addition to notifications in your Inbox or Watch List.

# SAVING YOUR POSITION / POSTING

Fields with an Asterisk (\*) are required. If you do not include information in the field, an error message will appear and you will be required to complete it.

A Position Description is Not Saved until after you have selected:

- Click Save and Stay on this Page (Note: This will save the Position Description/Requisition form in your Pending Actions) or
- Clicking Submit on the final summary page. If you log out or select another position before completing these steps, none of the information you have edited will be saved.
- As you are creating or modifying a Positoin Description or Posting, you

# SEARCH

Searches may be run to help narrow down the list of items that you are viewing.

| <ul> <li>To run a search and view the results:</li> <li>Go to the item that you want to search;</li> <li>Go to the Search area;</li> <li>Enter the appropriate search terms;</li> <li>Click Search.</li> </ul> | Security Hitchy Shtting Applorent Bission Heing Fundalet Associated Packanet Declaration<br>Guert Security Security Securit |
|----------------------------------------------------------------------------------------------------|----------------------------------------------------------------------------------------------------|
| To create and save a custom search:                                                                                                    | Summery restury Sections Applements Report Hong Propulation Associated Product Conceptual                                                                                                    |
| <ul> <li>Go to the item that you want to search;</li> <li>Go to the Search area;</li> <li>Enter the appropriate search terms;</li> <li>Click Search.</li> </ul>                                                | Can Greet (sear + Search                                                                                                    |
| • Choose Save this search?.                                                                                                    | Ad hoc Search (8 Items Found) Save this search?                                                                                                    |
| • Give the Search a <b>name</b> .                                                                                                    | Name<br>Save this Search                                                                                                    |
| To <b>run a saved search</b> and view the results:                                                                                                    | Open Saved Search V Se                                                                                                    |
| <ul> <li>Go to the item that you want to search;</li> <li>Go to the Search area;</li> <li>Hover your mouse over the Open Saved Search link.</li> <li>Select the search that you want to run.</li> </ul>        | All Position Descriptions                                                                                                    |

You may want to review the <u>information</u> found on p. 108 and following.

# WORKFLOW TRANSITIONS

At each stage of the process (Creating / Modifying a Position Description, Creating Modifying a Posting), you will transition the Position Description / Posting to the next stage. The button **Take Action on** ... has a number of options to choose from.

For example, Reviewers will transition a request for a Position Description to the next stage, or will continue to work on the form, or will move it to the previous step. The order of the approvers depends on policies and practices.

# **POSITION DESCRIPTION TAB**

When you go to the **Position Descriptions** tab (Position Management module), you may see what you feel is duplicate information. There are two listings for each position type For example, you may see Staff and A/P Faculty and Staff and A/P Faculty Requests.

- Staff and A/P Faculty tracks approved Staff and A/P Faculty positions.
- Staff and A/P Faculty Requests tracks positions that you have created or have access to view that require an action. When approved, they will appear in both the requests list and in the library.
- Faculty tracks approved Faculty positions.
- Faculty Requests tracks Faculty positions that you have created or have access to view that require an action. When approved, they will appear in both the requests list and in the library.

# **CHECKING THE STATUS OF A POSITION**

To check on where your position is in the Recruitment process:

լհ

| Log in to Careers: | See directions on p. xx                                     |
|--------------------|-------------------------------------------------------------|
| Module:            | Position Management                                         |
| Role:              | Hiring Manager, Department Chair, or Search Committee Chair |
| Tab:               | Position Descriptions                                       |
| Position Type:     | Appropriate                                                 |

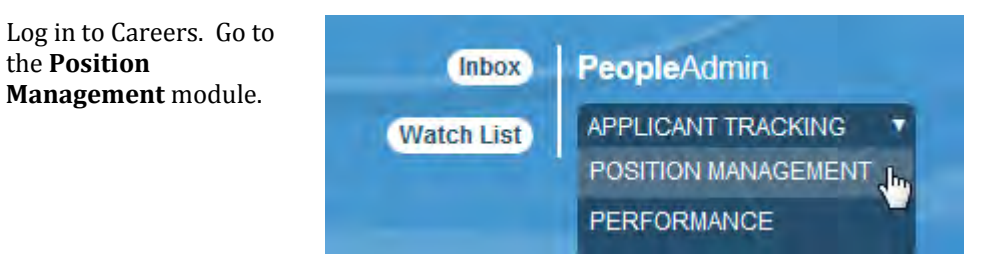

Hover your mouse over **Position Descriptions**.

the **Position** 

Select Staff and A/P Faculty Requests or Faculty Requests.

See the **positions** and Workflow Statuses.

| osition Descriptions       | Classificatio |
|----------------------------|---------------|
| Staff and A/P Faculty      |               |
| Staff and A/P Faculty Posi | tion Requests |

| Position Requests             | 0                          |                                                           |                                   |                              |           |
|-------------------------------|----------------------------|-----------------------------------------------------------|-----------------------------------|------------------------------|-----------|
| <ul> <li>Saved Sea</li> </ul> | rch. "Position Requests"   | (10 Herris Found)<br>- Crewers 1, 2 Nex                   | t                                 |                              | Actions   |
| Working Title                 | Position Request<br>Number | Position Status Name                                      | Position Status Workflow<br>State | Last Updated                 | (Actions) |
| Star Gazer                    | SAP00025PR                 | New Position Description: Star Gazer                      | Position Approved                 | May 05, 2014 at 02:30<br>PM  | Adionsi   |
| Proficient Blogger            | SAP00027PR                 | New Position Description: Proficient Blogger              | Position Approved                 | May 07: 2014 at 04:52<br>PM  | Actions # |
| The Gater                     | SAP00030PR                 | Modify Position Description: Star Gazer                   | CCA Review                        | June 13, 2014 at 03:34<br>PM | Actions   |
| Holiday Celebrant             |                            | New Position Description: Holiday Celebrant               | Draft                             | May 09, 2014 al 11,28 AM     | ACDONEY   |
| (None)                        |                            | New Position Description: Unnamed Position<br>Description | Draft                             | May 09, 2014 at 01.46<br>PM  | Actions+  |
| Biğ Sihót                     | SAP00031PR                 | New Position Description: Big Shot                        | Position Approved                 | May 15, 2014 at 02:06<br>PM  | Actions • |

| COMMENT BOXES                                                                                                    |                                                                        |
|----------------------------------------------------------------------------------------------------|------------------------------------------------------------------------|
| At the end of each request for<br>an Action, a box prompts you<br>to enter a Comment.                                                                                      | Take Action X                                                          |
| You must describe any<br>changes made in this box. This<br>will alert HR on change(s) that<br>have been made.                                                              | Position Created/Modified (move to<br>CCA Initial Review)              |
| Hint: You probably want to<br>make note of any changes as<br>you go through the forms so<br>that you may describe them in<br>the Comment box at the end of<br>your action. | Comments (optional)          test         Image: Submit         Cancel |

# MOVING THROUGH AND SAVING A POSITION / POSTING

| There are two ways to move from form to form.                                                                                                    | Save << Prev Next>>                          |  |
|----------------------------------------------------------------------------------------------------|----------------------------------------------|--|
| • You may click the<br><b>Next</b> button. This<br>saves the information<br>that you entered, and<br>moves to the next<br>form.                                           |                                              |  |
| • From the left menu,<br>you may click the<br>form that you wish to                                                                                                    | Editing Position Request                     |  |
| work on. You are not required to move                                                                                                    | Position Justification                       |  |
| <ul> <li>hrough the forms in a specific order.</li> <li>Note You must <b>Save</b> the form before moving away from a form that has data that you have entered.</li> </ul> | <ul> <li>Classification Selection</li> </ul> |  |
|                                                                                                    | Position Details                             |  |
|                                                                                                    | Core Responsibilities                        |  |
|                                                                                                    | Position Budget Inform                       |  |
|                                                                                                    | Supervisory Position                         |  |
|                                                                                                    | Employee                                     |  |
|                                                                                                    | Position Documents                           |  |
|                                                                                                    | Position Request Summary                     |  |
|                                                                                                    |                                              |  |

# **POSITION MANAGEMENT**

# CREATING A STAFF OR A/P FACULTY POSITION DESCRIPTION

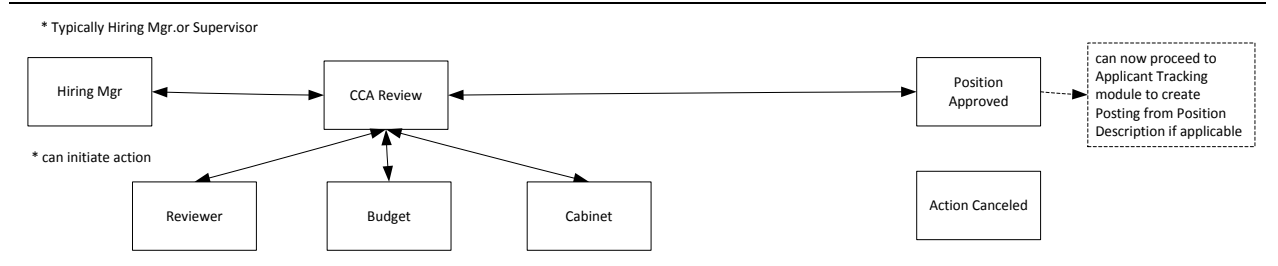

Hiring Managers and Department Chairs will manage the Recruitment / Hiring Process of Staff and / or A/P Faculty.

| Log in to Careers: | See directions on p. xx |
|--------------------|-------------------------|
| Module:            | Position Management     |
| Role:              | Hiring Manager          |
| Tab:               | Position Descriptions   |
| Position Type:     | Appropriate             |

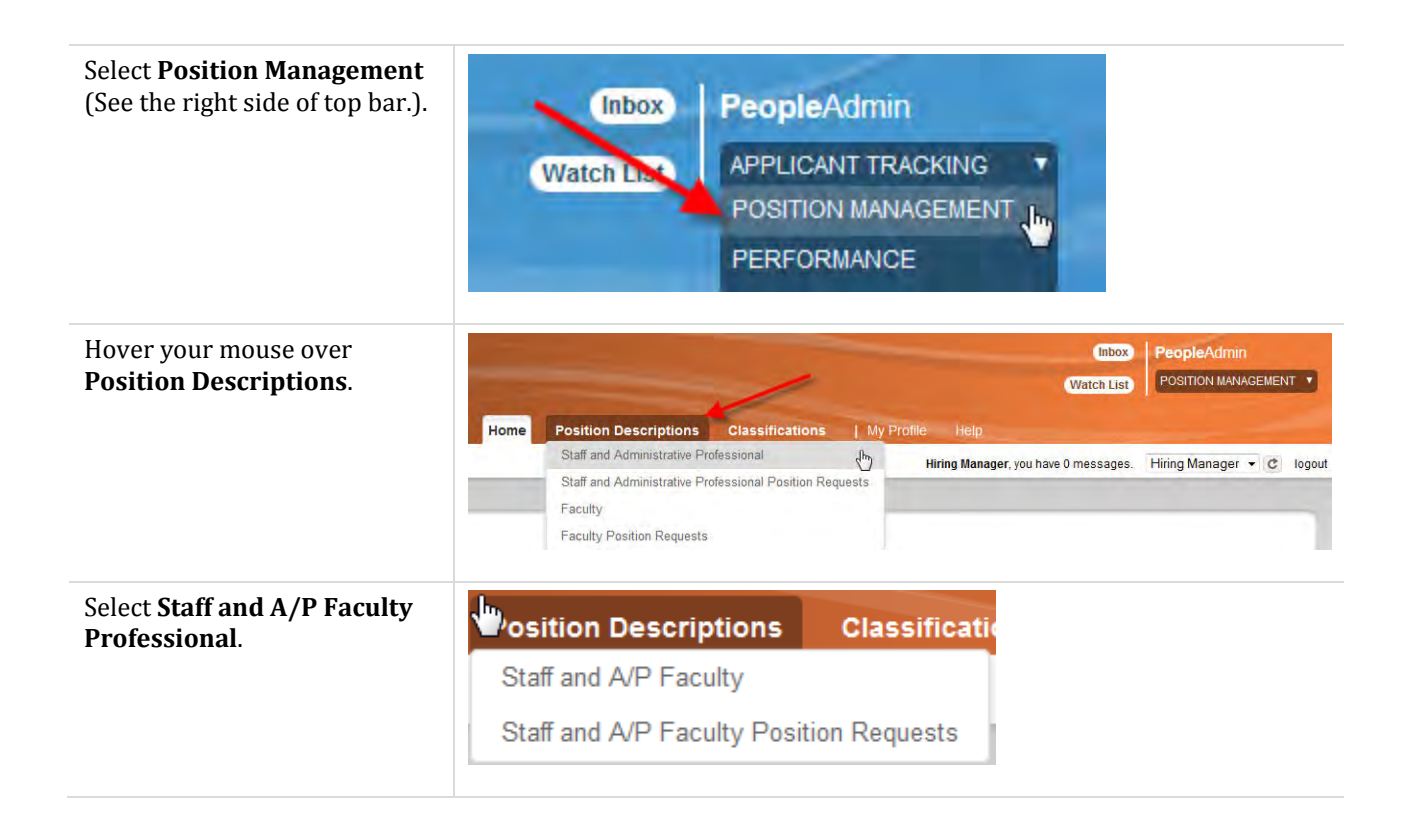

# UMW CAREERS USER GUIDE

| Click on <b>Create New Position</b><br><b>Description</b> .                                                                                                    | Inbox PeopleAdm<br>Watch List POSITION MAR<br>Ne Help<br>Hiring Manager, you have 0 messages. Hiring Manager<br>Create New Position Descr   | in<br>NAGEMENT V<br>Iogout |
|----------------------------------------------------------------------------------------------------|----------------------------------------------------------------------------------------------------|----------------------------|
| Choose <b>New Position</b><br><b>Description</b> .                                                                                                    | Create New Choose the position request you would like New Position Description                                                              | ×<br>to start.             |
| Complete the form with the<br>appropriate information. The<br>information on the Position<br>Details tab will be the<br>information used in creating<br>your Job Posting. | New Position Description     Working Title     Organizational Unit   Cabinet *     Select a Cabinet     Division/College *     Department * | Start Position Request     |
| Click <b>Start Position Request</b> (at the top of the page).                                                                                                    | Start Position Request Cancel                                                                                                    |                            |
| Enter the <b>Position</b><br><b>Justification</b> .                                                                                                    | Position Justification         The sequenced Information         Position Justification         Justification of Need                       | equired.                   |

# UMW CAREERS USER GUIDE

| Click <b>Next</b> .                                                                                                    |                                                                                                    |                              |                                                                                                    |                                                                     |             | CoperActine<br>CoperActine<br>Controlled Actine<br>Resources • d' lagod |
|----------------------------------------------------------------------------------------------------|----------------------------------------------------------------------------------------------------|------------------------------|----------------------------------------------------------------------------------------------------|---------------------------------------------------------------------|-------------|-------------------------------------------------------------------------|
|                                                                                                    | Cassing Details     Position Budget Inform.     Supprised Position     Emptoyee     Supprimerial Quastions     Position Documents     Position Request Burnnery | Pusition Justification       |                                                                                                    |                                                                     |             |                                                                         |
| Choose the <b>Classification</b> that best fits the position that you are creating                                                                                                    | <ul> <li>Saved Search: "All Classifications" (2 Items Found)</li> </ul>                                                                                         |                              |                                                                                                    | All Classifications                                                 | 0           |                                                                         |
| This is optional. HR will<br>review and confirm the<br>appropriate selection.                                                                                                    | Classification Job Title Class Title Paula                                                                                                    |                              | Class Code<br>Class Code<br>23777                                                                                                    | Classification Status<br>Approved<br>Approved                       |             | (Actions)<br>Actions ▼<br>Actions ▼                                     |
| You must choose the radio<br>button next to the job<br>classification that you want to<br>use.<br>Clicking on the role code of the<br>position will open the Position<br>Description.                                                   | Saved Search: "All of     Classification Job Title     Bur and Grounds Dir C     HYAC Install & Repair Sir Teds     HYAC Install & Repair Supe                  | Classifications" (27(<br>← F | Ditems Found)           Previous         1         2         3         4           Class Code         61387         61355         61354 | t 5 in 7 8 9 Next→<br>Classification Status<br>Approved<br>Approved |             | Actons<br>Actons<br>Actors<br>Actors                                    |
| If the list of Classifications is<br>too long to be practical,<br>narrow the choices down by<br>filtering the data. Click on<br><b>Filter these results</b> . Enter the<br><b>Class Title</b> of the position.<br>Click <b>Search</b> . | Search Classi<br>Search: Add Column: A                                                                                                    | fications                    | n                                                                                                    | Search                                                              | ▼<br>Cancel | ×                                                                       |

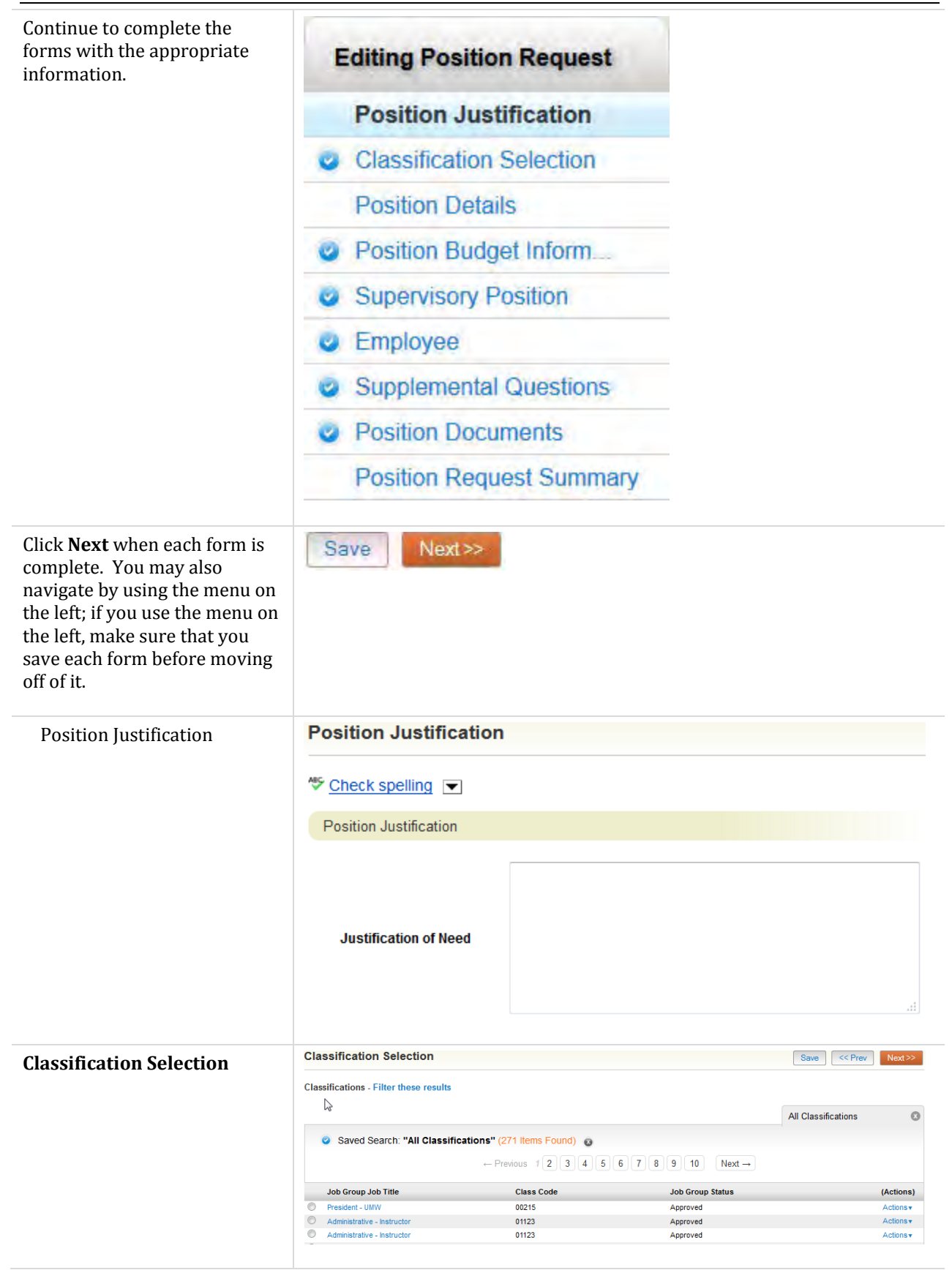

Position Management: Creating a Staff or A/P Faculty Position Description P a g e  $\mid$  30

| Position Details                                                                                                    | Position Details                         |                                    |  |  |  |
|----------------------------------------------------------------------------------------------------|------------------------------------------|------------------------------------|--|--|--|
| This form has several sections<br>that contain required<br>information. If the information<br>requested does not apply to<br>the position that you are<br>creating, enter N/A.                                                                                                    | * Required Information                   |                                    |  |  |  |
|                                                                                                    | Classification Information               |                                    |  |  |  |
|                                                                                                    | Agency Name & Code                       | University of Mary Washington, 215 |  |  |  |
|                                                                                                    | Work Location Code                       | Fredericksburg - 630               |  |  |  |
|                                                                                                    | Role Code                                | 01123                              |  |  |  |
|                                                                                                    | Role Title                               | Administrative - Instructor        |  |  |  |
|                                                                                                    | Role Description                         |                                    |  |  |  |
|                                                                                                    | Class Code                               | 01123                              |  |  |  |
|                                                                                                    | Class Title                              | Administrative - Instructor        |  |  |  |
|                                                                                                    |                                          |                                    |  |  |  |
| The State and Local<br>Government Conflict of<br>Interests Act requires that<br>identified Virginia<br>governmental officers and<br>employees disclose their<br>financial interests. If Yes is<br>selected on this form,<br>employees will be added to a<br>list of Conflict of Interest filers.<br>These individuals must<br>complete an annual Statement<br>of Economic Interests, and<br>participate in required<br>training. | Statement of Economic<br>Interest        |                                    |  |  |  |
| Position Budget Information                                                                                                    | Position Budget Information              |                                    |  |  |  |
| This information is optional;<br>please provide it if you have<br>the information. Budget will<br>review and modify it as<br>needed.                                                                                                    | Position FOAP<br>Add Position FOAP Entry | ĸ                                  |  |  |  |

#### UMW CAREERS USER GUIDE

| If you are going to enter the<br>Position FOAP, click <b>Add</b>                                | Position FOA                                | D                     |                        |                       |             |                   |           |
|-------------------------------------------------------------------------------------------------|---------------------------------------------|-----------------------|------------------------|-----------------------|-------------|-------------------|-----------|
| Position FOAP Entry.                                                                            | Fund                                        |                       |                        |                       |             |                   |           |
| Provide the requested                                                                           | Organizatio                                 | n                     |                        |                       |             |                   |           |
|                                                                                                 | Account                                     |                       |                        |                       |             |                   |           |
| Note: The FOAP provided at<br>this point is the FOAP for the<br>position (not for advertising). | Program                                     |                       |                        |                       |             |                   |           |
|                                                                                                 | Approved S<br>Amount                        | alary / Rate          |                        |                       |             |                   | 2º        |
|                                                                                                 | Notes                                       | ry?<br>OAP Entry      |                        |                       |             |                   | .H.       |
| Supervisory Position                                                                            | Supervisory Positio                         | n                     |                        |                       | [           | Save << Prev      | Next>>    |
|                                                                                                 | Position Descriptions - Fil                 | ter these results     |                        |                       |             |                   |           |
| Note: This is optional.                                                                         |                                             |                       |                        |                       | All         | Position Descript | ions 🙁    |
| This is the supervisor of the                                                                   | Saved Search: "A                            | II Position Descripti | ons" (549 Items Found) | 0                     |             |                   |           |
| position.                                                                                       |                                             | ← Previous            | 1 2 3 4 5 6            | 7 8 9 18              | 19 Next →   |                   |           |
| •                                                                                               | Working Title                               | PA Position<br>Number | Employee First<br>Name | Employee Last<br>Name | Supervisor  | Status            | (Actions) |
|                                                                                                 | Star Gazer                                  | SAP00019PD            |                        |                       |             | Active            | Actions • |
|                                                                                                 | High School Graduate     Destate Disease    | SAP00020PD            | Paula                  | Wilder                | N           | Active            | Actions   |
|                                                                                                 | Proficient Blogger     Cataloging Assistant | SAP00021PD            | Wanda                  | Dittman               | 6           | Active            | Actions • |
|                                                                                                 | Select the ind                              | lividual who          | o is the Super         | visor <u>of</u> the   | e position. |                   |           |

# **Core Responsibilities**

Two Core Responsibilities are required as you are creating or modifying a Position Description; you may have more than 2 Core Responsibilities.

Because of the type of field that this is, you see that there is Helper Language reminding you that two Core Responsibilities are required - but there is not red text alerting you to this.

# **Core Responsibilities**

Check spelling 💌

Core Responsibilities

At least two Core Responsibilities are required.

| Once you add the first Core                                                                                               | Core Resp                                                                                                    | onsibilities                                                                                                    |                                                                                                    |                                                                                                    |                                                                                                    |                                                                |
|----------------------------------------------------------------------------------------------------|----------------------------------------------------------------------------------------------------|----------------------------------------------------------------------------------------------------|----------------------------------------------------------------------------------------------------|----------------------------------------------------------------------------------------------------|----------------------------------------------------------------------------------------------------|----------------------------------------------------------------|
| Responsibility, click the <b>Add</b>                                                                                      | At least <b>two</b> Core Responsibilities are required.                                                                                                    |                                                                                                    |                                                                                                    |                                                                                                    |                                                                                                    |                                                                |
| button.                                                                                                    | At least two                                                                                                    | Core Respons                                                                                                    |                                                                                                    | cu.                                                                                                    |                                                                                                    |                                                                |
| Fill in the requested<br>information.<br>When you have added all of<br>the Core Responsibilities, go to<br>the next form. | Core / Ma<br>Responsi                                                                                                    | ajor Job<br>bilities                                                                                                    | For A/P Faculty: Ad                                                                                                    | ld (at least) 3 Maior                                                                                                    | Job Responsibiliti                                                                                                    | al.<br>es                                                      |
|                                                                                                    | Measure:<br>Major Re                                                                                                    | s for Core /<br>sponsibilities                                                                                                    |                                                                                                    |                                                                                                    |                                                                                                    |                                                                |
|                                                                                                    | % Time                                                                                                    |                                                                                                    |                                                                                                    |                                                                                                    |                                                                                                    |                                                                |
|                                                                                                    | E or M                                                                                                    |                                                                                                    | Please select 🔻                                                                                                    |                                                                                                    |                                                                                                    |                                                                |
|                                                                                                    |                                                                                                    |                                                                                                    |                                                                                                    |                                                                                                    |                                                                                                    |                                                                |
|                                                                                                    | Remove E                                                                                                    | intry?                                                                                                    |                                                                                                    |                                                                                                    |                                                                                                    |                                                                |
|                                                                                                    |                                                                                                    |                                                                                                    |                                                                                                    |                                                                                                    |                                                                                                    |                                                                |
|                                                                                                    | Add Core Re                                                                                                    | esponsibilities Ent                                                                                                    | гу                                                                                                    |                                                                                                    |                                                                                                    |                                                                |
|                                                                                                    | Add Core Re                                                                                                    | esponsibilities Ent                                                                                                    | лу                                                                                                    |                                                                                                    |                                                                                                    |                                                                |
| Employee                                                                                                    | Add Core Re                                                                                                    | esponsibilities Ent                                                                                                    | ry                                                                                                    |                                                                                                    | Save <> Pr                                                                                                    | rev Next >>                                                    |
| <b>Employee</b> The Hiring Manager should not                                                                             | Add Core Ro<br>Employee<br>Hiring Managers and / or<br>Users - Filter these resu                                                                                                    | Department Chairs should n                                                                                                    | ΓΥ<br>tot 'seat' an employee, and there                                                                                                    | sfore should not enter an empli                                                                                                    | Save <> Pr                                                                                                    | Next >>                                                        |
| <b>Employee</b><br>The Hiring Manager should not<br>seat an employee.                                                     | Add Core Re<br>Employee<br>Hiring Managers and / or<br>Users - Filter these resu                                                                                                    | esponsibilities Ent<br>Department Chairs should n<br>Ilts                                                                                                    | ry                                                                                                    | sfore should not enter an emplo                                                                                                    | Save <> Pr<br>oyee's name in this section.<br>Temp User Search                                                                                                    | rev Next >>                                                    |
| <b>Employee</b><br>The Hiring Manager should not<br>seat an employee.                                                     | Add Core Re<br>Employee<br>Hiring Managers and / or<br>Users - Filter these resu                                                                                                    | Department Chairs should n<br>Its<br>"Temp User Search" (8                                                                                                    | TY<br>tot 'seat' an employee, and there<br>55 Items Found)                                                                                                    | efore should not enter an empl                                                                                                    | Save << Pr<br>oyee's name in this section.<br>Temp User Search                                                                                                    | nev Next>>                                                     |
| <b>Employee</b><br>The Hiring Manager should not<br>seat an employee.                                                     | Add Core Re<br>Employee<br>Hiring Managers and / or<br>Users - Filter these resu                                                                                                    | Department Chairs should n<br>Its<br>"Temp User Search" (8                                                                                                    | ry           not 'seat' an employee, and there           55 Items Found)           1           2           3           4           5                                                                                                    | efore should not enter an emplo                                                                                                    | Save <> Pr<br>oyee's name in this section.<br>Temp User Search<br>ext →                                                                                                    | nev Next >>                                                    |
| <b>Employee</b><br>The Hiring Manager should not<br>seat an employee.                                                     | Add Core Re<br>Employee<br>Hiring Managers and / or<br>Users - Filter these resu<br>© Saved Search:<br>(User) NetUD<br>© tack                                                                                                    | Department Chairs should n<br>Its<br>"Temp User Search" (8                                                                                                    | TY<br>Int 'seat' an employee, and there<br>55 Items Found)<br>1 2 3 4 5 6 7<br>Item Member                                                                                                    | efore should not enter an emplo<br>8 9 28 29 N<br>Default Group<br>Employee                                                            | Save <> Pr<br>oyee's name in this section.<br>Temp User Search<br>ext →<br>Status<br>Anoroved                                                                                                    | nev Next>>                                                     |
| <b>Employee</b><br>The Hiring Manager should not<br>seat an employee.                                                     | Add Core Re<br>Employee<br>Hiring Managers and / or<br>Users - Filter these resu<br>© Saved Seatch:<br>(User) NetID<br>© tpack<br>o arehy<br>© thefter                                                                                          | Department Chairs should n<br>Its<br>"Temp User Search" (8                                                                                                    | ry<br>tot 'seat' an employee, and there<br>55 Items Found)<br>1 2 3 4 5 6 7<br>tee Member<br>tee Member<br>tee Member                                                                                                    | efore should not enter an emplo<br>8 9 28 29 N<br>Default Group<br>Employee<br>Employee<br>Employee                                    | Save     << Pr       oyee's name in this section.     Temp User Search       Temp User Search        ext →        Status        Approved        Approved                                                                                                    | nev Next >>                                                    |
| <b>Employee</b><br>The Hiring Manager should not<br>seat an employee.                                                     | Add Core Re<br>Employee<br>Hiring Managers and / or<br>Users - Filter these resu<br>© Saved Search:<br>(User) NetID<br>© tpack<br>© arefly<br>© thefter                                                                                         | esponsibilities Ent<br>Department Chairs should n<br>Its<br>"Temp User Search" (8<br>← Previous<br>User Group<br>Employee, Search Comm<br>Employee, Search Comm<br>Employee, Search Comm                                                                                                    | TY<br>Into t'seat' an employee, and there<br>55 Items Found)<br>1 2 3 4 5 6 7 (<br>Itee Member<br>Itee Member<br>Itee Member                                                                                                    | afore should not enter an emplo<br>8 9 28 29 N<br>Default Group<br>Employee<br>Employee<br>Employee                                    | Save     << Pr                                                                                                    | h (Actions)<br>Actionsy<br>Actionsy<br>Actionsy                |
| Employee<br>The Hiring Manager should not<br>seat an employee.<br>Position Documents                                      | Add Core Re<br>Employee<br>Hiring Managers and / or<br>Users - Filter these resu<br>© Saved Search:<br>(User) NettD<br>© tpack<br>© areily<br>© thefner                                                                                         | esponsibilities Ent<br>Department Chairs should n<br>Its<br>"Temp User Search" (8                                                                                                    | ry<br>tot 'seat' an employee, and there<br>55 Items Found)<br>↑ 2 3 4 5 6 7<br>tee Member<br>tee Member<br>tee Member                                                                                                    | afore should not enter an emplo<br>8 9 28 29 N<br>Default Group<br>Employee<br>Employee<br>Employee                                    | Save < <pre>&lt;&lt; Pr oyee's name in this section. Temp User Search ext → Status Approved Approved Approved</pre>                                                                                                    | h (Actions)<br>Actons •<br>Actons •<br>Actons •                |
| Employee<br>The Hiring Manager should not<br>seat an employee.<br>Position Documents                                      | Add Core Re<br>Employee<br>Hiring Managers and / or<br>Users - Filter these resu<br>© Saved Search:<br>(User) NetD<br>© tpack<br>a arehy<br>© thether<br>Position Doc<br>Add documents                                                          | esponsibilities Ent<br>Department Chairs should n<br>its<br>"Temp User Search" (8                                                                                                    | TY<br>Not 'seat' an employee, and there<br>55 Items Found)<br>1 2 3 4 5 6 7<br>tee Member<br>tee Member<br>tee Member                                                                                                    | afore should not enter an emplo<br>8 9 28 29 N<br>Default Group<br>Employee<br>Employee                                                | Save <> Pr<br>oyee's name in this section.<br>Temp User Search<br>ext →<br>Status<br>Approved<br>Approved<br>Approved                                                                                                    | rev Next >> h (Actions) Actions v Actions v Actions v          |
| Employee The Hiring Manager should not seat an employee. Position Documents                                               | Add Core Re<br>Employee<br>Hiring Managers and / or<br>Users - Filter these resu<br>© Saved Search:<br>(User) NetD<br>© tpack<br>© arealy<br>© thefner<br>Position Doc<br>Add documents<br>PDF conversion                                       | esponsibilities Ent<br>Department Chairs should n<br>Its<br>"Temp User Search" (8                                                                                                    | TY<br>Into iseat' an employee, and there<br>55 Items Found)<br>1 2 3 4 5 6 7 1<br>Itee Member<br>Itee Member<br>Itee Member<br>Itee Member<br>Itee Member<br>Itee Member<br>Itee Member                                                                                                    | afore should not enter an emplo<br>8 9 28 29 N<br>Default Group<br>Employee<br>Employee<br>Employee<br>Employee<br>to be valid when as | Save < <pre>&lt;&lt; Pr oyee's name in this section. Temp User Search ext → Status Approved Approved Approved Approved Approved Poplicable.</pre>                                                                                                    | h (Actions)<br>Actons v<br>Actons v<br>Actons v                |
| Employee The Hiring Manager should not seat an employee. Position Documents                                               | Add Core Re<br>Employee<br>Hiring Managers and / or<br>Users - Filter these read<br>© Saved Search:<br>(User) Hettb<br>© tack<br>© areity<br>© thefter<br>Position Doc<br>Add documents<br>PDF conversion<br>Document Type                      | esponsibilities Ent<br>Department Chairs should n<br>its<br>"Temp User Search" (8<br>← Previous<br>User Group<br>Employee, Search Commi<br>Employee, Search Commi<br>Employee, Search Commi<br>Employee, Search Commi<br>Employee, Search Commi<br>Employee, Search Commi<br>Cumments<br>only if needed.<br>must be complet | bot 'seat' an employee, and there bot 'seat' an employee, and there bot 'seat' an employee, and 'seat' an employee, and 'seat' an employee, an employee, and 'seat' an employee, an employee, an employee, an employee, an employee, an employee, an employee, an employee, an employee, an e | efore should not enter an employee<br>Employee<br>Employee<br>Employee<br>Employee<br>Mame                                             | Save <> Pr<br>oyee's name in this section.<br>Temp User Search<br>ext →<br>Status<br>Approved<br>Approved<br>Approved<br>Approved<br>Approved<br>Approved<br>Status<br>Status<br>Sta | rev Next >> h (Actions) Actions Actions Actions Actions Status |
| Employee The Hiring Manager should not seat an employee. Position Documents                                               | Add Core Re<br>Employee<br>Hiring Managers and / or<br>Users - Filter these resu<br>© Saved Search:<br>(User) NettD<br>© topack<br>© acreity<br>© thefner<br>Position Doc<br>Add documents<br>PDF conversion<br>Document Type<br>Other Requirem | esponsibilities Ent<br>Department Chairs should n<br>Its<br>"Temp User Search" (8                                                                                                    | Ty  Ty  tot 'seat' an employee, and there  55 Items Found)  1 2 3 4 5 6 7  tee Member  tee Member  tee Member  tee Member  tee Member                                                                                                    | efore should not enter an emplo<br>8 9 28 29 N<br>Default Group<br>Employee<br>Employee<br>Employee<br>to be valid when ap<br>Name     | Save < <pre>&lt;<pre>Save &lt;</pre></pre>                                                                                                    | nev Next >>                                                    |

|                                                                                                    | UMW CAREERS USER GUID                                                                                                    |
|----------------------------------------------------------------------------------------------------|----------------------------------------------------------------------------------------------------|
| Position Request Summary                                                                                                    | New Position Description: Spider Man (Staff and Administrative Professional)       Edit         Current Status: Draft       Edit         Position Type: Staff and Administrative Professional       Created by: Pamela Lowery         Owner: Pamela Lowery       Owner: Pamela Lowery                                                                       |
|                                                                                                    | Analysis (Budget and Financial<br>Analysis)                                                                                                    |
|                                                                                                    | Summary History Settings                                                                                                    |
| When you get to the <b>Position</b><br><b>Request Summary</b> , verify that<br>all items have a anext to the                                                                                                    | Editing Position Request                                                                                                    |
| section title. Once all items have a 🤒 , you're ready to                                                                                                    | Position Justification                                                                                                    |
| transfer the request to the next workflow state.                                                                                                    | Classification Selection                                                                                                    |
| Once you go to a section, items                                                                                                    | Position Details                                                                                                    |
| that have an orange • next to<br>them let you know that there<br>are required fields that have<br>not been completed. Click <b>Edit</b><br>located next to the name of the<br>page to complete missing<br>information. | Position Budget Inform                                                                                                    |
|                                                                                                    | Supervisory Position                                                                                                    |
|                                                                                                    | Employee                                                                                                    |
|                                                                                                    | Supplemental Questions                                                                                                    |
|                                                                                                    | Position Documents                                                                                                    |
|                                                                                                    | Position Request Summary                                                                                                    |
| On the Position Summary<br>page, hover your mouse over<br><b>Take Action On Position</b><br><b>Request</b> .                                                                                                    | New Position Description: Super Man (Staff and<br>Administrative Professional)       Edit         Current Status: Dat       Edit         Position Type: Saff and<br>Administrative Professional       Created by Hiring Manager<br>Dustr: Hiring Manager         Description: Center (Small<br>Business Development Center)       Created by Hiring Manager |
| Select <b>Position</b><br>Created/Modified (Move to<br>CCA Review).                                                                                                    | Take Action On Position Request  WORKFLOW ACTIONS Keep working on this Position                                                                                                    |
|                                                                                                    | Request                                                                                                    |
|                                                                                                    | Canceled (move to Canceled)<br>Position Created/Modified (move to                                                                                                    |
|                                                                                                    | CCA Initial Review)                                                                                                    |

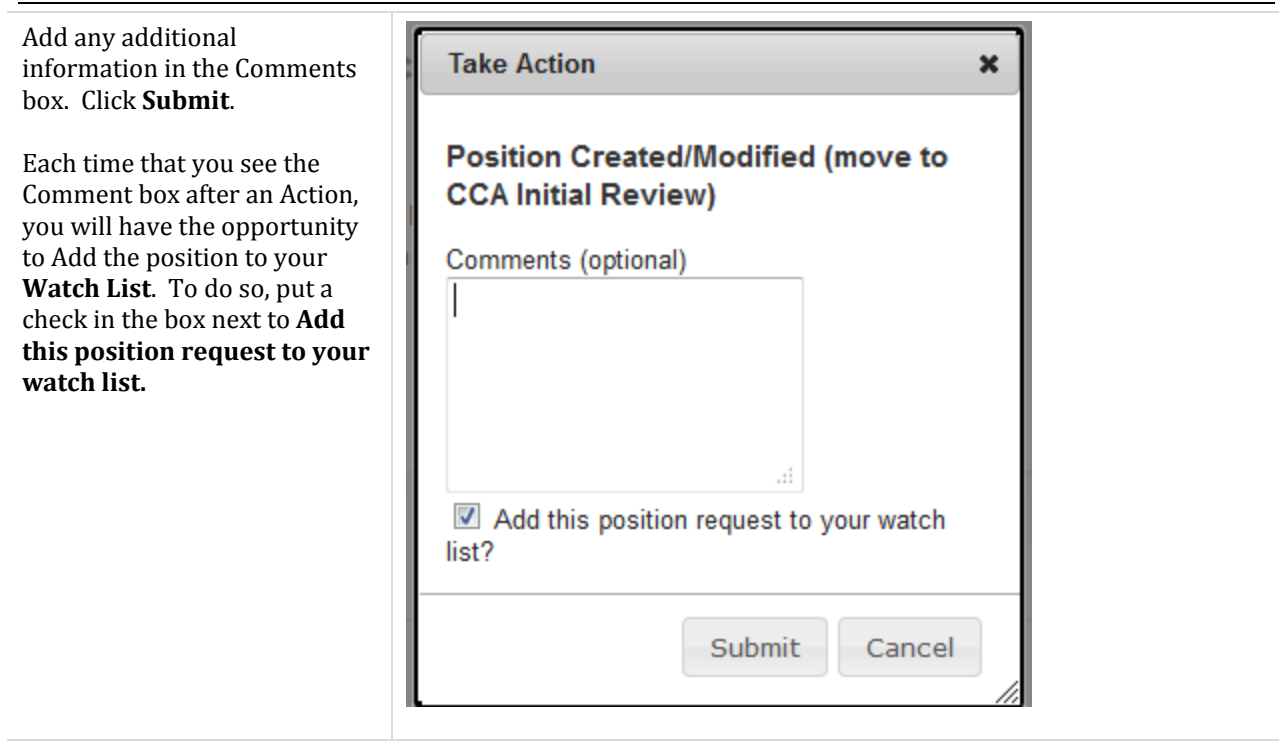

A message will appear at the top of the screen:

- Position request was successfully transitioned, or
- One or more form errors will be displayed. You must correct the issues before you may move forward.

Once a position has been created, it will be transferred to the Classification and Compensation Analyst (CCA). The CCA may pass the position to the Reviewer, Budget, and / or the appropriate Cabinet member after the review.
## **CLASSIFYING A POSITION**

Ultimately, after all approvals have been given, the CCA will move the position to Position Approved.

You will see actions taken if you view the History of the position.

| ľ | Take Action On Position Request 🖣                                            |
|---|------------------------------------------------------------------------------|
|   | WORKFLOW ACTIONS                                                             |
|   | Keep working on this Position<br>Request                                     |
|   | Not approved by Classification /<br>Compensation (move to Hiring<br>Manager) |
|   | Return to Reviewer (move to<br>Reviewer)                                     |
|   | Ready for Budget Review (move to<br>Budget)                                  |
|   | Position Approved (move to Position Approved)                                |
|   | Ready for Cabinet Review (move to<br>Cabinet)                                |
|   | MOVE DIRECTLY TO                                                             |
|   | Draft                                                                        |
|   | Hiring Manager                                                               |
|   | Reviewer                                                                     |
|   | Budget                                                                       |
|   | Cabinet                                                                      |
|   | Position Approved                                                            |
|   | Canceled                                                                     |

•

#### **REVIEWER APPROVAL**

Once the CCA classifies a position, the Position Description may be transferred to the Reviewer. If the position is transitioned to the Reviewer, the Reviewer will make changes and send the PD back to the CCA.

| Log in to Careers: | See directions on p. xx |
|--------------------|-------------------------|
| Module:            | Position Management     |
| Role:              | Reviewer                |
| Tab:               | Position Descriptions   |
| Position Type:     | Appropriate             |

| Go to the Inbox; click on <b>Position Requests</b> .                                                                                                    | Inbox (1 items need your attention) Displaying items for group "Reviewer".      Postings (0) Hiring Proposals (0) Position Requests (1) Special Handling Lists (0) |                                                                                             |                 |                                                                 |                         |  |
|----------------------------------------------------------------------------------------------------|----------------------------------------------------------------------------------------------------|---------------------------------------------------------------------------------------------|-----------------|-----------------------------------------------------------------|-------------------------|--|
|                                                                                                    | Job Title                                                                                                    | Ту                                                                                          | pe              | Current State                                                   | Owner                   |  |
| Select the position that you want to review.                                                                                                    | C Inbox (1 i<br>Displaying items<br>Postings (0)<br>Title<br>Tee Skater                                                                                            | tems need your at<br>for group 'Reviewer'<br>Hiring Proposals (0)<br>Type<br>New Position D | Position Reques | tts (1) Special Handling Lists (0)<br>Current State<br>Reviewer | State Owner<br>Reviewer |  |
| Review / edit the details. To<br>do so, click the <b>Edit</b> button<br>next to the section needing<br>modification. Modify<br>information as needed /<br>appropriate. | <u>Edit</u>                                                                                                    |                                                                                             |                 |                                                                 |                         |  |
| Select Take Action On Position<br>Request.                                                                                                    |                                                                                                    | -                                                                                           | Take Action Cri | Particle Playout +                                              |                         |  |

| Select the appropriate option.                                                                                                    | Take Action On Position Request         WORKFLOW ACTIONS         Keep working on this Position         Request         Approved by Reviewer (move to CCA         Review)         Not approved by Reviewer (move to CCA         Move Directly To         Draft         Hiring Manager         CCA Review         Budget         Cabinet         Position Approved         Canceled |     |  |
|----------------------------------------------------------------------------------------------------|----------------------------------------------------------------------------------------------------|-----|--|
| Add any <b>comments</b> that are<br>appropriate. Click <b>Submit</b> .<br>Each time that you see the<br>Comment box after an Action,<br>you will have the opportunity<br>to Add the position to your<br>Watch List. To do so, put a<br>check in the box next to <b>Add</b><br><b>this position request to your</b><br><b>watch list</b> . | Take Action         Approved by Reviewer (move to C         Final Review)         Comments (optional)         Image: Add this position request to your wat list?         Submit       Can                                                                                                    | CCA |  |

### **Cabinet Approval**

Once the CCA classifies a position, the Position Description may be transferred to the appropriate Cabinet member. The Cabinet member will make changes to or approve the PD and send it back to the CCA.

Log in to Careers: See directions on p. xx

Module: Position Management

| Role:          | Hiring Manager        |
|----------------|-----------------------|
| Tab:           | Position Descriptions |
| Position Type: | Appropriate           |

| Go to the Inbox; click on <b>Position Requests</b> .                                                                                                    | Lisplaying items<br>Postings (0)<br>Job Title                           | tems need your at<br>for group "Reviewer".<br>Hirling Proposals (0)<br>Ty                   | Position Requests (1)<br>pe Curr | Special Handling Lists (0)<br>ent State                 | Owner                   |
|----------------------------------------------------------------------------------------------------|-------------------------------------------------------------------------|---------------------------------------------------------------------------------------------|----------------------------------|---------------------------------------------------------|-------------------------|
| Select the position that you want to review.                                                                                                    | S Inbox (1 P<br>Displaying items<br>Postings (0)<br>Title<br>Ice Skater | tems need your at<br>for group "Reviewer"<br>Hiring Proposals (0)<br>Type<br>New Position D | Position Requests (1)            | Special Handling Lists (0)<br>Current State<br>Reviewer | State Owner<br>Reviewer |
| Review / edit the details. To do<br>so, click the <b>Edit</b> button next to<br>the section needing<br>modification. Modify<br>information as needed /<br>appropriate. | Edit                                                                    |                                                                                             |                                  |                                                         |                         |
| Select Take Action On Position<br>Request.                                                                                                    |                                                                         | -                                                                                           | Taka Activit On Phate            | in Report $\tau$                                        |                         |

| Select Reviewed (move to CCA Review).             | Take Action On Position Request •                    |  |  |  |  |
|---------------------------------------------------|------------------------------------------------------|--|--|--|--|
|                                                   | WORKFLOW ACTIONS                                     |  |  |  |  |
|                                                   | Request                                              |  |  |  |  |
|                                                   | Approved by Reviewer (move to CCA<br>Review)         |  |  |  |  |
|                                                   | Not approved by Reviewer (move to<br>Hiring Manager) |  |  |  |  |
|                                                   | MOVE DIRECTLY TO                                     |  |  |  |  |
|                                                   | Draft                                                |  |  |  |  |
|                                                   | Hiring Manager                                       |  |  |  |  |
|                                                   | CCA Review                                           |  |  |  |  |
|                                                   | Budget                                               |  |  |  |  |
|                                                   | Cabinet                                              |  |  |  |  |
|                                                   | Position Approved                                    |  |  |  |  |
|                                                   | Canceled                                             |  |  |  |  |
|                                                   |                                                      |  |  |  |  |
| Please add a comment indicating your approval, or | Take Action                                          |  |  |  |  |
| noting changes needed. Click <b>Submit</b> .      | Reviewed (move to CCA Review)                        |  |  |  |  |
|                                                   | Comments (optional)                                  |  |  |  |  |
|                                                   |                                                      |  |  |  |  |
|                                                   |                                                      |  |  |  |  |
|                                                   |                                                      |  |  |  |  |
|                                                   |                                                      |  |  |  |  |
|                                                   |                                                      |  |  |  |  |
|                                                   |                                                      |  |  |  |  |
|                                                   | Add this position request to your watch list?        |  |  |  |  |
|                                                   | Add this position request to your watch list?        |  |  |  |  |
|                                                   | Add this position request to your watch list?        |  |  |  |  |
|                                                   | Add this position request to your watch list?        |  |  |  |  |

### **Budget Review**

Staff from the Budget Office may be included in the approval process. Budget will review and edit information as needed. Budget may take one of the actions shown. This step is optional. Take Action On Posting ▼ WORKFLOW ACTIONS Keep working on this Posting Not Approved by Budget (move to Recruitment Manager Review) Approved by Budget (move to Recruitment Manager Review)

#### **CREATING A FACULTY POSITION DESCRIPTION**

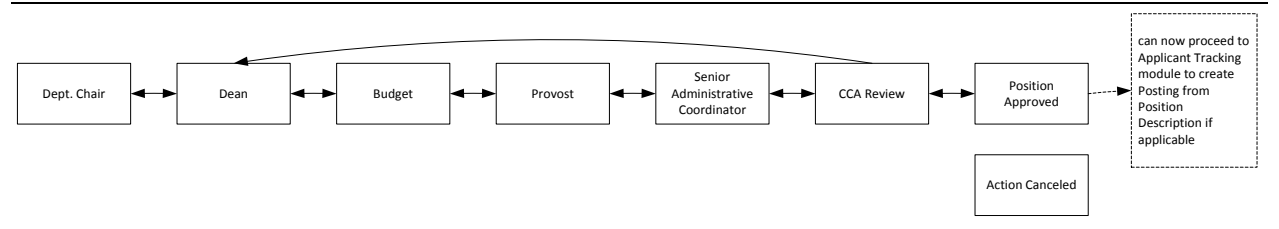

Department Chairs and Deans will manage the Recruitment / Hiring Process of Faculty.

Department Chairs have the permissions required to create a position.

| Log in to Careers: | See directions on p. xx |
|--------------------|-------------------------|
| Module:            | Position Management     |
| Role:              | Department Chair        |
| Tab:               | Position Descriptions   |
| Position Type:     | Appropriate             |

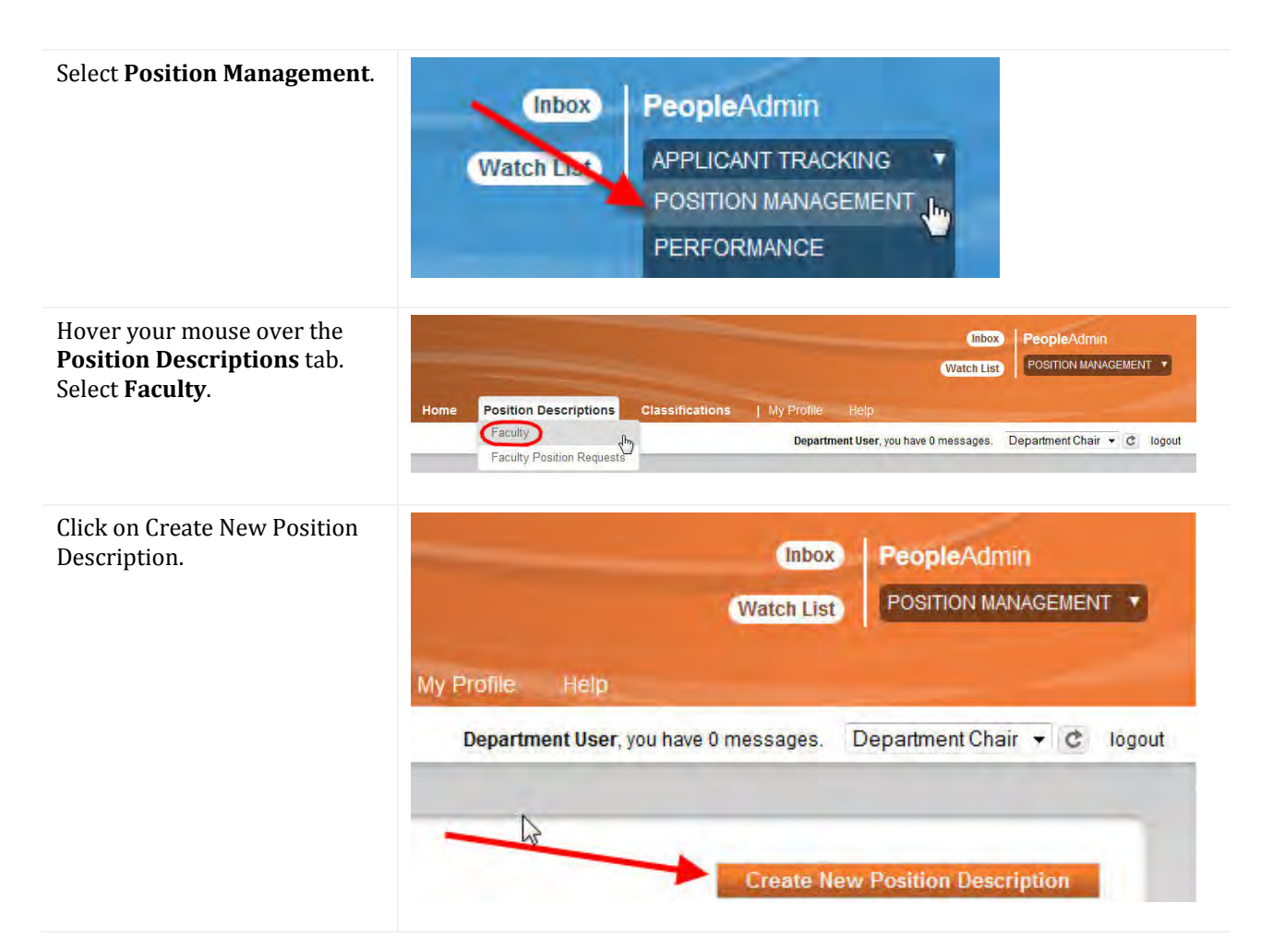

Position Management: Creating a Faculty Position Description  $P a g e \mid 41$ 

| Choose New Position<br>Description.                                                                                                    | Create New                                                                                   | ×                            |  |  |  |
|----------------------------------------------------------------------------------------------------|----------------------------------------------------------------------------------------------|------------------------------|--|--|--|
|                                                                                                    | Choose the position request you would like to start.<br>New Position Description             |                              |  |  |  |
| Complete the form with the                                                                                                    | New Position Description                                                                     | Start Fostion Request Cancel |  |  |  |
| When all information has been<br>entered, click on <b>Start</b><br><b>Position Request</b> .                                                                                                    | Working Title Organizational Unit Cabinet * Select a Cabinet Division/College * Department * |                              |  |  |  |
| Enter the <b>Position</b><br>Justification.                                                                                                    | Position Justification<br>Check spelling<br>Required Information                             | Save Next>>                  |  |  |  |
|                                                                                                    | Position Justification Justification of Need                                                 | This field is required.      |  |  |  |
| Continue to complete the forms with the appropriate information.                                                                                                    | Save Next>>                                                                                  |                              |  |  |  |
| Move through the form,<br>making sure that all<br>information is accurate and<br>complete. Click <b>Next</b> when<br>each form is complete. You<br>may also navigate by using the<br>menu on the left; if you use the<br>menu on the left, make sure<br>that you save each form before<br>moving off of it. |                                                                                              |                              |  |  |  |
| You may also navigate by using the <b>Editing Position Request</b> items.                                                                                                    |                                                                                              |                              |  |  |  |

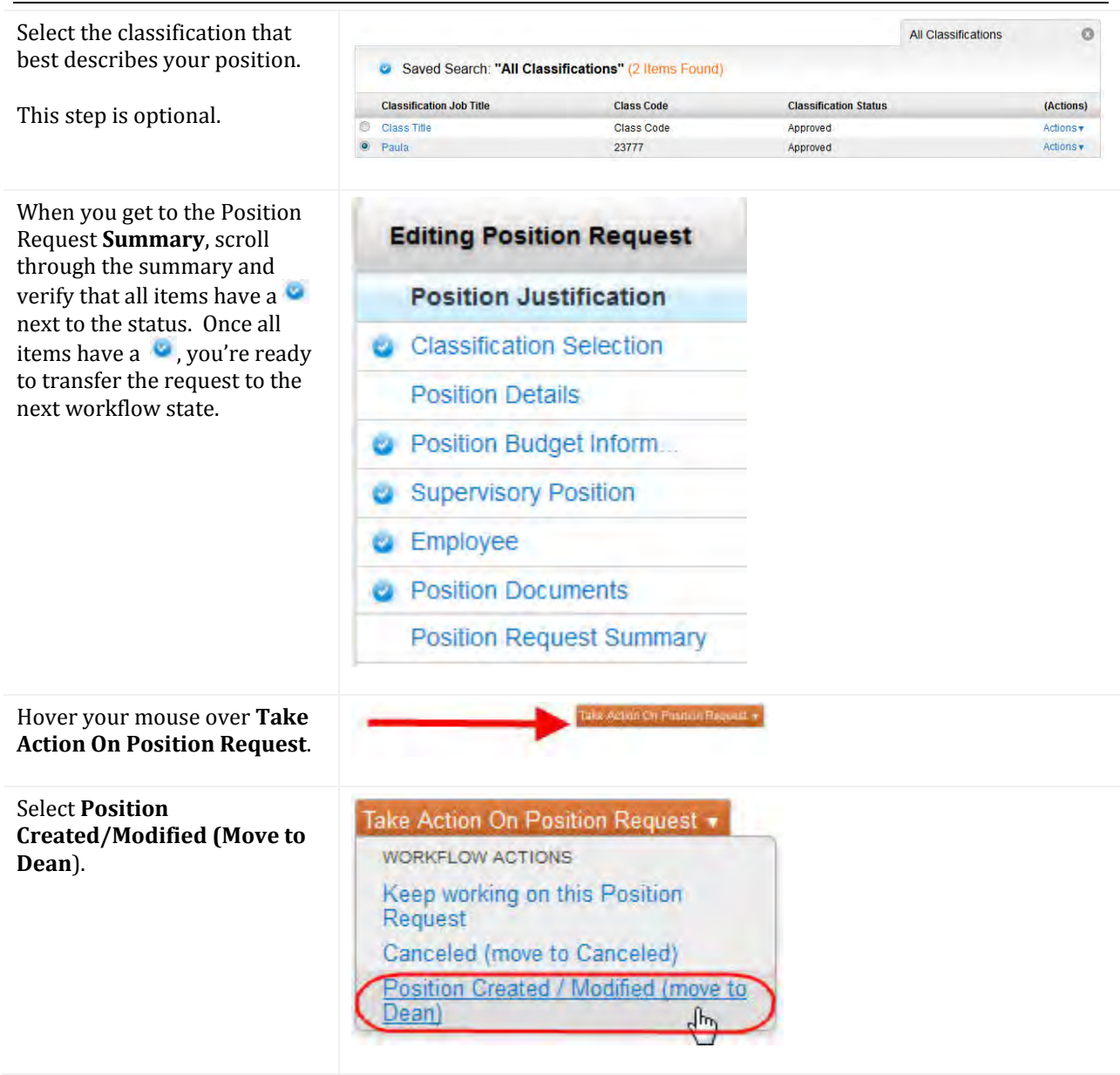

| Add comments as needed / appropriate.                                                                                                    | Take Action 🗙                                                                                                    |  |
|----------------------------------------------------------------------------------------------------|----------------------------------------------------------------------------------------------------|--|
| Each time that you see the<br>Comment box after an Action,<br>you will have the opportunity<br>to Add the position to your<br>Watch List. To do so, put a<br>check in the box next to Add<br>this position request to your<br>watch list.<br>Click Submit when you are<br>ready to send the change(s) to<br>the Dean. | Position Created / Modified (move to<br>Dean)<br>Comments (optional)<br><br>Add this position request to your watch<br>list?<br>Submit Cancel |  |
| • Note:                                                                                                    | A message will appear at the top of the screen:                                                                                               |  |
|                                                                                                    | <ul><li>Position request was successfully transitioned</li><li>One or more form errors will be displayed.</li></ul>                           |  |

### **Dean's Approval**

| Log in to Careers: | See directions on p. xx |
|--------------------|-------------------------|
| Module:            | Position Management     |
| Role:              | Dean                    |
| Tab:               | Position Descriptions   |
| Position Type:     | Appropriate             |

| Go to the <b>Inbox</b> ; click on <b>Position Requests</b> .                                                                                                    | Sinbox (2 items<br>Displaying items for gro<br>Postings (0) Hinn<br>Job Title                                                                                                    | need your attention)<br>oup "Dean".<br>ig Proposals (0) Position F<br>Type                                                     | Requests (2)<br>Current Stat | te                                                   | Owner                   |  |
|----------------------------------------------------------------------------------------------------|----------------------------------------------------------------------------------------------------|----------------------------------------------------------------------------------------------------|------------------------------|------------------------------------------------------|-------------------------|--|
| Select the <b>position</b> that you want to review.                                                                                                    | Inbox (2 Items need your attention) Displaying items for group "Dean". Postings (0) Hiring Proposals (0) Position Requests (2)      Trile Type Current State State Owner Assistant Professor New Position Description Dean Dean Prover Child New Position Description Dean Dean |                                                                                                    |                              |                                                      |                         |  |
| Review / edit the details on the<br>Summary page. Modify<br>information as needed /<br>appropriate.<br>Items that are complete have a<br>Note: If you edit information,<br>the Position Description must<br>go through the approval | New F<br>pml (F<br>Current S<br>Position D<br>Departme<br>Sociolog<br>Sociolog                                                                                                    | Position Des<br>Faculty) Edi<br>Status: Dean<br>Fype: Faculty<br>ent: Anthropology a<br>ly (Anthropology a<br>ly)<br>y History | cription:                    | Associate Pro<br>Created by: Pamela L<br>Owner: Dean | fessor - test<br>.owery |  |
| process again.                                                                                                    | Position Justification Edit Position Justification                                                                                                    |                                                                                                    |                              |                                                      |                         |  |
|                                                                                                    | Justification of Need                                                                                                    |                                                                                                    | ed                           | 123<br>Currently: blank                              |                         |  |
| Select <b>Take Action On</b><br><b>Position Request</b> .                                                                                                    |                                                                                                    | Tala Agin                                                                                                    | ui Chi Futituin Reque        | #. <del>•</del>                                      |                         |  |

| Choose <b>Approved for Budget</b><br>(Move to Budget).              | Take Action On Position Request         WORKFLOW ACTIONS         Keep working on this Position         Request         Not approved by Dean (move to         Department Chair)         Approved for Budget (move to         Budget) |   |
|---------------------------------------------------------------------|----------------------------------------------------------------------------------------------------|---|
| Add any <b>comments</b> that are appropriate. Click <b>Submit</b> . | Take Action Approved for Budget (move to Budget) Comments (optional)                                                                                                    | × |

list?

Add this position request to your watch

Submit

Cancel

## **Budget Review**

- Log in to Careers: See directions on p. xx
- Module: Position Management
- Role: Budget
- Tab: Position Descriptions
- Position Type: Appropriate

| Go to the <b>Inbox</b> ; click on <b>Position Requests</b> .                                                                                                    | Job Title                                                                                                    | is need your attention)<br>roup "Budget".<br>ring Proposals (0) Position<br>Type                                                                                     | Requests (3) Special Ha                                                       | andling Lists (0)                                                | Owner                                     |
|----------------------------------------------------------------------------------------------------|----------------------------------------------------------------------------------------------------|----------------------------------------------------------------------------------------------------|-------------------------------------------------------------------------------|------------------------------------------------------------------|-------------------------------------------|
| Select the <b>position</b> that you want to review.                                                                                                    | Libbox (3 item<br>Displaying items for g<br>Postings (0) Hin<br>Title<br>Associate Professo<br>Ice Skater<br>Flower Child | s need your attention)<br>roup "Budget".<br>Ing Proposals (0) Position<br>Type<br>r New Positic<br>New Positic                                                       | Requests (3) Special Ha<br>on Description<br>on Description<br>on Description | andling Lists (0)<br>Current State<br>Budget<br>Budget<br>Budget | State Owner<br>Budget<br>Budget<br>Budget |
| Review / edit the details on the<br>Summary page. Modify<br>information as needed /<br>appropriate.<br>Items that are complete have a<br>Note: If you edit information,<br>the Position Description must<br>go through the approval<br>process again. | New<br>pml (<br>Current<br>Position<br>Departm<br>Sociolo<br>Sociolo<br>Summa                                             | Position Des<br>Faculty)<br>Status: Budget<br>Type: Faculty<br>ent: Anthropology<br>gy (Anthropology<br>gy)<br>History<br>Position Justificat<br>Dosition Justificat | scription: A<br>and O<br>Settings<br>cation<br>ion                            | reated by: Pamela<br>wner: Budget                                | rofessor - test                           |
| Select <b>Take Action On</b><br><b>Position Request</b> .                                                                                                    |                                                                                                    | Take Act                                                                                                    | an On Phancin Report +                                                        |                                                                  |                                           |
| Choose <b>Approved</b> for Provost<br>(Move to <b>Provost</b> ).                                                                                                    | Take Action<br>WORKFLOW<br>Keep work<br>Request<br>Not Approv<br>Dean)<br>Approved t<br>Provost                           | On Position Ro<br>ACTIONS<br>ting on this Position<br>ved by Budget                                                                                                  | equest ▼<br>sition<br>(move to<br><u>ve to</u>                                |                                                                  |                                           |

| Add any <b>comments</b> that are appropriate. Click <b>Submit</b> .                                                                                                    | Take Action X                                                    |
|----------------------------------------------------------------------------------------------------|------------------------------------------------------------------|
| Each time that you see the<br>Comment box after an Action,<br>you will have the opportunity<br>to Add the position to your<br>Watch List. To do so, put a<br>check in the box next to <b>Add</b><br><b>this position request to your</b><br><b>watch list</b> . | Approved for Provost (move to<br>Provost)<br>Comments (optional) |
|                                                                                                    | Submit Cancel                                                    |

## Provost's Approval

| Log in to Careers: | See directions on p. xx |
|--------------------|-------------------------|
| Module:            | Position Management     |
| Role:              | Provost                 |
| Tab:               | Position Descriptions   |
| Position Type:     | Appropriate             |

| Go to the Inbox; click on<br>Position Requests. | Sinbox (2 items need your attention) Displaying items for group "Provost" Postings (0) Hiring Proposals (0) Position Requests (2) |      |                    |       |
|-------------------------------------------------|----------------------------------------------------------------------------------------------------|------|--------------------|-------|
|                                                 | Job Title                                                                                                    | Туре | لمَّ Current State | Owner |

| Select the <b>position</b> that you want to review.                                        | Libbox (2 items need<br>Displaying items for group "Pro-<br>Postings (0) Hirring Propo-<br>Title<br>Assist Professor<br>Flower Child | your attention)<br>vost".<br>sals (0) Position Requests (2)<br>Type<br>New Position Description<br>New Position Description | Current State<br>Provost<br>Provost | State Owner<br>Provost<br>Provost |  |  |
|--------------------------------------------------------------------------------------------|----------------------------------------------------------------------------------------------------|----------------------------------------------------------------------------------------------------|-------------------------------------|-----------------------------------|--|--|
| Payiou / adit the details on the                                                           |                                                                                                    | ·/· •                                                                                                    |                                     |                                   |  |  |
| Summary page. Modify<br>information as needed /<br>appropriate.                            | New Pos<br>pml (Fac<br>Current Statu<br>Position Type:                                                                               | Ition Descriptio<br>ulty)<br>s: Provost<br>Faculty                                                                          | Created by: Pamela                  | ofessor - test                    |  |  |
| Items that are complete have a                                                             | Department: A<br>Sociology (Au<br>Sociology)                                                                                         | nthropology and<br>nthropology and                                                                                          | Owner: Provost                      | -                                 |  |  |
| Note: If you edit information,<br>the Position Description must<br>go through the approval | Summary History Settings                                                                                                    |                                                                                                    |                                     |                                   |  |  |
| process again.                                                                             | Position Justification                                                                                                    |                                                                                                    |                                     |                                   |  |  |
|                                                                                            | Position Justification                                                                                                    |                                                                                                    |                                     |                                   |  |  |
|                                                                                            | Just                                                                                                    | ification of Need                                                                                                    | 123<br>Currently: blank             | 123<br>Currently: blank           |  |  |
| Select <b>Take Action on</b><br><b>Position Request</b> .                                  |                                                                                                    | Take Action On Position R                                                                                                   | ağınatt ə                           |                                   |  |  |
| Choose <b>Approved for Sr.</b><br><b>Admin Coord (move to Sr.</b><br>Admin Coord )         | Take Action On<br>WORKFLOW ACT                                                                                                    | Position Request 🔹                                                                                                    |                                     |                                   |  |  |
| Aunini Coord.j.                                                                            | Keep working on this Position<br>Request                                                                                             |                                                                                                    |                                     |                                   |  |  |
|                                                                                            | Not Approved for Dean (move to Dean)                                                                                                 |                                                                                                    |                                     |                                   |  |  |
|                                                                                            | Not Approved by Provost (move to<br>Budget)                                                                                          |                                                                                                    |                                     |                                   |  |  |
|                                                                                            | Approved for S<br>(move to Sr. A                                                                                                    | r. Admin Coord.<br>dmin Coord.)                                                                                             | 2                                   |                                   |  |  |

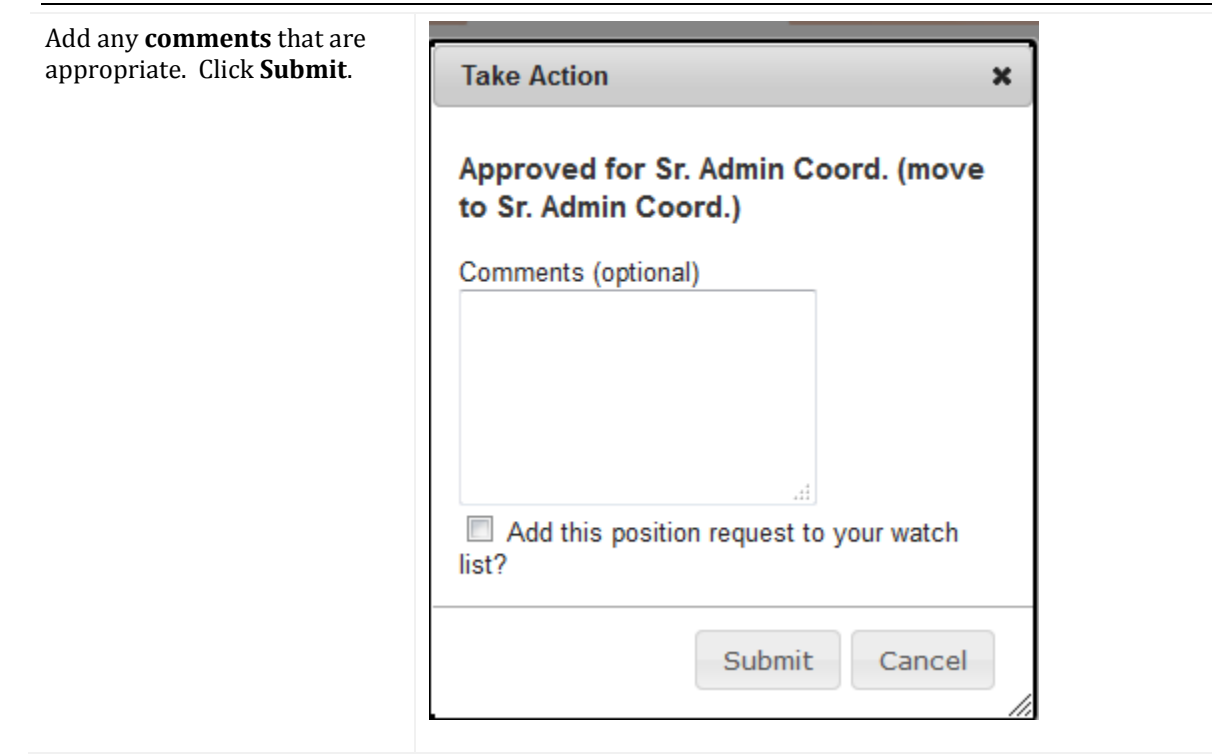

#### **Senior Admin Coordinator Review**

| Log in to Careers: | See directions on p. xx  |
|--------------------|--------------------------|
| Module:            | Position Management      |
| Role:              | Senior Admin Coordinator |
| Tab:               | Position Descriptions    |
| Position Type:     | Appropriate              |

| The Senior Admin. Coordinator<br>will review / edit the details<br>on the Summary page. Modify<br>information as needed /<br>appropriate.<br>Items that are complete have a<br>Note: If you edit information,<br>the Desition Description must | New Position Description           pml (Faculty)         Edit           Current Status: Sr. Admin Coord.           Position Type: Faculty           Department: Anthropology and           Sociology (Anthropology and           Summary           History           Setting: | s                |
|----------------------------------------------------------------------------------------------------|----------------------------------------------------------------------------------------------------|------------------|
| go through the approval process again.                                                                                                    | Position Justification Exposition Justification                                                                                                    | dit              |
|                                                                                                    |                                                                                                    | 102              |
|                                                                                                    | Justification of Need                                                                                                    | Currently: blank |
|                                                                                                    |                                                                                                    |                  |
| Once the position has been<br>reviewed / edited, select <b>Take</b><br><b>Action on Position Request</b> .                                                                                                    | Take Actor On Poston Re                                                                                                    | qualit #         |
| Once the position has been                                                                                                    | Take Action On Position Request 🔻                                                                                                    |                  |
| reviewed / edited and is ready<br>for approval, the position will                                                                                                    | WORKFLOW ACTIONS                                                                                                    |                  |
| be transitioned to the CCA<br>(Approved for CCA (move to                                                                                                    | Keep working on this Position<br>Request                                                                                                    |                  |
| CCA).                                                                                                    | Not Approved by Sr. Admin Coord.<br>(move to Provost)                                                                                                    |                  |
|                                                                                                    | Approved for CCA (move to CCA)                                                                                                    | - (hr)           |

| CCA Final Review                                                                        |                                                                                                    |
|-----------------------------------------------------------------------------------------|----------------------------------------------------------------------------------------------------|
| The CCA will review the PD as<br>submitted. Actions that the<br>CCA may take are shown. | Take Action On Position Request •<br>WORKFLOW ACTIONS<br>Keep working on this Position<br>Request<br><u>Approved for Position Approved</u><br>(move to Position Approved)<br>Not Approved by CCA Return to<br>Dean (move to Dean)<br>Not Approved by CCA Return to<br>Provost (move to Provost) |
|                                                                                         | MOVE DIRECTLY TO<br>Draft<br>Department Chair<br>Dean<br>Provost<br>Position Approved<br>Canceled                                                                                                    |

## **CLONING A POSITION**

Cloning allows you to replicate a position. There are a number of factors that must be considered before using this function. Hiring Managers and Department Chairs must contact the CCA before cloning a position.

| Log in to Careers: | See directions on p. xx                                                                       |
|--------------------|-----------------------------------------------------------------------------------------------|
| Module:            | Position Management                                                                           |
| Role:              | Hiring Manager, Department Chair, or Search Committee Chair                                   |
| Tab:               | Position Descriptions                                                                         |
| Position Type:     | Hiring Managers should select Staff / A/P Faculty;<br>Department Chairs should select Faculty |

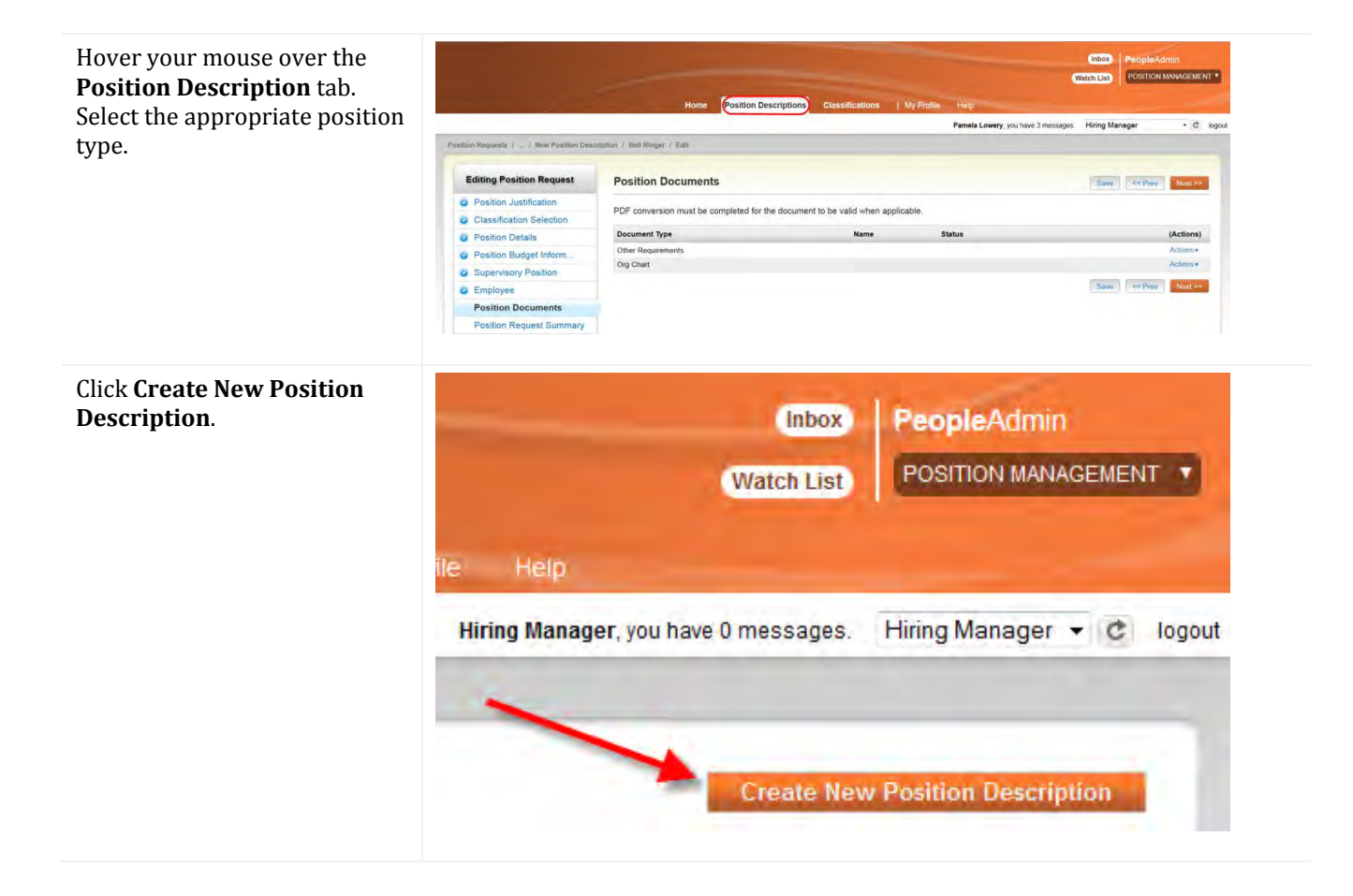

| Select New Position<br>Description                                                                                                    | Create Nev                                                                                                    | v                                                                     |                                   |                            |                                   | ×                                        |
|----------------------------------------------------------------------------------------------------|----------------------------------------------------------------------------------------------------|-----------------------------------------------------------------------|-----------------------------------|----------------------------|-----------------------------------|------------------------------------------|
|                                                                                                    | Choose<br>New Pos                                                                                                    | the positi                                                            | tion                              | ou would lik               | e to start.                       |                                          |
|                                                                                                    |                                                                                                    |                                                                       |                                   |                            |                                   | li.                                      |
| Scroll to the bottom of the<br>form to the Clone an existing<br>Position Description section.                                                                                                    | Clone an ex<br>Filter these re                                                                                                    | <b>kisting Posit</b><br>sults                                         | tion Description                  | ?                          |                                   |                                          |
|                                                                                                    | All Position D                                                                                                    | escriptions                                                           | 0                                 |                            |                                   |                                          |
|                                                                                                    | Save                                                                                                    | d Search: "All                                                        | Position Descript                 | tions" (4 Items F          | ound)                             |                                          |
|                                                                                                    | Role Code                                                                                                    | Role<br>Title                                                         | Working Title                     | Position Number            | Department                        |                                          |
|                                                                                                    | © 01223                                                                                                    | Professional<br>Instructor                                            | Dir Tech in Prof Dev<br>& HR Cons | FA0300                     | Human Resources                   | :                                        |
| Select the position that you<br>want to clone. Click the <b>radio</b><br><b>button</b> to the left of the<br>position's Working Title.<br>Note: You will see only the<br>positions that you have<br>permission to view. | Close an existing Position Descri<br>Part Thermal Close result<br>All Poster result<br>Saved Search "All Position D<br>training No.<br>Instanting No.<br>Instanting No.<br>I | oblan?<br>wscription*<br>in Partie Kunan<br>Sangeren<br>Sangeren<br>D | Buyger Trail Store                | nga kal dana Kapandan<br>Y | dika.<br>Atm<br>Atm<br>Atm<br>Atm | Janitai<br>Tanitai<br>Salatai<br>Salatai |
| Select <b>Start Position Request</b> at the top of the form.                                                                                                    | Start Position                                                                                                    | Request C:                                                            | ancel                             |                            |                                   |                                          |
| Enter the Position Justification<br>if it is not already there.                                                                                                    | Position Justifie                                                                                                    | eed                                                                   |                                   | This field                 | is required.                      | xt>>                                     |
| Click <b>Next</b> .                                                                                                    | Save                                                                                                    | Next>>                                                                |                                   |                            |                                   |                                          |

Edit information as appropriate. Forms which must be reviewed / completed are:

- Position Justification
- Classification Selection
   Position Details
- Position Details
- Position Budget Information
- Supervisory Position
- Employee
- Position Documents
- Position Request Summary.

When you have completed all of the information, hover your mouse over the **Take Action** button.

Choose **Position Created / Modified (Move to CCA)** if you are cloning a Staff or A/P Faculty position; choose **Position Created / Modified** (Move to Dean) if you are cloning a Faculty position.

Take Action On Position Request 
WORKFLOW ACTIONS
Keep working on this Position
Request
Canceled (move to Canceled)
Position Created/Modified (move to
CCA Initial Review)

**Editing Position Request** 

**Classification Selection** 

Position Request Summary

Position Justification

**Position Details** 

Supervisory Position

Position Documents

Employee

Position Budget Inform....

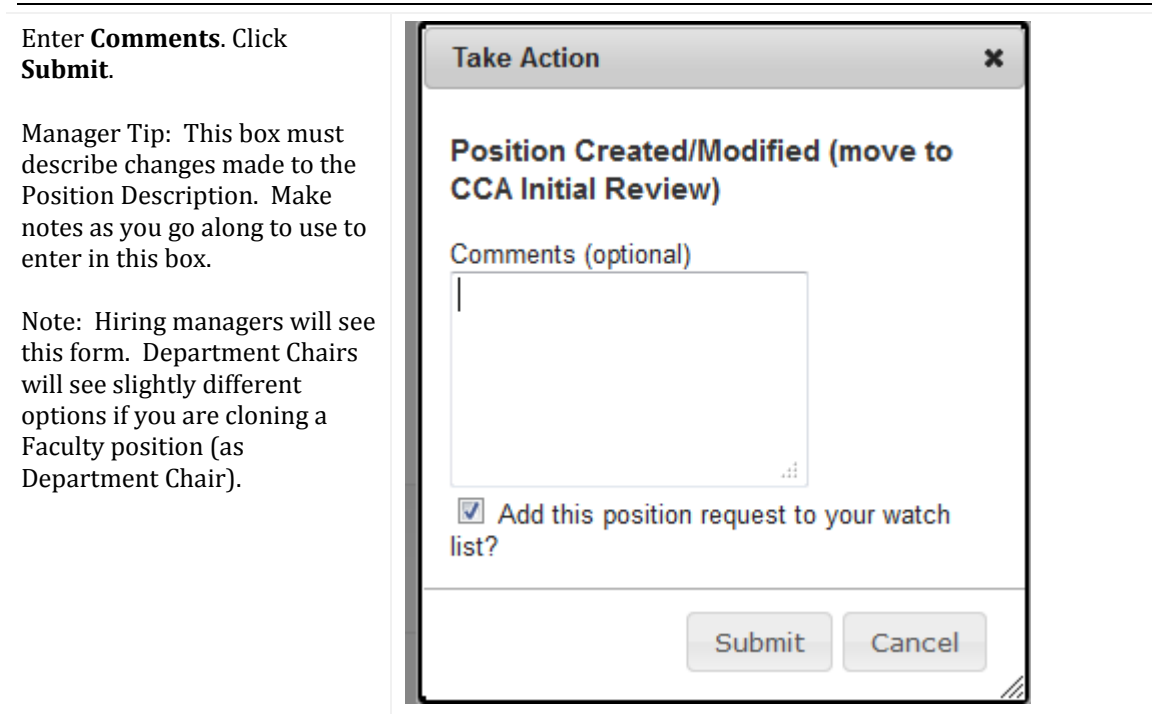

Once the position has been cloned, it will transition through the appropriate Workflow process (see p. xx for Staff or A/P Faculty positions or p. xx for Faculty positions).

# **POSITION MANAGEMENT – MODIFYING A POSITION DESCRIPTION**

## MODIFYING A STAFF OR A/P FACULTY POSITION

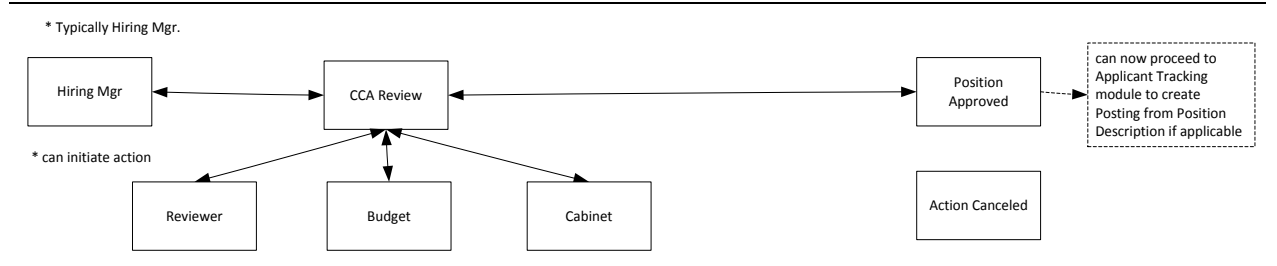

Hiring Managers have the permissions required to modify a position.

| Log in to Careers: | See directions on p. xx |
|--------------------|-------------------------|
| Module:            | Position Management     |
| Role:              | Hiring Manager          |
| Tab:               | Position Descriptions   |
| Position Type:     | Appropriate             |

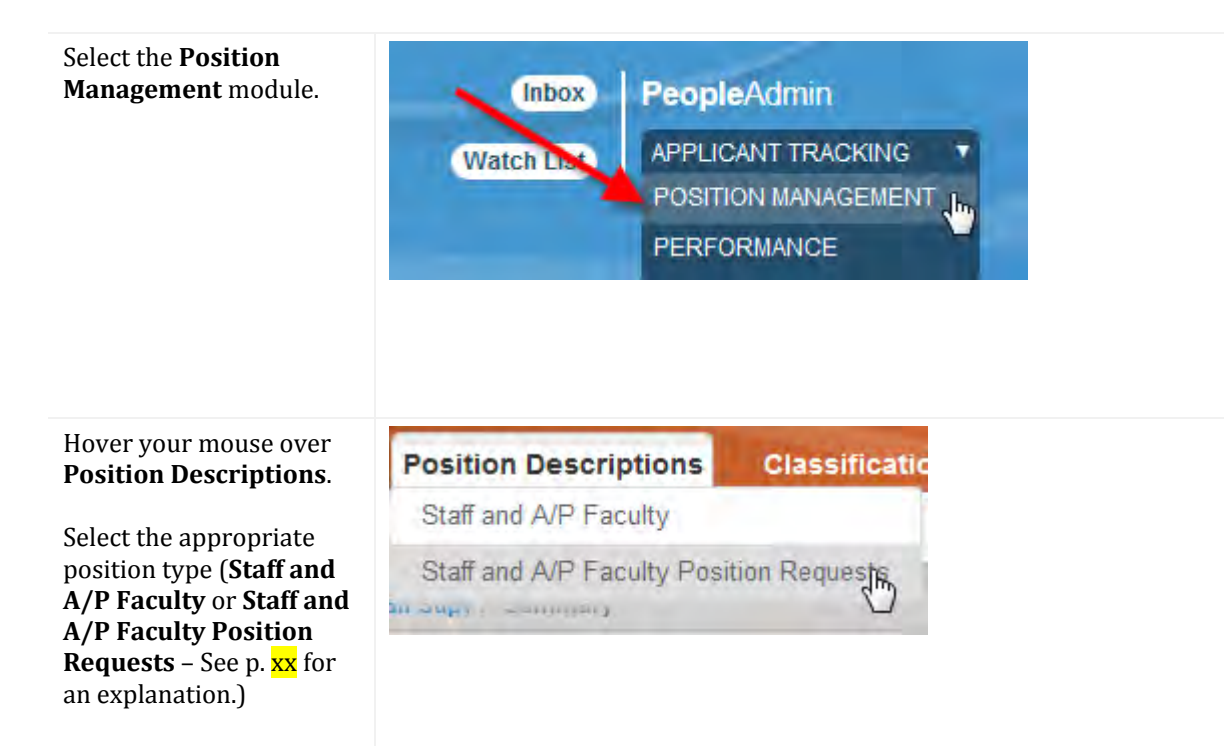

| Find the position that you want to modify.                                                                                                    | Ad thoo Slearch<br>Saved Search: "All<br>Working Title<br>Valuation Notice of an<br>Valuation Notice of an<br>Other minupe<br>Other minupe<br>Other minupe<br>Other Technician SA            | All Position I<br>II Position Descripti<br>International III Position<br>Protection<br>Protection<br>Pr | Descriptions O<br>Ione" (6 Homs Found)<br>Employee First Name<br>PA<br>Himp<br>Himp<br>Himp                                                                                                    | Employse Last Name<br>Test<br>Test<br>Istanager<br>Manager     | Supervisor<br>Officer manager (Hiring Manager) | Status<br>Active<br>Active<br>Active<br>Active<br>Active | Actions<br>(Actions)<br>Actions +<br>Actions +<br>Actions +<br>Actions +<br>Actions +<br>Actions +<br>Actions + |
|----------------------------------------------------------------------------------------------------|----------------------------------------------------------------------------------------------------|----------------------------------------------------------------------------------------------------|----------------------------------------------------------------------------------------------------|----------------------------------------------------------------|------------------------------------------------|----------------------------------------------------------|----------------------------------------------------------------------------------------------------|
| position that you wish to modify.                                                                                                    | Open Saved Search 🔻                                                                                                    | Search:                                                                                                    |                                                                                                    |                                                                | Search                                         | More se                                                  | arch options                                                                                                    |
| To search by Position<br>Number, you must click<br>on <b>More Search Options</b><br>and enter the Position<br>Number in the field<br>labeled Position Number. | Search:<br>Add Column:<br>Department:<br>Status:<br>Position Number:<br>Role Code:                                                                                                    | Add Column<br>Academic A<br>Academic a<br>Academic a<br>Access Ser<br>Draft<br>Active<br>Locked<br>Inactive                                                                                                    | n<br>Affairs (Academic A<br>Engagement and S<br>and Career Service<br>vices (Access Ser                                                                                                    | Affairs)<br>Student Success (A<br>es (Academic and f<br>vices) | cadem                                          |                                                          | Hide search options                                                                                             |
| Once you find the<br>position, click on the<br><b>Title</b> . You may also select<br><b>View</b> from the Actions<br>menu.                                    | Ad tho: Steven<br>Saved Search: "All<br>Working Title<br>Galaction Note Off<br>Advance Note Off<br>Advance Note Off<br>Advance Save<br>Grand Worke<br>Save Save<br>Citize Technician<br>Save | All Position 1<br>all Position Description<br>auton humber<br>Peoposepto<br>Peoposepto<br>Peoposecte<br>Peoposepto<br>Peoposepto                                                                                                    | Descriptions Control Control C | Employee Last Name<br>Teat<br>Teat<br>Manager<br>Manager       | Supervisor<br>Officer manager (Hiring Manager) | Status<br>Active<br>Active<br>Active<br>Active<br>Active | Actions<br>(Actions)<br>Advins •<br>Advins •<br>Advins •<br>Actions •<br>Actions •<br>Actions •                 |
| Select Modify Position<br>Description.                                                                                                    | 🚔 Print I                                                                                                    | Preview<br>y Positior                                                                                                    | Description                                                                                                    |                                                                |                                                |                                                          |                                                                                                    |

Position Management – Modifying a Position Description: Modifying a Staff or A/P Faculty Position P a g e  $\mid$  59

| Click <b>Start</b> .                                                                                                    | Start Modify Position Description Position Request on C<br>Once it has been started, this position request will lock the position descrip | vifice Technician?                                                                                   |    |
|----------------------------------------------------------------------------------------------------|----------------------------------------------------------------------------------------------------|----------------------------------------------------------------------------------------------------|----|
| Select the <b>Reason for</b><br><b>Position Modification</b> .                                                                                                    | Reason for Modification<br>* Reason for Position<br>Modification                                                                          | Position Review<br>Update Position Description<br>Recruit for a Vacant Position<br>Supervisor Change |    |
| Review the <b>Justification</b><br>of Need. Edit the<br>information if needed.                                                                                                    | Position Justification  * Justification of Need                                                                                           |                                                                                                    | .# |
| Move through the<br>Position Request, making<br>the appropriate changes,<br>by clicking the <b>Next</b><br>button, or by navigating<br>through the <b>list</b> on the<br>left.<br>Forms that must be<br>completed are: | Save Next>>                                                                                                    |                                                                                                    |    |

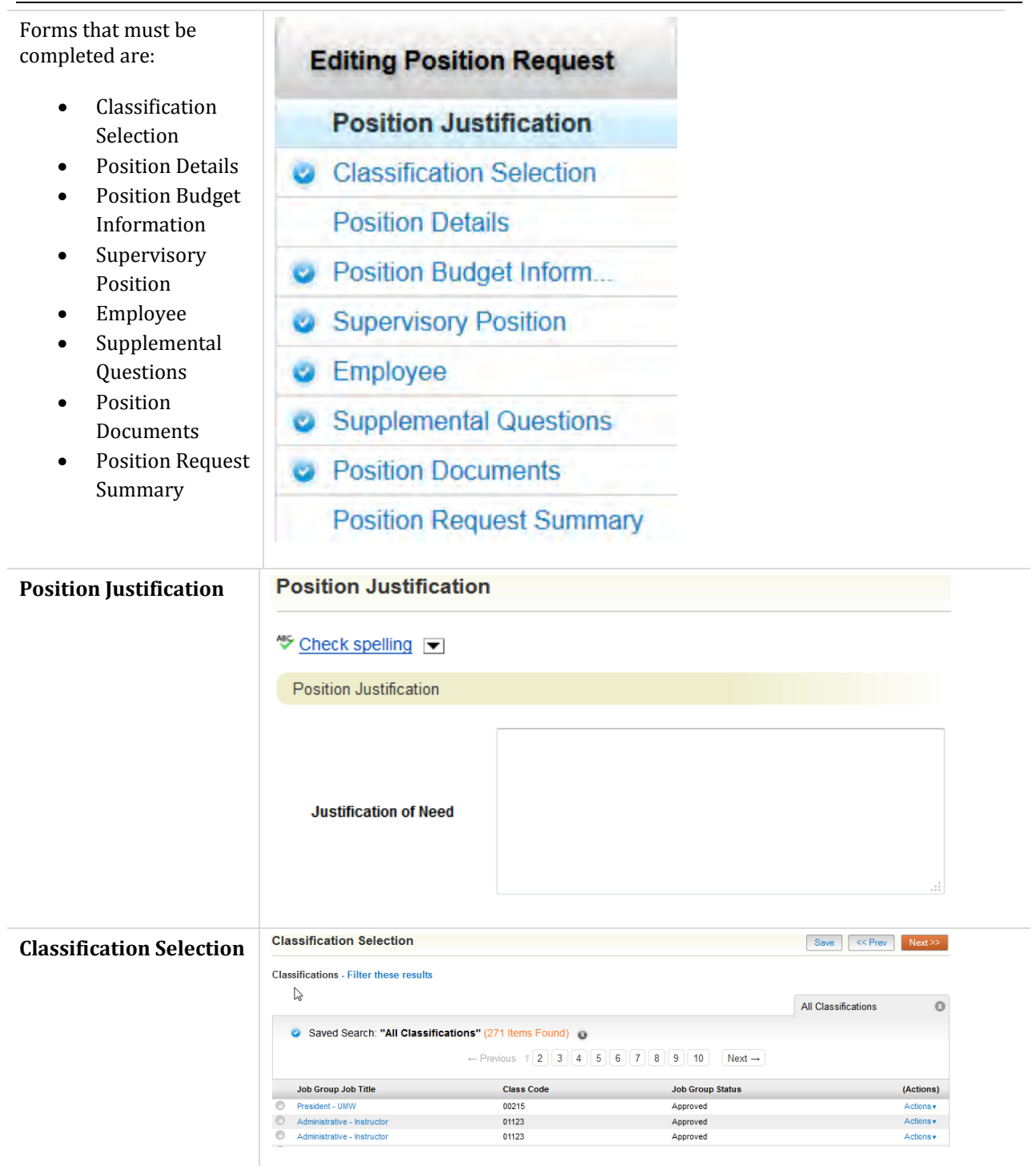

| Position Details                                                                                                    | Position Details                                               |                                    |
|----------------------------------------------------------------------------------------------------|----------------------------------------------------------------|------------------------------------|
| This form has several sections that contain required information.                                                                                                    | <sup>♣</sup> <u>Check spelling</u> ▼<br>* Required Information |                                    |
|                                                                                                    | Classification Information                                     |                                    |
|                                                                                                    | Agency Name & Code                                             | University of Mary Washington, 215 |
|                                                                                                    | Work Location Code                                             | Fredericksburg - 630               |
|                                                                                                    | Role Code                                                      | 01123                              |
|                                                                                                    | Role Title                                                     | Administrative - Instructor        |
|                                                                                                    | Role Description                                               |                                    |
|                                                                                                    | Class Code                                                     | 01123                              |
|                                                                                                    | Class Title                                                    | Administrative - Instructor        |
| The State and Local                                                                                                    | Statement of Econor                                            | nic                                |
| Interests Act requires<br>that identified Virginia<br>governmental officers<br>and employees disclose<br>their financial interests.<br>If Yes is selected on this<br>form, employees will be<br>added to a list of Conflict<br>of Interest filers. These<br>individuals must<br>complete an annual<br>Statement of Economic<br>Interests, and<br>participate in required<br>training. | Interest                                                       |                                    |

| One of the sections on<br>the Position Details form<br>is the Core                                                                                                    | Core Responsibilities                                                                                                    |                                                                         |  |  |  |
|----------------------------------------------------------------------------------------------------|----------------------------------------------------------------------------------------------------|-------------------------------------------------------------------------|--|--|--|
| Responsibility section.<br>Two Core<br>Responsibilities are<br>required as you are<br>creating or modifying a<br>Position Description.                                                                               | At least two Core F                                                                                                    | Responsibilities is required.                                           |  |  |  |
| Because of the type of<br>field that this is, you see<br>that there is Helper<br>Language reminding you<br>that two Core<br>Responsibilities are<br>required - but there is<br>not red text alerting you<br>to this. | Core Responsibilities<br>At least two Core Responsibilities<br>Core / Major Job<br>Responsibilities                         | are required.<br>2 Faculty: Add (at least) 3 Major Job Responsibilities |  |  |  |
|                                                                                                    | Measures for Core /<br>Major Responsibilities<br>% Time<br>E or M Pleas<br>Remove Entry?<br>Add Core Responsibilities Entry | e select ▼                                                              |  |  |  |
| • Position Budget<br>Information                                                                                                    | Position Budget Inform<br>Position FOAP<br>Add Position FOAP Entry                                                          | ation                                                                   |  |  |  |

| Supervisory Position                             | Supervisory Position      | on                    |                                           |                       |            | Save <> Prev     | / Next>>  |
|--------------------------------------------------|---------------------------|-----------------------|-------------------------------------------|-----------------------|------------|------------------|-----------|
| Note: This is optional.                          | Position Descriptions - F | ilter these results   |                                           |                       | All        | Position Descrip | tions 🛛   |
| This is the supervisor <u>of</u><br>the position | Saved Search: "           | All Position Descript | tions" (549 Items Found)<br>s 1 2 3 4 5 6 | ∞<br>7 8 9 18 1       | 19 Next →  |                  |           |
|                                                  | Working Title             | PA Position<br>Number | Employee First<br>Name                    | Employee Last<br>Name | Supervisor | Status           | (Actions) |
|                                                  | Star Gazer                | SAP00019PD            |                                           |                       |            | Active           | Actions   |
|                                                  | High School Graduate      | SAP00020PD            | Paula                                     | Wilder                |            | Active           | Actions   |
|                                                  | Proficient Blogger        | SAP00021PD            |                                           |                       | la la      | Active           | Actions   |
|                                                  | Cataloging Assistant      |                       | Wanda                                     | Pittman               |            | Active           | Actions   |

Select the individual who is the Supervisor <u>of</u> the position.

| Employee           | Employee                 |                                                                                                    |                                        | Save <> Prev          | Next>>   |  |  |  |  |
|--------------------|--------------------------|----------------------------------------------------------------------------------------------------|----------------------------------------|-----------------------|----------|--|--|--|--|
| 1 0                | Hiring Managers and / o  | r Department Chairs should not 'seat' an employee, and th                                           | erefore should not enter an employee's | name in this section. |          |  |  |  |  |
| The Hiring Manager | Users - Filter these res | sults                                                                                               |                                        |                       |          |  |  |  |  |
| should not seat an |                          |                                                                                                    |                                        | Temp User Search      | 0        |  |  |  |  |
| employee.          | Saved Seatch             | "Temp User Search" (855 Items Found)                                                                |                                        |                       | -        |  |  |  |  |
|                    | Carea course             | ✓ Saveu Segicit. "Temp User' Search" (850 items Found)<br>← Previous 1 2 3 4 5 6 7 8 9 28 29 Next → |                                        |                       |          |  |  |  |  |
|                    | (liser) NetiD            | liser Group                                                                                         | Default Group                          | Status (              | Actions) |  |  |  |  |
|                    | © tpack                  | Employee, Search Committee Member                                                                   | Employee                               | Approved              | Actions  |  |  |  |  |
|                    | © aoreily                | Employee, Search Committee Member                                                                   | Employee                               | Approved              | Actions  |  |  |  |  |
|                    | C thefner                | Employee, Search Committee Member                                                                   | Employee                               | Approved              | Actions  |  |  |  |  |
| Position Documents | Position D               | ocuments                                                                                            |                                        |                       |          |  |  |  |  |
|                    | Add document             | a anly if needed                                                                                    |                                        |                       |          |  |  |  |  |
|                    | Add documents            | s only il needed.                                                                                   |                                        |                       |          |  |  |  |  |
|                    | PDF conversion           | n must be completed for the documer                                                                 | nt to be valid when applic             | able.                 |          |  |  |  |  |
|                    |                          | Description of Tana                                                                                 |                                        |                       |          |  |  |  |  |
|                    | Document Typ             | Statu                                                                                               | s                                      |                       |          |  |  |  |  |
|                    | Other Requirements       |                                                                                                    |                                        |                       |          |  |  |  |  |
|                    | Org Chart                |                                                                                                    |                                        |                       |          |  |  |  |  |
|                    |                          |                                                                                                    |                                        |                       |          |  |  |  |  |
| Position Request   |                          | w Position Description                                                                              | on: Spider Ma                          | n (Staff ar           | nd       |  |  |  |  |
| Summary            |                          | an ostion Description                                                                               |                                        |                       | i di     |  |  |  |  |
|                    | Adr<br>Curr              | ninistrative Professior<br>ent Status: Draft                                                        | <b>ial)</b> Edit                       |                       |          |  |  |  |  |
|                    | Posit                    | tion Type: Staff and                                                                                | Created by: Pa                         | mela Lowery           |          |  |  |  |  |
|                    | Adm                      | inistrative Professional                                                                            | Owner: Damel                           | a Lowery              |          |  |  |  |  |
|                    | Dons                     | atment: Rudget and Financial                                                                        | Owner. Famel                           | Lowery                |          |  |  |  |  |
|                    | Analy                    | ysis (Budget and Financial<br>ysis)                                                                 | - 101<br>                              |                       |          |  |  |  |  |
|                    | <b>6</b>                 | many History Cattin                                                                                 | 100                                    |                       |          |  |  |  |  |
|                    | sum                      | mary History Setur                                                                                  | iya                                    |                       |          |  |  |  |  |
|                    |                          |                                                                                                    |                                        |                       |          |  |  |  |  |

| When you get to the Position<br>Summary, scroll through the<br>document and confirm that all<br>sections are complete. When<br>you are done, click <b>Take</b><br><b>Action On Position Request</b> .<br>Select the appropriate<br>Workflow state, selecting<br><b>Position Created / Modified</b><br>(move to CCA Review). | Take Action On Position Request       ▼         WORKFLOW ACTIONS       Keep working on this Position         Request       Canceled (move to Canceled)         Position Created/Modified (move to CCA Review)       CCA Review) |
|----------------------------------------------------------------------------------------------------|----------------------------------------------------------------------------------------------------|
|                                                                                                    | Note: Depending on your role, you may see different actions.                                                                                                    |
| Add any comments that are<br>needed; click <b>Submit</b> .                                                                                                    | Take Action       X         Position Created/Modified (move to CCA Initial Review)       Comments (optional)         Comments (optional)                                                                                        |

Note: A message will appear at the top of the screen:

Position request was successfully transitioned, or

One or more form errors will be displayed. You must correct the issues before you may move forward.

Once a position has been created, it will be transferred to the Classification and Compensation Analyst (CCA). The position may be passed to the Reviewer, Budget, and / or the appropriate Cabinet member after the CCA review.

Note: Ultimately, after all approvals have been given, the CCA will move the position to Position Approved.

#### MODIFYING A FACULTY POSITION

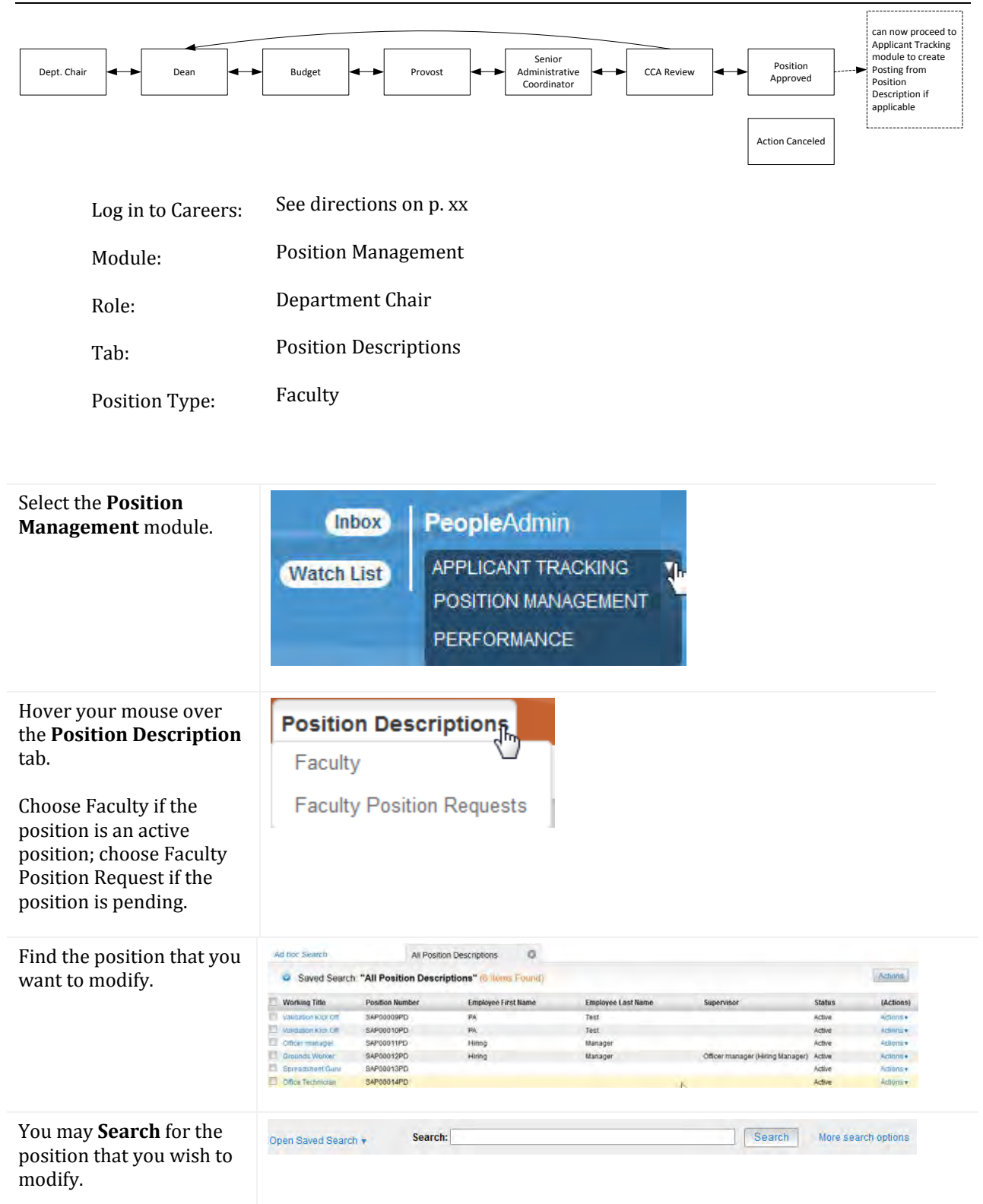

| Once you find the<br>position, click on the <b>Title</b><br>of the position. You may<br>also select <b>View</b> from the<br>Actions menu.                          | Ad hoc Search<br>Ad hoc Search (253 Ner<br>Role Code Role<br>01015 Ass<br>01016 Ass<br>01016 Ass<br>01016 Ass<br>01015 Ass<br>01015 Ass<br>01015 Ass | All Faculty Pos<br>Table Pound) Save this are<br>triste Professor Pool<br>saver Professor Pool<br>saver Professor Pool<br>pasor Pool<br>saver Professor Pool<br>pasor Pool<br>pasor Pool<br>saver Pool<br>save | stion Desch<br>earch?<br>Previous: 1/<br>tion humber<br>368<br>347<br>144<br>340<br>221<br>187 | 2 3 4 5 8 7 a<br>Title of Postion<br>Associate Professor<br>Professor<br>Assistent Professor<br>Instructor | 9 Next →      Department      Sociology and Anthropology (Sociology and Anthropology)     Sociology and Anthropology (Sociology and Anthropology)     Sociology and Anthropology (Sociology and Anthropology)     Sociology and Anthropology (Sociology and Anthropology)     Sociology and Anthropology (Sociology and Anthropology)     Sociology and Anthropology (Sociology and Anthropology)     Sociology and Anthropology (Sociology and Anthropology)     Sociology and Anthropology (Sociology and Anthropology)     Sociology and Anthropology (Sociology and Anthropology)     Sociology and Anthropology (Sociology and Anthropology) | Actions)<br>Actions +<br>Actions +<br>Actions +<br>Actions +<br>Actions +<br>Actions +<br>Actions + |
|----------------------------------------------------------------------------------------------------|----------------------------------------------------------------------------------------------------|----------------------------------------------------------------------------------------------------|------------------------------------------------------------------------------------------------|----------------------------------------------------------------------------------------------------|----------------------------------------------------------------------------------------------------|----------------------------------------------------------------------------------------------------|
| Select <b>Modify Position</b><br><b>Description</b> .                                                                                                    | 🚔 Print P                                                                                                    | review<br>Position D                                                                                                    | escription                                                                                     |                                                                                                    |                                                                                                    |                                                                                                    |
| Click <b>Start</b> .                                                                                                    | Start Modify Positi<br>Once it has been started<br>Start                                                                                             | on Description                                                                                                    | Position Request will lock the pos                                                             | uest on Office Teo                                                                                         | chnician?<br>ther updates until the position request has comp                                                                                                    | leted.                                                                                              |
| Select the <b>Reason for</b><br><b>Position Modification</b> .                                                                                                    | Reason for<br>* Reason<br>Modifica                                                                                                    | Modificati<br>for Position<br>tion                                                                                                    | n F<br>S                                                                                       | Position Revie<br>Jpdate Positi<br>Recruit for a V<br>Supervisor Ch                                        | ew A<br>on Description acant Position<br>ange T                                                                                                    |                                                                                                    |
| Provide a <b>Justification of Need</b> .                                                                                                    | Position Justifi                                                                                                    | cation                                                                                                    |                                                                                                |                                                                                                    |                                                                                                    | н.                                                                                                  |
| Move through the<br>Request, making the<br>appropriate changes, by<br>clicking the <b>Next</b> button,<br>or by navigating through<br>the <b>list</b> on the left. | Save                                                                                                    | Next>>                                                                                                    |                                                                                                |                                                                                                    |                                                                                                    |                                                                                                    |
| Forms that must be<br>completed are:<br>Classification<br>Selection  Position Details  Position Budget<br>Information  Supervisory                                 |                                                                                                    |                                                                                                    |                                                                                                |                                                                                                    |                                                                                                    |                                                                                                    |

|                                                                                                    |                                                                                                    | UNI W CAREERS USER GUID |
|----------------------------------------------------------------------------------------------------|----------------------------------------------------------------------------------------------------|-------------------------|
| Position<br>• Core<br>Responsibilities<br>• Employee<br>• Position<br>Documents<br>• Position Request<br>Summary                                                                                                    |                                                                                                    |                         |
| When you get to the<br>Position Summary, scroll<br>through the document<br>and confirm that all<br>sections are complete.<br>When you are done, click<br><b>Take Action On Position</b><br><b>Request</b> .                                                                                                    | Take Action On Position Request  WORKFLOW ACTIONS Keep working on this Position Request Canceled (move to Canceled) Position Created / Modified (move to Dean) |                         |
| Select the appropriate<br>Workflow state; choose<br><b>Position Created /</b><br><b>Modified (move to</b><br><b>Dean)</b> .                                                                                                    | Note: Depending on your role, you may s                                                                                                    | ee different actions.   |
| Add any comments that<br>are needed; click <b>Submit</b> .<br>Each time that you see the<br>Comment box after an<br>Action, you will have the<br>opportunity to Add the<br>position to your Watch<br>List. To do so, put a check<br>in the box next to <b>Add</b><br><b>this position request to</b><br><b>your watch list</b> . | Take Action Approved for Dean (move to D Comments (optional)                                                                                                   | <b>x</b><br>Dean)       |
| The request will<br>ultimately be approved by<br>the Dean, Budget, and the<br>Provost, then transferred<br>to the CCA.                                                                                                    | Add this posting to your watch lis                                                                                                    | ist?<br>Cancel          |

# **APPLICANT TRACKING – POSTING A POSITION**

### POSTING A STAFF AND A/P FACULTY POSITION

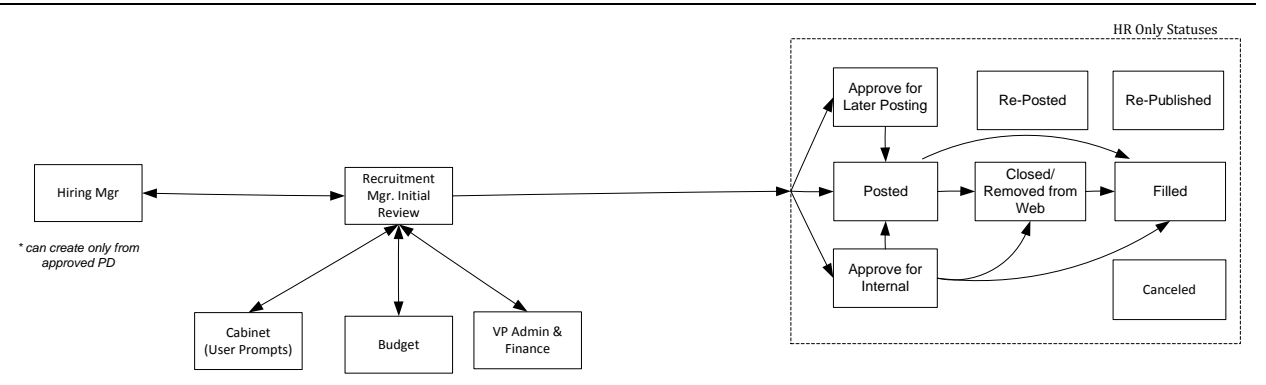

Forms that lead to the creation of a posting have multiple sections and fields. Fields with a red asterisk must be completed before moving on to the next page. There are some fields that you may not be able to fill in; they will be grayed out.

These fields are filled in by others during the approval process.

Once a position goes through the approval process (see below pages), and is approved by all parties, the Recruitment Manager posts and advertises the position.

| Log in to Careers: | See directions on p. xx |
|--------------------|-------------------------|
| Module:            | Applicant Tracking      |
| Role:              | Hiring Manager          |
| Tab:               | Postings                |
| Position Type:     | Appropriate             |

| Select the <b>Applicant Tracking</b><br>module. Choose the <b>Hiring</b><br><b>Manager</b> role. | Inbox<br>Watch List | PeopleAdmin<br>APPLICANT TRACKING<br>POSITION MANAGEMENT<br>PERFORMANCE | r |
|--------------------------------------------------------------------------------------------------|---------------------|-------------------------------------------------------------------------|---|
|                                                                                                  |                     | a serie seens taken                                                     |   |

There are two ways to create a job posting – using the Navigation bar at the top or the Shortcut on the left side.

Hover over the Postings tab. Select Staff and A/P Faculty Professional. Staff and A/P

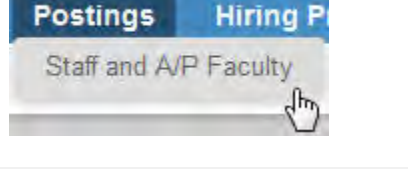

| You may also go to the<br>Shortcuts box listed on the<br>right of the Home screen.                                                                       | Shortcuts<br>Create New Staff and Administrative Professional<br>Posting<br>Create New Faculty Posting. |   |
|----------------------------------------------------------------------------------------------------|----------------------------------------------------------------------------------------------------|---|
| Click on the <b>Create New</b><br><b>Posting</b> button.                                                                                                 | Create New Posting                                                                                      |   |
| You may create a Posting from either an existing <u>Posting</u> or                                                                                       | Create New                                                                                              | × |
| either an existing <u>Posting</u> or<br>from a <u>Position Description</u> .<br>Select the item ( <b>Posting</b> ,<br><b>Position Description</b> ) that | What would you like to use to create this new posting                                                   | ? |
| this posting. Most often, you                                                                                                    | Create from Posting                                                                                     |   |
| will select Create from Position<br>Description.                                                                                                    | Uses an existing posting as a template and automatically copies in most information.                    |   |
|                                                                                                    | Create from Position Description                                                                        |   |
|                                                                                                    | Copies in most of the information from a position description.                                          |   |
|                                                                                                    |                                                                                                    | 5 |

## Create a Posting from Another Posting

| Select Create from Posting.                                                                                       | Create New                                                                                                    | ×                      |
|----------------------------------------------------------------------------------------------------|----------------------------------------------------------------------------------------------------|------------------------|
|                                                                                                    | What would you like to use to create this new postin                                                                                                    | ng?                    |
|                                                                                                    | Create from Posting                                                                                                    |                        |
|                                                                                                    | Uses an existing posting as a template and automatically copies in most information.                                                                                                    |                        |
|                                                                                                    | Create from Position Description                                                                                                    |                        |
|                                                                                                    | Copies in most of the information from a position description.                                                                                                    |                        |
|                                                                                                    |                                                                                                    | 5                      |
| Select (or Search, then Select)<br>the existing <b>Posting</b> that you<br>want to use to create this<br>posting. | Worksing Title         Department         Active Applications         What iteration         Lear tradeed           Star Carser         Deaking Resources (Deaking Resources)         8         Pointes         Hay 08, 2014 at 83.55 SM | (Actions)<br>Actions y |
| Hover your mouse over<br>Actions.                                                                                                    | (Actions)<br>Actions<br>GENERAL<br>View Posting<br>Create From                                                                                                    |
|----------------------------------------------------------------------------------------------------|----------------------------------------------------------------------------------------------------|
| If you choose <b>View Posting</b> ,<br>you will be given the option to<br>Modify Position Description.<br>The position will then move<br>through the classification<br>review process.<br>If you select <b>Create From</b> , you<br>should review the information.                                                                                                    |                                                                                                    |
| Verify the Organizational Unit.                                                                                                    | Organizational Unit     Office of the Provest-CABINET (Office of the Provest-CABINET)       Cabinet     Office of the Provest-CABINET (Office of the Provest-CABINET)       Division/College     Academic Affairs DIV (Academic Affairs DIV)       Department     Ipability Resources (Disability Resources) |
| You will not be able to make<br>any changes to the Applicant<br>Workflow.                                                                                                    | Applicant Workflow Workflow State Under Review by Hiring Manager / Committee  When an application is submitted for this job, it should move to which state in the Candidate Process workflow?                                                                                                    |
| The system will solicit<br>Reference information at a<br>point in the recruitment<br>process that you define. You<br>may also customize what<br>happens when all references<br>are complete, and define the<br>type of document that<br>reference providers submit.<br>If you want the system to help<br>you manage references, put a<br>in the box next to <b>Accept</b><br><b>references</b> .<br>See p. 85 - 87 for full details on<br>how to utilize the References<br>feature. | References Comparison Accept references Note: If this isn't selected at this point, you will not be able to utilize the Reference option.                                                                                                    |
| Review the Posting, and then click <b>Create New Posting</b> .                                                                                                    | Create New Posting Cancel                                                                                                    |

Move through the posting form, making sure that all information is accurate and complete, by clicking the Next button on each form, or by navigating with the Edit Posting items on the left.

Forms that must be completed are:

- Posting Details
- Position Budget Information
- Supplemental Questions
- Guest User
- Search Committee
- Evaluative Criteria
- Posting Documents
- Reference Letters
- Summary

Items that are complete have a next to them. Please review each section, and complete the information as needed.

|   | Position Details       |
|---|------------------------|
|   | Posting Details        |
|   | Position Budget Inform |
| 0 | Supplemental Questions |
| 0 | Guest User             |
| Ø | Search Committee       |
| 0 | Evaluative Criteria    |
| ø | Posting Documents      |
| 0 | Reference Letters      |
|   |                        |

**Editing Posting** 

Summary

| Posting Details | Posting Details                    |                                  |
|-----------------|------------------------------------|----------------------------------|
|                 | <sup>₩</sup> <u>Check spelling</u> |                                  |
|                 | Posting Details                    |                                  |
|                 | Posting Number                     | SAP003PO                         |
|                 | Job Category                       | Staff •                          |
|                 | Posting Date                       |                                  |
|                 | Close Date                         |                                  |
|                 | Open Until Filled                  | No 👻                             |
|                 |                                    | The University of Mary Washingto |

| Position Budget Information | Position Budget Information                    |     |
|-----------------------------|------------------------------------------------|-----|
|                             | MBC Check spelling ▼                           |     |
|                             | Position Budget Information                    |     |
|                             | SPCC Contact for<br>Recruitment Expenses 12345 |     |
|                             | Recruitment FOAP                               |     |
|                             | Add Recruitment FOAP Entry                     |     |
|                             | Position FOAP                                  |     |
| Supplemental Questions      | Supplemental Questions                         |     |
|                             | Included Supplemental Questions                |     |
|                             | Position Required Category Question            |     |
|                             |                                                |     |
| Guest User                  | Guest User                                     |     |
|                             | Want to give guests access to view this postin | ıg? |
|                             | Create Guest User Account                      |     |

| Search Committee Members         No Search Committee Members have been assigned to this Posting yet.         Search         Find a User to assign as a Search Committee Member.         First Name         Last Name         Email Address         Evaluative Criteria         Included Evaluative Criteria         Category       Description         Posting Documents         PDF conversion must be completed for the document to be valid w         Document Type       Name         Recruitment Plan                                                                                                    | Search Committee    | Search Committee                                                            |                    |               |
|----------------------------------------------------------------------------------------------------|---------------------|-----------------------------------------------------------------------------|--------------------|---------------|
| Search         Find a User to assign as a Search Committee Member.         First Name         Last Name         Last Name         Email Address         Evaluative Criteria         Included Evaluative Criteria         Category       Description         Posting Documents       Posting Documents         PDF conversion must be completed for the document to be valid v         Document Type       Name         Recruitment Plan                                                                                                    |                     | Search Committee Members No Search Committee Members have been a            | assigned to this P | Posting yet.  |
| First Name   Last Name   Last Name   Email Address    Evaluative Criteria  Included Evaluative Criteria  Category Description  Posting Documents  PDF conversion must be completed for the document to be valid v  Document Type Name Status Recruitment Plan  Page Status Page Status Page |                     | Search<br>Find a User to assign as a Search Committe                        | e Member.          |               |
| Evaluative Criteria         Included Evaluative Criteria         Category       Description         Posting Documents       Posting Documents         PDF conversion must be completed for the document to be valid w         Document Type       Name         Recruitment Plan                                                                                                    |                     | First Name                                                                  |                    |               |
| Posting Documents       Posting Documents         PDF conversion must be completed for the document to be valid w       Document Type       Name       Status         Recruitment Plan       Image: Completed for the document to be valid w       Image: Completed for the document to be valid w                                                                                                    | Evaluative Criteria | Evaluative Criteria<br>Included Evaluative Criteria<br>Category Description |                    |               |
| Document TypeNameStatusRecruitment PlanImage: Comparison of the status                                                                                                    | Posting Documents   | Posting Documents PDF conversion must be completed for                      | the document       | to be valid v |
| -0                                                                                                    |                     | Document Type<br>Recruitment Plan                                           | Name               | Status        |

| Reference Letters                                                                                        | Reference Letters                                                                                                    |                            |                                                                                  |
|----------------------------------------------------------------------------------------------------|----------------------------------------------------------------------------------------------------|----------------------------|----------------------------------------------------------------------------------|
|                                                                                                    | Check spelling                                                                                                    |                            |                                                                                  |
|                                                                                                    | Reference Letters                                                                                                    |                            |                                                                                  |
|                                                                                                    | Accept References                                                                                                    | No 🔻                       |                                                                                  |
|                                                                                                    | Minimum Requests                                                                                                    |                            |                                                                                  |
|                                                                                                    | Maximum Requests                                                                                                    |                            |                                                                                  |
|                                                                                                    | Last Day a Reference<br>Provider Can Submit<br>Reference                                                                                                    |                            |                                                                                  |
| Summary                                                                                                  | Posting: Super Bell Ringer (Staff and Administrative<br>Professional)<br>Current Stama: Pusted<br>Postion Type: Staff and<br>Administrative Professional<br>Granted by Patella Lowery<br>Owner, Human Resources<br>Conner, Human Resources<br>Sammary Hittory Applicants Resource HumpProposale Auson | Dated Position Description | ne how Publing Index In Acatilizant<br>na Preview (Approxim (Isao)<br>na Preview |
| When you get to the <b>Summary</b><br>form, hover your mouse over<br>the <b>Take Action On Posting</b> . | Take Activit Crr Pound                                                                                                    | Raquell *                  |                                                                                  |
| Select Posting Information<br>Complete (move to<br>Recruitment Manager Initial<br>Review).               | Take Action On Posting ▼         WORKFLOW ACTIONS         Keep working on this Posting         Canceled (move to Canceled)         Posting Information Complete         (move to Recruitment Manager         Initial Review)                                                                          | h-m                        |                                                                                  |

| Add any appropriate comments, then click <b>Submit</b> .                                                                                                    | Take Action                                                                                            | × |
|----------------------------------------------------------------------------------------------------|----------------------------------------------------------------------------------------------------|---|
| Each time that you see the<br>Comment box after an Action,<br>you will have the opportunity<br>to Add the position to your<br>Watch List. To do so, put a<br>check in the box next to <b>Add</b><br><b>this position request to your</b><br><b>watch list</b> . | Posting Information Complete (move<br>to Recruitment Manager Initial<br>Review)<br>Comments (optional) |   |
|                                                                                                    | Submit                                                                                                 |   |

# Creating a Posting From a Position Description

| Select Create from Position<br>Description.                                                                                                    |                                                                                                    |                                                                                                    |                  |           |
|----------------------------------------------------------------------------------------------------|----------------------------------------------------------------------------------------------------|----------------------------------------------------------------------------------------------------|------------------|-----------|
| Find the <b>Position Description</b><br>that you would like to use as the<br>basis for the posting.                                                                                                    | Ad not Scaleth All Position Descriptions<br>Saved Search: "All Position Descriptions" (6) Items F<br>Working Title Position Number Employee First Na<br>Additional File Office Scale Page Page Page Page Page Page Page Pag | Counci)<br>ense Employee Last Name Supervisor<br>Test                                                                                                    | Status<br>Active | (Actions) |
| Click the Actions drop down<br>menu. Select View or Create<br>From.<br>If you View the form, you must<br>click Create Posting from this<br>Position Description.<br>If you select Create From, you<br>should review the information,<br>and then click Create New<br>Posting. | IS (Actions)<br>Actions<br>View<br>Create From                                                                                                    |                                                                                                    |                  |           |
| Verify the <b>Organizational Unit</b> .                                                                                                    | Organizational Unit<br>Cabines *<br>Division:College *<br>Department *                                                                                                    | Office of the Provost-CABINET (Office of the Provost-CABINET)<br>Academic Affairs DIV (Academic Affairs DIV)<br>Disability Resources (Disability Resources) |                  | 1         |

| You will not be able to make any<br>changes to the Applicant<br>Workflow.                                                                                                    | Applicant Workflow Workflow State Under Review by Hiring Manager / Committee When an application is submitted for this job, it should move to which state in the Candidate Process workflow? |
|----------------------------------------------------------------------------------------------------|----------------------------------------------------------------------------------------------------|
| If you want the system to help<br>you manage references, put a<br>in the box next to <b>Accept</b><br><b>references</b> .<br>See p. 85 - 87 for full details on                            | References  Accept references  Note: If this isn't selected at this point, you will not be able to utilize the Reference option.                                                             |
| feature.                                                                                                    |                                                                                                    |
| After you make your choices, click <b>Create New Posting</b> .                                                                                                    | Create New Posting Cancel                                                                                                    |
| Save the form by clicking the <b>Save</b> button. Click the <b>Next</b> button to move to the next form.                                                                                   | Save Next>>                                                                                                    |
| Move through the posting form,<br>making sure that all information<br>is accurate and complete. Click<br>Next when each form is<br>complete. You may also<br>navigate by using the menu on | Save Next>> Editing Posting                                                                                                    |
| the left; if you use the menu on<br>the left make sure that you save                                                                                                    | Position Details                                                                                                    |
| each form before moving off of                                                                                                    | Posting Details                                                                                                    |
| it.                                                                                                    | Position Budget Inform                                                                                                    |
| Items that are complete have a                                                                                                    | Supplemental Questions                                                                                                    |
|                                                                                                    | Applicant Documents                                                                                                    |
| Forms that must be completed are:                                                                                                    | Guest User                                                                                                    |
| <ul> <li>Position Datails</li> </ul>                                                                                                    | Search Committee                                                                                                    |
| <ul> <li>Posting Details</li> </ul>                                                                                                    | Evaluative Criteria                                                                                                    |
| Position Budget     Information                                                                                                    | Reference Letters                                                                                                    |
| Supplemental                                                                                                    | Posting Documents                                                                                                    |
| Questions <ul> <li>Applicant Documents</li> <li>Guest User</li> <li>Search Committee</li> </ul>                                                                                            | Summary                                                                                                    |

- Posting Documents
- Reference Letters.
- Applicant Tracking Posting a Position: Posting a Staff and A/P Faculty Position  $$\rm P~a~g~e~|~78$$

| Position Details                                                        | Position Details        |                                    |
|-------------------------------------------------------------------------|-------------------------|------------------------------------|
| This form has several sections<br>that contain required<br>information. | * Required Information  |                                    |
|                                                                         | Agency Name & Code      | University of Mary Washington, 215 |
|                                                                         | Work Location Code      | Fredericksburg - 630               |
|                                                                         | Role Code               | 01123                              |
|                                                                         | Role Title              | Administrative - Instructor        |
|                                                                         | Role Description        |                                    |
|                                                                         | Class Code              | 01123                              |
|                                                                         | Class Title             | Administrative - Instructor        |
|                                                                         |                         |                                    |
| Posting Details                                                         | Posting Details         |                                    |
|                                                                         | Check spelling          |                                    |
|                                                                         | Posting Details         |                                    |
|                                                                         | Posting Number          | SAP001PO                           |
|                                                                         | Job Category            | Staff -                            |
|                                                                         | Advertised Range        | Pay Band 3, up to 30,000           |
|                                                                         | Posting Date            |                                    |
|                                                                         | Close Date              |                                    |
|                                                                         | Open Until Filled       | No 🔻                               |
|                                                                         |                         |                                    |
| Position Budget Information                                             | Position Budget Inf     | ormation                           |
|                                                                         | Position FOAP           |                                    |
|                                                                         | Add Position FOAP Entry | ĸ                                  |
| Supplemental Questions                                                  |                         |                                    |

### **UMW CAREERS USER GUIDE**

| Supplemental questions are<br>answered by the applicant, and<br>can be used as assessment<br>factors.<br>Supplemental Questions are<br>optional. If you elect to use this<br>feature, you must contact HR. | Supplemental Ques                                                                                                    | tions<br>uestions<br>Category            | Question  |              | Save     | Add      | Next >><br>a question<br>Status<br>Next >> |
|----------------------------------------------------------------------------------------------------|----------------------------------------------------------------------------------------------------|------------------------------------------|-----------|--------------|----------|----------|--------------------------------------------|
| Guest User                                                                                                    | Guest Use<br>Want to giv                                                                                                    | e <b>r</b><br>ve guests<br>tUser Account | access to | o view       | this pos | ting?    | ,                                          |
| Search Committee                                                                                                    | Search Committee Search Committee Me Name Jeanette Crusenberry Search Find a User to assign as a Se First Name Last Name Email Address | mbers<br>Email<br>emailaddress@ze        | d.zed     | Chair?<br>No | Save <<1 | Yev Next | ns)                                        |

# **Evaluative Criteria**

| Evaluative Criteria are                                                                                                  | Evaluative Crite             | ria         |        | Save << Prev   | Next >>           |
|----------------------------------------------------------------------------------------------------|------------------------------|-------------|--------|----------------|-------------------|
| questions for interviewers to                                                                                            | Included Evaluative Criteria |             |        |                |                   |
| answer. They provide<br>subjective assessments of<br>applicants on specific items at<br>specific points in the workflow. | Category                     | Description | Weight | Workflow State | Status<br>Next >> |
| Examine – and utilize – existing criteria as appropriate.                                                                |                              |             |        |                |                   |
| If you wish to add criteria, click the <b>Add a Question</b> button.                                                     |                              |             |        |                |                   |
| Note: The use of Evaluative<br>Criteria is subject to HR<br>approval.                                                    |                              |             |        |                |                   |

# UMW CAREERS USER GUIDE

| Click Add a New One.   | Add a Ranking Criterion                                            |                                                                |                    |  |
|------------------------|--------------------------------------------------------------------|----------------------------------------------------------------|--------------------|--|
|                        | Available Evaluative Criteria                                      |                                                                |                    |  |
|                        | Category: Any Veryword:                                            |                                                                |                    |  |
|                        | Add Category Description                                           |                                                                |                    |  |
|                        | Uncategorized do you have five yee experience like this            | ars of experience even though we should not be asking spe<br>? | cific years of     |  |
|                        | Displaying 1                                                       | Can't find the one you wa                                      | ant? Add a new one |  |
|                        |                                                                    | Su                                                             | ubmit Cancel       |  |
| Complete the requested | Add a Ranking Criterion                                            |                                                                | ×                  |  |
| information.           | Name *                                                             |                                                                |                    |  |
| Click <b>Submit</b>    | Label                                                              |                                                                |                    |  |
| onen bubinte.          |                                                                    | Diagon colort a satagon                                        |                    |  |
|                        | Category                                                           | Please select a category +                                     |                    |  |
|                        | Description *                                                      |                                                                |                    |  |
|                        |                                                                    |                                                                |                    |  |
|                        |                                                                    |                                                                |                    |  |
|                        |                                                                    |                                                                |                    |  |
|                        |                                                                    |                                                                |                    |  |
|                        |                                                                    |                                                                |                    |  |
|                        | Second Second                                                      |                                                                |                    |  |
|                        | Possible Answers                                                   |                                                                |                    |  |
|                        | <ul> <li>Open Ended Answers</li> <li>Predefined Answers</li> </ul> |                                                                | 13                 |  |
|                        |                                                                    |                                                                |                    |  |
|                        |                                                                    |                                                                |                    |  |
|                        | 2<br>1.                                                            | Su                                                             | ıbmit Cancel       |  |
|                        |                                                                    |                                                                | 1                  |  |

| <b>Reference Letters</b>                                     |                                                                                             |                                        |
|--------------------------------------------------------------|---------------------------------------------------------------------------------------------|----------------------------------------|
| The system can be configured to allow reference providers to | References                                                                                  |                                        |
| submit recommendations.                                      | Reference Notification                                                                      | ▼                                      |
| See p. 85 - 87 for full details on                           | (Optional) invite References to submit Recommendations when                                 | candidate reaches which worknow state? |
| feature.                                                     | (Optional) When all Recommendations have been provided, mo                                  | ve to which workflow state?            |
|                                                              | Recommendation Document Type<br>Require document upload when a reference provider submits a | Not required  Recommendation?          |

| Posting Documents                                                                                                    |                                                                                                    |                                                               |
|----------------------------------------------------------------------------------------------------|----------------------------------------------------------------------------------------------------|---------------------------------------------------------------|
| Posting Documents are<br>documents that will provide<br>additional information about<br>the position. Examples of<br>documents that you might<br>include, but are not limited to: a<br>copy of the ad, your unit's<br>organizational chart, and a copy<br>of your recruitment plan. | Documents         PDF conversion must be completed for the document to be valid when applicable.         Document Type       Name         Recruitment Plan                                                                   | Save << Prev Next >> (Actions) Actions * Save << Prev Next >> |
| If you post a document, options<br>for each posting document are<br><b>Not Used, Optional,</b> and<br><b>Required.</b>                                                                                                    | Actions  Upload New Create New Choose Existing                                                                                                    |                                                               |
| Document Summary                                                                                                    |                                                                                                    |                                                               |
| When you get to the <b>Summary</b><br>form, hover your mouse over<br>the <b>Take Action On Posting</b> .<br>Select <b>Posting Information</b><br><b>Complete (move to</b><br><b>Recruitment Manger Review)</b> .                                                                    | Take Action On Posting ▼         WORKFLOW ACTIONS         Keep working on this Posting         Canceled (move to Canceled)         Posting Information Complete         (move to Recruitment Manager         Initial Review) |                                                               |
| Add any <b>comments</b> needed.<br><b>Submit</b> the Posting.                                                                                                    | Take Action X                                                                                                    |                                                               |
| Check your Watch List for<br>updates.                                                                                                    | Posting Information Complete (move<br>to Recruitment Manager Initial<br>Review)<br>Comments (optional)<br>Add this posting to your watch list?                                                                               |                                                               |

# **Applicant Documents**

# Applicant Documents

| Order | Name                      | Not Used | Optional | Required |
|-------|---------------------------|----------|----------|----------|
| 1     | Resume / Curriculum Vitae | ۲        | 0        | 0        |
| 2     | Cover Letter              | ۲        | 0        | $\odot$  |
| 3     | Unofficial Transcripts    | ۲        | 0        | 0        |

# **CREATING A POSTING FOR A FACULTY POSITION**

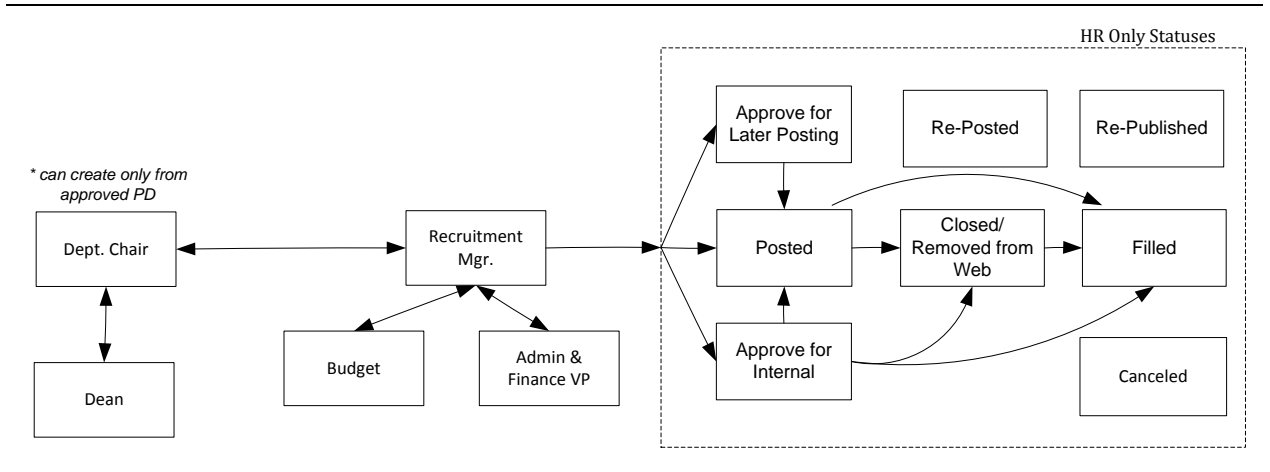

| Log in to Careers: | See directions on p. xx |
|--------------------|-------------------------|
| Module:            | Applicant Tracking      |
| Role:              | Department Chair        |
| Tab:               | Postings                |
| Position Type:     | Faculty\\\\             |

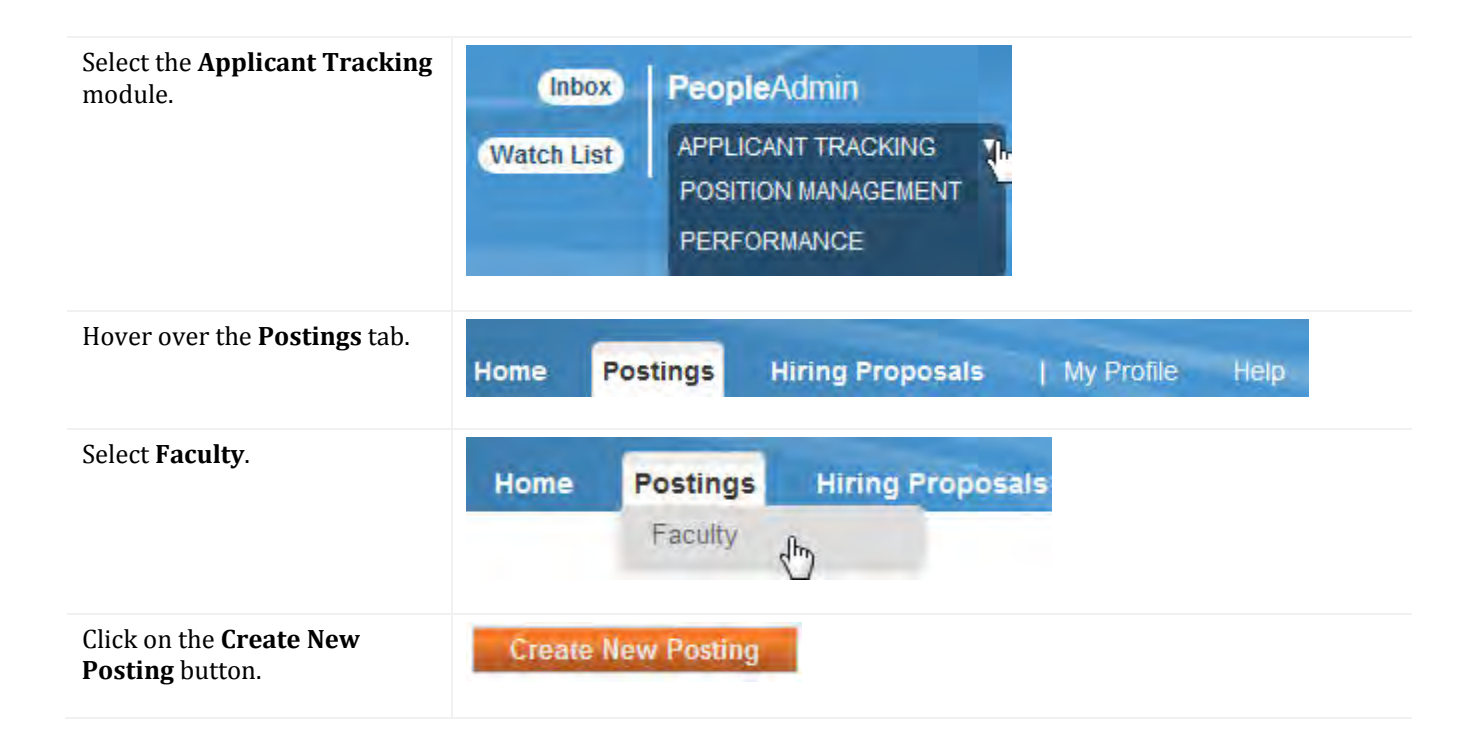

# UMW CAREERS USER GUIDE

| Select <b>Create from Position</b><br><b>Description</b> to create this<br>posting.     | Create New<br>What woul<br>Create from<br>Copies in mos                                      | d you like to use to<br>Position Description<br>at of the information from a | to create this                                      | ×<br>s new posting?<br>₪                 |        |
|-----------------------------------------------------------------------------------------|----------------------------------------------------------------------------------------------|------------------------------------------------------------------------------|-----------------------------------------------------|------------------------------------------|--------|
| Select the <b>Position</b> that you want to Post.                                       | Faculty Position Descriptions  Saved Search "Faculty Position Descriptions" (2) Itoms Found) |                                                                              |                                                     |                                          |        |
| You may find the position in                                                            |                                                                                              |                                                                              |                                                     |                                          |        |
| your inbox, or you may Search                                                           | Title of Position                                                                            | Position Number (HR ad                                                       | ds)                                                 | Department                               |        |
| for the Position; type the title                                                        | Dog Catcher                                                                                  | FAC00003PD                                                                   |                                                     | Chemistry (Chemistry)                    | -1     |
| Search.                                                                                 | 1 lower china                                                                                | 110000415                                                                    |                                                     | fredari ocner (fredari ocne)             | ,      |
| To select the position, click on<br>the title, or choose View from<br>the Actions menu. |                                                                                              |                                                                              |                                                     |                                          |        |
| Click on <b>Create Posting from</b><br><b>this Position Description</b> .               | Create Po<br>H Print Prev<br>View Outstand                                                   | osting from this Positio<br>iew<br>ing Position Request                      | on Description                                      |                                          |        |
| Review the Organizational information.                                                  | New Posting                                                                                  |                                                                              |                                                     | Create New Posting                       | Cancel |
|                                                                                         | * Required Informat                                                                          | ion                                                                          |                                                     |                                          |        |
|                                                                                         | Title of Position *                                                                          |                                                                              | UMW_PD_0814_01                                      |                                          |        |
|                                                                                         |                                                                                              |                                                                              | 6                                                   |                                          |        |
|                                                                                         | Organizational Unit                                                                          |                                                                              |                                                     |                                          |        |
|                                                                                         | Cabinet *                                                                                    |                                                                              |                                                     |                                          |        |
|                                                                                         |                                                                                              |                                                                              |                                                     |                                          |        |
|                                                                                         | Division/College * College of Arts and Sciences-DIV (College of Arts and Sciences-DIV)  ◆    |                                                                              |                                                     |                                          |        |
|                                                                                         | Department *                                                                                 |                                                                              |                                                     |                                          |        |
|                                                                                         | Mathematics (Math                                                                            | nematics)                                                                    |                                                     |                                          |        |
|                                                                                         | Applicant Work<br>Workflow State<br>When an application                                      | tflow                                                                        | Under Review by Commit<br>move to which state in th | ttee ▼<br>he Candidate Process workflow? |        |

| The system will solicit<br>Reference information at a<br>point in the recruitment<br>process that you define. You<br>may also customize what<br>happens when all references<br>are complete, and define the<br>type of document that<br>reference providers submit.<br>If you want the system to help<br>you manage references, put a<br>in the box next to <b>Accept</b><br><b>references</b> .<br>See p. 85 - 87 for full details on<br>how to utilize the References<br>feature. | References  Accept references  Note: If this isn't selected at this point, you will not be able to utilize the Reference option. |
|----------------------------------------------------------------------------------------------------|----------------------------------------------------------------------------------------------------|
| Once you have made the<br>appropriate choices, click on<br>the <b>Create New Posting</b><br>button.                                                                                                    | Create New Posting Cancel                                                                                                    |
| Review the information to ensure that it is correct.                                                                                                    | Save Next>>                                                                                                    |
| Move through the content by clicking the <b>Next</b> button or by using the <b>Editing Posting</b>                                                                                                    | Editing Posting                                                                                                    |
| menu on the left.                                                                                                    | Position Details                                                                                                    |
|                                                                                                    | Posting Details                                                                                                    |
|                                                                                                    | Position Budget Inform                                                                                                    |
|                                                                                                    | Supplemental Questions                                                                                                    |
|                                                                                                    | Qualification Groups                                                                                                    |
|                                                                                                    | <ul> <li>Guest User</li> </ul>                                                                                                   |
|                                                                                                    | Search Committee                                                                                                    |
|                                                                                                    | <ul> <li>Evaluative Criteria</li> </ul>                                                                                          |
|                                                                                                    | Reference Letters                                                                                                    |
|                                                                                                    | Posting Documents                                                                                                    |
|                                                                                                    | Summary                                                                                                    |

When all changes have been made, hover your mouse over **Take Action on Posting**.

Transition the Posting to the Dean by selecting **Approved for Dean (move to Dean)** if the Dean needs to review the Posting. Your college or departmental guidelines will determine if the dean sees the position at this Workflow State. When the review has been completed, transition the posting to **Approved for Recruitment Mgr. (move to Recruitment Mgr.)**.

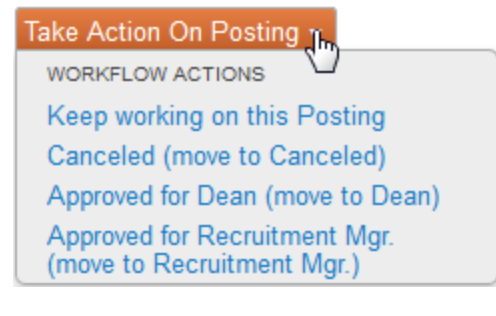

| Add <b>comments</b> as needed, then click <b>Submit</b> . | Take Action                          | × |
|-----------------------------------------------------------|--------------------------------------|---|
|                                                           | Approved for Dean (move to Dean)     |   |
| 4                                                         | Comments (optional)                  |   |
|                                                           |                                      |   |
|                                                           | Add this posting to your watch list? |   |
|                                                           | Submit Cancel                        |   |

### **Dean Takes Action on Posting**

| Log in to Careers: | See directions on p. xx |
|--------------------|-------------------------|
| Module:            | Applicant Tracking      |
| Role:              | Dean                    |
| Tab:               | Postings                |
| Position Type:     | Appropriate             |

| Select the <b>Applicant Tracking</b> module.                                                                                   | (Inbo)<br>Watch Lis                                               | t APPLICAT<br>POSITION<br>PERFORM                                                          | Admin<br>NT TRACKING<br>MANAGEMENT<br>MANCE | Q.      |                      |  |
|----------------------------------------------------------------------------------------------------|-------------------------------------------------------------------|--------------------------------------------------------------------------------------------|---------------------------------------------|---------|----------------------|--|
| Hover over the <b>Postings</b> tab.                                                                                            | Home                                                              | Postings                                                                                   | Applicants                                  | Hiring  | Proposals            |  |
| Select the appropriate group.                                                                                                  |                                                                   | Staff and Adr                                                                              | ministrative Profes                         | ssional | -                    |  |
|                                                                                                    |                                                                   | Faculty                                                                                    | lm                                          | -       |                      |  |
| Select the <b>position</b> that you<br>want to review from the <b>Inbox</b><br>( <b>Posting</b> tab).                          | Displaying items for Postings (1) Job Title Flower Child          | ems need your attention<br>or group "Dean".<br>Hiring Proposals (0) Pos<br>Type<br>Faculty | ition Requests (1)<br>Current State<br>Dean |         | <b>Owner</b><br>Dean |  |
| After the information has been<br>reviewed, the posting should<br>be transitioned back to the<br>Department Chair.             |                                                                   |                                                                                            |                                             |         |                      |  |
| Hover your mouse over <b>Take</b><br>Action on Posting.<br>Choose Return to<br>Department Chair (move to<br>Department Chair). | Take Actio<br>WORKFLO<br>Keep wo<br><u>Return to</u><br>to Depart | n On Posting  w ACTIONS rking on this Po Department Ch tment Chair)                        | sting<br>nair (move                         |         |                      |  |
|                                                                                                    |                                                                   |                                                                                            | راس<br>ال                                   |         |                      |  |

# **Department Chair Actions**

| Log in to Careers: | See directions on p. xx |
|--------------------|-------------------------|
| Module:            | Applicant Tracking      |
| Role:              | Department Chair        |
| Tab:               | Postings                |
| Position Type:     | Appropriate             |

| Select the <b>Position</b> that you want to review.<br>You may find the position in                                                                                                    | Displaying items for grou<br>Postings (1) Hitring | need your attention)<br>p "Dean".<br>Proposals (0) Position F | tequests (1)   |       |
|----------------------------------------------------------------------------------------------------|---------------------------------------------------|---------------------------------------------------------------|----------------|-------|
| your inbox, or you may Search                                                                                                    | lab Titla                                         | Tupo                                                          | Current State  | Owner |
| for the Position; type the title<br>in the Search box and click<br>Search.                                                                                                    | Flower Child                                      | Faculty                                                       | Dean           | Dean  |
| To select the position, click on<br>the title, or choose View from<br>the Actions menu.                                                                                                    |                                                   |                                                               |                |       |
| After the information has been                                                                                                    | Take Action Or                                    | n Posting 🔻                                                   |                |       |
| reviewed by the Dean, it is then<br>transitioned back to the                                                                                                    | WORKFLOW AC                                       | TIONS                                                         |                |       |
| Department Chair, who then                                                                                                    | Keep working                                      | g on this Postin                                              | g              |       |
| transitions the Posting to the                                                                                                    | Approved for                                      | Dean (move to                                                 | Dean)          |       |
| Reef ultillent Manager.                                                                                                    | Approved for<br>(move to Rec                      | Recruitment Mar.)                                             | ար հա          |       |
| Hover your mouse over <b>Take</b><br>Action on Posting.                                                                                                    |                                                   | additione (right)                                             |                |       |
| Choose Approved for<br>Recruitment Manager (move to<br>Recruitment Mgr.).                                                                                                    |                                                   |                                                               |                |       |
| Enter any <b>Comments</b> then <b>Submit</b> your approval.                                                                                                    | Take Action                                       | I                                                             | ×              |       |
| Each time that you see the<br>Comment box after an Action,<br>you will have the opportunity<br>to Add the position to your<br>Watch List. To do so, put a<br>check in the box next to <b>Add</b><br><b>this position request to your</b><br><b>watch list</b> . | Approved to Recruit                               | for Recruitment Mgr.)                                         | ent Mgr. (move |       |
|                                                                                                    | Uncheck this                                      | box to remove                                                 | it.            | _     |
|                                                                                                    |                                                   | Subr                                                          | nit Cancel     |       |

### **Recruitment Manager Reviews / Approves Posting**

Once the Dean has approved the position, it moves to the Recruitment Manager. Once it has been approved by the Recruitment Manager, it is posted, and ready to accept applications.

|                                                         |                                                             | (intox) People                                                                                                  |
|---------------------------------------------------------|-------------------------------------------------------------|----------------------------------------------------------------------------------------------------|
|                                                         |                                                             | the second second second second second second second second second second second second second second second se |
|                                                         |                                                             | Wetch List APPLIC                                                                                               |
|                                                         | Home Postings Applicants Hiring Proposals Onboarding Events | 1 My Profile Help                                                                                               |
|                                                         |                                                             | Human Resources User, you have 0 messages. Human Res                                                            |
| cally - / PA Taul (Biscommented for Here) / Hinag Prop  | and ( Summary                                               |                                                                                                    |
|                                                         |                                                             |                                                                                                    |
| Hiring Proposal: PA Test (Fact<br>Current Status: Draft | ity) Edit                                                   | Take Action On Hims Proposal +<br>WORKFLOW ACTIONS                                                              |
| Position Type Faculty Crea                              | ed by Human Resources User                                  | Keep working on this Heing<br>Proposal                                                                          |
| Department Department Own<br>Applicant: PA Test         | r Human Resources User                                      | Himp Proposal Canceled Inversion<br>Himp Proposal Canceled                                                      |
| Posting: Faculty PA Test - 03/10                        |                                                             | Dean for Other Latter (move to Dean)                                                                            |
| Summary History Settings                                |                                                             | MOVE DRECTLY TO                                                                                                 |
|                                                         |                                                             | Search Chair<br>Dean                                                                                            |
| G Hiring Proposal Edit                                  |                                                             | Provide<br>Device for Evaluation Devices                                                                        |
| August and Marcola and State                            |                                                             | Background Check                                                                                                |
| Appleant information                                    |                                                             | Coordinator for Contract                                                                                        |
| Prelix                                                  |                                                             | Contract Letter Sent<br>Signad Offer Letter Received                                                            |
| First Name P.                                           |                                                             | Offer Declined                                                                                                  |
| Middle Name                                             |                                                             | Hinng Proposal Canceled                                                                                         |
| Last Name                                               | si -                                                        |                                                                                                    |
| Suffix                                                  |                                                             |                                                                                                    |
|                                                         |                                                             |                                                                                                    |

# **REFERENCE LETTERS**

The system can be configured to allow reference providers to submit recommendations without logging in, or to require that reference providers log in, depending on the organization's requirements. The system will solicit Reference information at a point in the recruitment process that you define. You may also customize what happens when all references are complete, and define the type of document that reference providers submit.

### **Configuring Reference Letter Functions**

| If you want the system to help<br>you manage references, put a                  | References                                                                                                    |
|---------------------------------------------------------------------------------|----------------------------------------------------------------------------------------------------|
| in the box next to Accept<br>references when you are                            | Accept references                                                                                                 |
| creating the Posting.                                                           | Note: If this wasn't selected when the position was posted, you will not be able to utilize the Reference option. |
| It is important to note that if<br>you do not select Accept                     |                                                                                                    |
| will not be able to select that<br>option later: HR will have to                |                                                                                                    |
| make the change in the Posting for you.                                         |                                                                                                    |
| See p. 85 - 87 for full details on<br>how to utilize the References<br>feature. |                                                                                                    |

Once you indicate that the position will Accept references, you must then:

### Specify how Reference Notices

will be sent. The system will invite References to submit Recommendations when a candidate reaches the state that you specify. For example, if you select HR for Screening, Careers will send requests for Reference letters when the candidate's status is change to HR for Screening Review.

### Decide on the **Recommendation Workflow**

of the process. When all Recommendations have been provided, the system can move the candidate(s) to the state that you specify. For example, if you select Recommended for Hire, Careers will change an applicant's status to Recommended for Hire when all References have been submitted.

HR suggests that you make no choice here.

Select the **Document Type** that you wish to be submitted. You may require that the reference provider upload a document when s/he submits a Recommendation.

#### References

Accept references

#### **Reference Notification**

(Optional) Invite References to submit Recommendations when candidate reaches which workflow state?

#### Recommendation Workflow

(Optional) When all Recommendations have been provided, move to which workflow state?

#### Recommendation Document Type

Not required -Require document upload when a reference provider submits a Recommendation?

Note: If this wasn't selected earlier in the creation of the posting, you will not be able to utilize the Reference option.

#### **Define Specifics about Reference Letters** If you decided (earlier in the Reference Letters process) to use the Reference Letter option, you must now: Check spelling 💌 • Confirm that you want Reference Letters to Accept References. Decide on the Minimum • Requests needed. Accept References Yes 🔻 Decide on the • Minimum Requests Maximum Requests needed. Maximum Requests Select the last day a • Reference Letter may Last Day a Reference be submitted. Provider Can Submit Reference Note: If this wasn't selected earlier in the creation of the posting, you will not be able to utilize the Reference option.

# SETTING UP A SEARCH COMMITTEE

Search committees are set up during the creation or modification of a Posting.

| Log in to Careers: | See directions on p. xx                                     |
|--------------------|-------------------------------------------------------------|
| Module:            | Applicant Tracking                                          |
| Role:              | Hiring Manager, Department Chair, or Search Committee Chair |
| Tab:               | Postings                                                    |
| Position Type:     | Appropriate                                                 |

Search Committees are selected by the Department Chair / Hiring Manager, and are approved by the Recruitment Manager.

Search Committee members are selected from among the list of UMW employees. If you do not see the individual who you want on your committee, please contact Human Resources.

**Important**: A search committee must be selected during the creation of a Posting. If it is not done at this time, the Recruitment Manager can assist you.

Note: You may have multiple Search Committee Chairs.

### Assign Search Committee Group Members to Postings and Select the Search Committee Chair

Follow the instructions for creating a Posting (see xx). You will select Search Committee members and Chair once you are creating the posting.

| Go to the <b>Search Committee</b><br>Section.                            | Search Committee Edit                                               |
|--------------------------------------------------------------------------|---------------------------------------------------------------------|
| Click the Edit button to begin<br>selecting Search Committee<br>members. | No Search Committee Members have been assigned to this Posting yet. |

**Search** for Users to serve on the Search Committee. You may search by first name, last name and / or email address.

Suggestion: Search only for last name or a first name; for example, if you are looking for Donald Duck, search for Donald or Duck.

# Search Committee Members

No Search Committee Members have been assigned to this Posting yet.

# Search

Find a User to assign as a Search Committee Member.

|                                                                                         | First Name                                                    |               |            |                              |  |
|-----------------------------------------------------------------------------------------|---------------------------------------------------------------|---------------|------------|------------------------------|--|
|                                                                                         | Last Name                                                     |               |            |                              |  |
|                                                                                         | Email Addres                                                  | s             |            |                              |  |
|                                                                                         | Search                                                        |               |            |                              |  |
| When your search locates the<br>desired search committee<br>member, decide whether this | Search<br>Find a User to assign as a Search Committee Member. |               |            |                              |  |
| person should serve as the                                                              | Name                                                          | Email Address | Add Member |                              |  |
| Search Committee Chair. If so, check the box to <b>Make</b>                             | Tommy Pack                                                    | tpack@umw.edu | Add Member | Make Member The Committee Ch |  |
| Member The Committee                                                                    |                                                               |               |            |                              |  |
| Chair. Then select Add                                                                  |                                                               |               |            |                              |  |
| Member.                                                                                 |                                                               |               |            |                              |  |

### **Changing a Search Committee Chair**

Open the posting for editing.

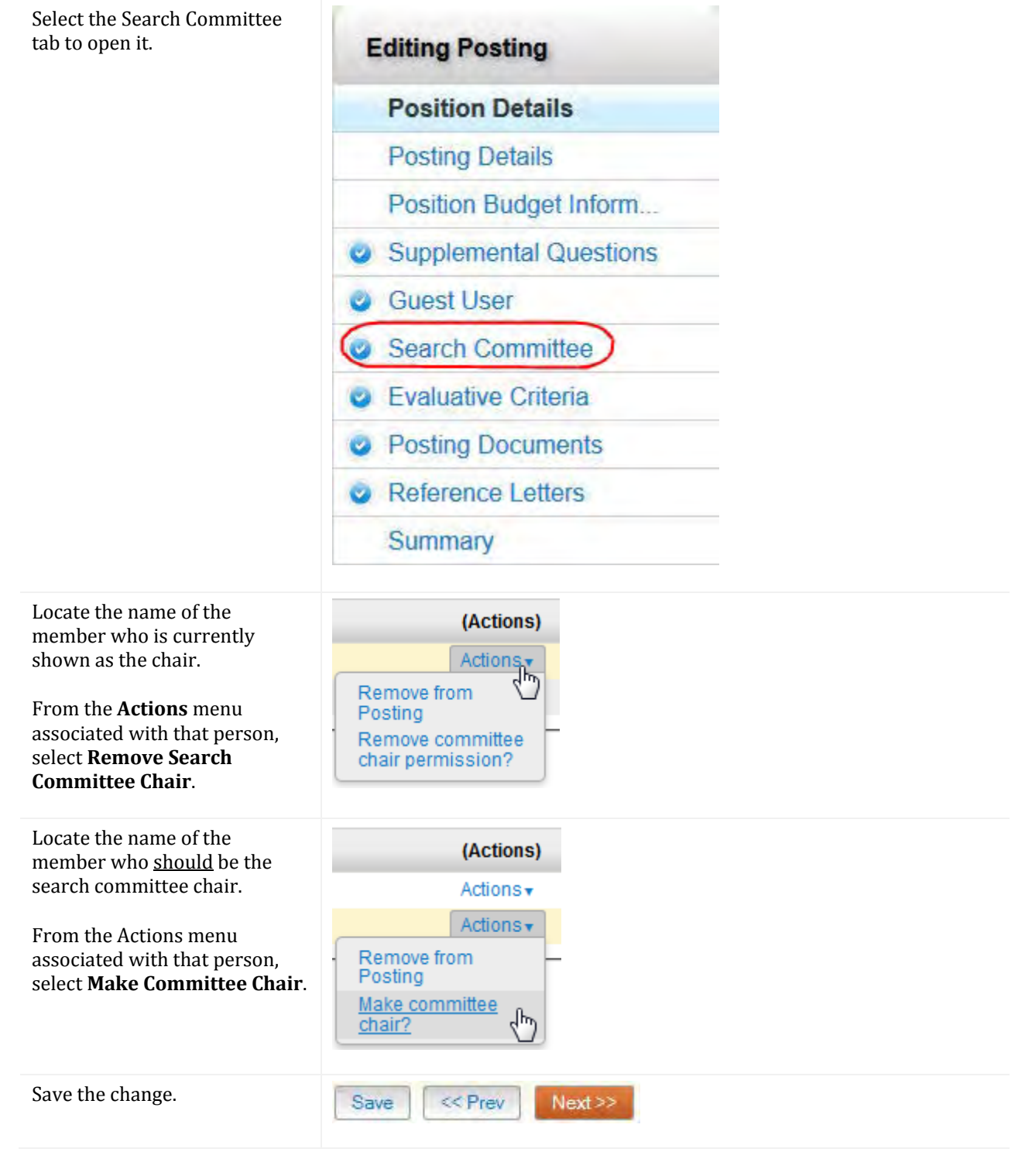

### **Guest Users**

Guest Users are not UMW employees. A Guest user account in Careers is designed to assign non-UMW employees to search committees. Please consult with Human Resources to use this feature.

# SEARCH COMMITTEE MEMBERS

Search Committees are selected by the Department Chair or Hiring Manager, and are approved by the Recruitment Manager.

Search Committee members are selected from among the list of UMW employees.

**Important**: A search committee must be selected during the creation of a Posting. If it is not done at this time, the Recruitment Manager can assist you.

Note: You may have multiple Search Committee Chairs.

| Log in to Careers: | See directions on p. xx |
|--------------------|-------------------------|
| Module:            | Applicant Tracking      |
| Role:              | Search Committee Member |
| Tab:               | Postings                |
| Position Type:     | Appropriate             |

### Logging In and Selecting Your Role(s)

Select the **Search Committee role** and click on the refresh arrow.

| Search Committee Member | C |
|-------------------------|---|
| Dean's Office           | - |
| Employee                |   |
| HR Partner              |   |
| HR Site Admin           |   |
| Search Committee Member |   |
| Super Users             |   |

# VIEWING APPLICANT HISTORY

|                                               | Log in to Careers:                                                | See directions on p. xx                          |  |  |  |  |
|-----------------------------------------------|-------------------------------------------------------------------|--------------------------------------------------|--|--|--|--|
|                                               | Module:                                                           | Applicant Tracking                               |  |  |  |  |
|                                               | Role:                                                             | Department Chair, Hiring Manager                 |  |  |  |  |
|                                               | Tab:                                                              | Postings                                         |  |  |  |  |
|                                               | Position Type:                                                    | Appropriate                                      |  |  |  |  |
| To view a                                     | applicant history:                                                | Summary Recommendations (0 of 0) History Reports |  |  |  |  |
| Select the wish to v                          | e <b>Posting</b> that you<br>vork with.                           |                                                  |  |  |  |  |
| Click on †<br><b>View</b> .                   | the <b>title</b> , or select                                      |                                                  |  |  |  |  |
| Choose A                                      | applicants.                                                       |                                                  |  |  |  |  |
| Select the want to s                          | e <b>Applicant</b> that you<br>see.                               |                                                  |  |  |  |  |
| Select the tabs of screen.                    | e <b>History</b> link from<br>on the Job Application              | n                                                |  |  |  |  |
| Search C<br>Hiring M<br>additiona<br>section. | ommittee Chairs and<br>anagers may include<br>al comments in this |                                                  |  |  |  |  |
| Select the<br>on the <b>ti</b> t              | e posting by clicking<br>tle or by clicking <b>Viev</b>           | <i>N</i> .                                       |  |  |  |  |
| Choose A                                      | pplicants.                                                        |                                                  |  |  |  |  |
| Select an                                     | Applicant.                                                        |                                                  |  |  |  |  |
| Choose <b>H</b>                               | listory.                                                          |                                                  |  |  |  |  |

# SEARCHING FOR INFORMATION

# SEARCHING POSTINGS AND APPLICANTS

The Search feature in Careers allows you to hone in on specific Postings and Applicants, create ad-hoc queries, which may be saved, sorted, filtered and resulting data exported to Excel for further analysis and reporting. Searches may be performed at both the Job Posting and Applicant levels.

Searches may be performed using keywords. More search options are used for advanced filtering.

### Search tips:

- Text search is not case sensitive.
- You must supply at least two letters in a row for any search.
- Enter whole words or use the \* character as a "wild card". For example, if you are looking for Janice MacCullough's profile but you are not sure how to spell her name, you might enter **jan**\* (which will return all names that start with the letters **Jan**) or \***ccull**\* (which will return all names that contain that string of letters).
- To exclude search results, use the ! or character. For example, to search for postings that contain the word "director" but not "athletic", enter **director !athletic** or **director -athletic**, placing a space before the ! or character.

Note that if you search for **director-athletic**, the system treats the dash as part of the term for which you are searching.

- To search for a phrase that contains a dash set off by spaces, enclose the entire phrase in quotation marks: "director athletic".
- When you search for a name among applications, the search will return all applications that include the name, regardless of whether it is the applicant's name or the name of a former supervisor or reference.
- **Example:** You search for John Smith. Your search returns all applicants named John Smith and all applicants who included John Smith as a former supervisor, reference, or other job contact.
- Searches normally return items that contain all your search terms. For example, if you enter **facilities manager**, the search returns items that contain both these words.
- To search for one or more out of a set of search terms, use the | (vertical bar) character. For example, to search for postings that contain either of the words **director** or **coordinator**, enter **director** | **coordinator**.
- You can't do a search that only specifies what not to return, such as !coordinator.
- You can't do a search for a word or phrase that was selected from a drop-down list, such as the name of a state, but you can use **filtering** to find the information. The procedure below for viewing applicants who reside in a specific state gives an example of how to do this.
- The text search box allows you to search for specific words or names.
- Select More search options to expand the search tools area.
- Use the searching and filtering tools to narrow down the results that the system presents:
- You can add columns if the information you need is not included on the page.
- Use advanced filters (if any are available) to narrow down the results.
- Use the column controls to organize and sort the search results:
- Move a column to the left or to the right using its left and right controls.
- Delete a column using its delete control if you do not want to display it. If you need to add it back later, use the add columns control to do so.
- Order the search results by sorting a column in ascending or descending order using its up and down controls.

1

| Searching Job Postings:                                                                                                   |                                                |                                 |                                                              |                          |                              |                                          |           |
|----------------------------------------------------------------------------------------------------|------------------------------------------------|---------------------------------|--------------------------------------------------------------|--------------------------|------------------------------|------------------------------------------|-----------|
| Navigate to the item that you want to search ( <b>Postings</b> , <b>Position Descriptions</b> .                           | Staff and Administrative Professional Postings |                                 |                                                              |                          |                              |                                          |           |
| Applicants).                                                                                                    | Open Saved Search                              | search:                         |                                                              | Sea                      | arch More search option      | s                                        |           |
| Select the appropriate <b>Position Type</b> .                                                                             | Ad hoc Search                                  | Postin: "Postings" (4 Ite       | ngs 🛛 💿                                                      |                          |                              |                                          | Actions   |
|                                                                                                    | Working<br>Title                               | Posting<br>Number<br>SAP00021PO | Department<br>Human Resources (Human                         | Active<br>Applications   | Workflow<br>State<br>Cabinet | Last<br>Updated<br>May 13, 2014 at 03:09 | (Actions) |
|                                                                                                    | Star Gazer                                     | SAP00019PO                      | Resources)<br>Disability Resources (Disability<br>Resources) | 0                        | Posted                       | PM<br>May 06, 2014 at 03:35<br>PM        | Actions   |
|                                                                                                    | High School<br>Graduate                        | SAP00020PO                      | Events AV Office (Events AV Office)                          | 1                        | Posted                       | May 07, 2014 at 05:39<br>PM              | Actions   |
|                                                                                                    | Star Gazer                                     |                                 | Disability Resources (Disability<br>Resources)               | 0                        | Draft                        | May 14, 2014 at 05:52<br>PM              | Actions   |
| Search by <b>keyword</b> for simple<br>searches. Simply enter in the<br>keyword and click on the<br><b>Search</b> button. | Open Saved S                                   | sarch v Se                      | earch: office                                                |                          | S                            | aarch More searc                         | h options |
| The system will apply your keyword and will display only                                                                  | Staff and Administrative Professional Postings |                                 |                                                              |                          |                              |                                          |           |
| those that contain the specific keyword.                                                                                  | Cont Soud Seach +                              | Swarok: office                  | (Sect) (                                                     | Nove search desidor      |                              |                                          |           |
|                                                                                                    | Ad hoc Search                                  | O Poisongs                      |                                                              |                          |                              |                                          | Actions   |
|                                                                                                    | C Working Title                                | Possing Number<br>SAP00021PD    | Department /<br>Human Resources (Human Resources) (1         | Autive Applications<br>0 | Thereform State<br>Cabinet   | Last Updated<br>May 13, 2014 at 02 09 PM | (Actions) |
| Advanced Searches                                                                                                    |                                                |                                 |                                                              |                          |                              |                                          |           |
| To conduct an Advanced                                                                                                    | Open Saved Se                                  | arch 🔻 Sea                      | rch: office                                                  |                          | Search                       | More search optio                        | ns        |
| Search, select <b>More search</b><br><b>options</b> to the right of the<br>search box.                                    | Staff and Administrative Professional Postings |                                 |                                                              |                          |                              |                                          |           |
| You will be able to broaden<br>your search criteria by                                                                    | Open Saved Set                                 | arch v Sea                      | arch: office                                                 |                          | Se                           | arch Hide search                         | options   |

### **Saving Searches**

When you save a search, you have the option to set it as your default search. This is your only opportunity to set it as the default search.

| After you have used the search<br>and filtering controls to<br>present the search results the<br>way you want to see them,<br>select <b>Save this search</b> . The<br>Saved Search area expands. | Ad hoc Search (2 Items Found) Save this search? |
|----------------------------------------------------------------------------------------------------|-------------------------------------------------|
| Give the search a <b>name</b> that                                                                                                    | Ad hoc Search (2 Items Found) Save this search? |
| will help you remember its                                                                                                    | Make it the default search?                     |
| purpose.                                                                                                    | Name Save this Search                           |

If this search presents the information you will normally want to see when you navigate to this page, you may want to select **Make this the default search**.

Select **Save this search**. The search tab refreshes to present the name you have given the search. This tab remains available for the rest of your session. The next time you log in the search will be available from the list of saved searches in that area.

| Running a saved search                                                                                                    |                                                |
|----------------------------------------------------------------------------------------------------|------------------------------------------------|
| From the <b>Open Saved Search</b><br>menu, select the search you<br>want to run.                                                      | Staff and Administrative Professional Postings |
| A new tab presents the search res                                                                                                    | sults.                                         |
| Deleting a saved search                                                                                                    |                                                |
| Access the list of items you need t                                                                                                   | to search.                                     |
| From the <b>Open Saved Search</b><br>menu, select the search you<br>want to run. A new tab<br>presents the search results.            | Staff and Administrative Professional Postings |
| Select the <b>Delete</b> ( <b>X</b> ) control that is at the end of the name of the search and the number of search results returned. | Saved Search: "pam" (2 Items Found)            |

| A message asks you to <b>confirm</b><br>that you wish to delete the<br>saved search. | Are you sure you want to delete this saved search? |  |
|--------------------------------------------------------------------------------------|----------------------------------------------------|--|
|                                                                                      | OK Cancel                                          |  |

# **Exporting Search Results**

Set up the search or open a saved search.

| From the <b>Actions</b> menu, select <b>Export Results</b> . | Ad hot Search | Postings<br>R <sup>ar</sup> (2 d annu Ermond) | 0                  |                     |                 |                                          |           |
|--------------------------------------------------------------|---------------|-----------------------------------------------|--------------------|---------------------|-----------------|------------------------------------------|-----------|
|                                                              | Working Tide  | Department<br>Disability Restricters Class    | tilley Reaminment' | Active Applications | Viorkflow State | Last Updated<br>May 05, 2016 at 02.35 EM | (Actions) |
|                                                              | El Iter Gatel | Disability Resources (Disa                    | olity Resources)   | 0                   | Druft           | May 14, 2014 at 06 62 PM                 | Lanase    |
| The search results are saved in                              |               |                                               |                    |                     |                 |                                          |           |
| .xls format. Depending on your                               |               |                                               |                    |                     |                 |                                          |           |
| browser, the file may                                        |               |                                               |                    |                     |                 |                                          |           |
| automatically download to                                    |               |                                               |                    |                     |                 |                                          |           |
| your computer's download                                     |               |                                               |                    |                     |                 |                                          |           |
| folder, or you may be                                        |               |                                               |                    |                     |                 |                                          |           |
| prompted to choose whether                                   |               |                                               |                    |                     |                 |                                          |           |
| vou want to open or save the                                 |               |                                               |                    |                     |                 |                                          |           |
| file                                                         |               |                                               |                    |                     |                 |                                          |           |
| inc.                                                         |               |                                               |                    |                     |                 |                                          |           |